## Oracle® Database Appliance Oracle® Database Appliance Simulator Labs

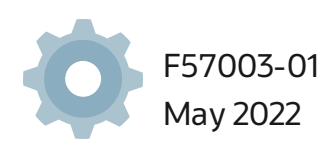

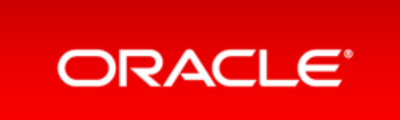

Copyright © 2019,2022, Oracle and/or its affiliates.

This software and related documentation are provided under a license agreement containing restrictions on use and disclosure and are protected by intellectual property laws. Except as expressly permitted in your license agreement or allowed by law, you may not use, copy, reproduce, translate, broadcast, modify, license, transmit, distribute, exhibit, perform, publish, or display any part, in any form, or by any means. Reverse engineering, disassembly, or decompilation of this software, unless required by law for interoperability, is prohibited.

The information contained herein is subject to change without notice and is not warranted to be error-free. If you find any errors, please report them to us in writing.

If this is software or related documentation that is delivered to the U.S. Government or anyone licensing it on behalf of the U.S. Government, then the following notice is applicable:

U.S. GOVERNMENT END USERS: Oracle programs, including any operating system, integrated software, any programs installed on the hardware, and/or documentation, delivered to U.S. Government end users are "commercial computer software" pursuant to the applicable Federal Acquisition Regulation and agency-specific supplemental regulations. As such, use, duplication, disclosure, modification, and adaptation of the programs, including any operating system, integrated software, any programs installed on the hardware, and/or documentation, shall be subject to license terms and license restrictions applicable to the programs. No other rights are granted to the U.S. Government.

This software or hardware is developed for general use in a variety of information management applications. It is not developed or intended for use in any inherently dangerous applications, including applications that may create a risk of personal injury. If you use this software or hardware in dangerous applications, then you shall be responsible to take all appropriate fail-safe, backup, redundancy, and other measures to ensure its safe use. Oracle Corporation and its affiliates disclaim any liability for any damages caused by use of this software or hardware in dangerous applications.

Oracle and Java are registered trademarks of Oracle and/or its affiliates. Other names may be trademarks of their respective owners.

Intel and Intel Xeon are trademarks or registered trademarks of Intel Corporation. All SPARC trademarks are used under license and are trademarks or registered trademarks of SPARC International, Inc. AMD, Opteron, the AMD logo, and the AMD Opteron logo are trademarks or registered trademarks of Advanced Micro Devices. UNIX is a registered trademark of The Open Group.

This software or hardware and documentation may provide access to or information about content, products, and services from third parties. Oracle Corporation and its affiliates are not responsible for and expressly disclaim all warranties of any kind with respect to third-party content, products, and services unless otherwise set forth in an applicable agreement between you and Oracle. Oracle Corporation and its affiliates will not be responsible for any loss, costs, or damages incurred due to your access to or use of third-party content, products, or services, except as set forth in an applicable agreement between you and Oracle.

## Table of Contents

| Table of Contents                                                                                | 2      |
|--------------------------------------------------------------------------------------------------|--------|
| Simulator Labs for Oracle Database Appliance - Polease 10.15                                     | 2<br>/ |
| Drofaco                                                                                          |        |
| Audience                                                                                         | 5      |
| Addience<br>Documentation Accessibility                                                          | 5      |
| Access to Oracle Support                                                                         | 5      |
| Related Documents                                                                                | 5      |
| Conventions                                                                                      | 5      |
| Setting I In the Oracle Database Appliance Simulator                                             | 5<br>7 |
| About the Simulator                                                                              | י<br>א |
|                                                                                                  | 8      |
| Accessing the ODA Simulator                                                                      | 9      |
| Prerequisites for Setting up the Simulator                                                       | 10     |
| Requirements                                                                                     | 10     |
| Create a Key with PuTTYgen                                                                       | 10     |
| Configure Network Security Rules                                                                 | 10     |
| Installing the Simulator                                                                         | 10     |
| To access the Oracle Database Appliance simulator through GLII or Browser User Interface (BLII): | 11     |
| Creating a Restore Point or Spanshot for the Oracle Database Simulator                           | 15     |
| BUI Agent Certificate Issue                                                                      | 16     |
| Restarting ODA Simulator in a Container                                                          | 18     |
| About Oracle Database Appliance Simulator Lab Exercises                                          | 19     |
| Connecting to the Oracle Database Appliance OCLL ab Environment                                  | 20     |
| Overview                                                                                         | 20     |
| Requirements                                                                                     | 20     |
| Connecting to the Simulator Using BUI                                                            | 21     |
| Connecting to the Simulator Using ODACLI                                                         | 23     |
| Simulator Labs Overview                                                                          | 24     |
| Lab 1 - Deploy Appliance                                                                         | 25     |
| Step 1 - Enable Multi-User Access                                                                | 25     |
| Step 2 - Add the Appliance to the Network                                                        | 26     |
| Step 3 - Update the Repository with the Oracle Database Appliance Software                       | 27     |
| Step 4 - Deploy the Appliance                                                                    | 29     |
| Step 5 - Validate the Deployment                                                                 | 33     |
| Step 6 - Networking                                                                              | 34     |
| Lab 2 - Manage Databases                                                                         | 36     |
| Step 1 - Create a new database using the Web GUI                                                 | 36     |
| Step 2 - Delete a Database                                                                       | 38     |
| Step 3 - View the Databases and Database Homes Using the CLI                                     | 39     |
| Step 4 - Create a New Database with the CLI                                                      | 39     |
| Step 5 - Delete and Recreate a Database                                                          | 41     |
| Step 6 - Create a CPU Pool for a Database                                                        | 43     |
| Step 7 - Delete a Database Home                                                                  | 44     |
|                                                                                                  |        |

| Step 8 - Create Database Backups on Local Disk, External NFS Storage, or on Oracle Cloud | 45 |
|------------------------------------------------------------------------------------------|----|
| Lab 3 - Patch and Update                                                                 | 49 |
| Step 1 - Update the ODA Repository with Latest Patches                                   | 49 |
| Step 2 - Update the DCS Agent (If not done already)                                      | 51 |
| Step 3 - Update the Server                                                               | 53 |
| Step 4 - Patch a Database: Update a Database to point to a New Database Home             | 54 |
| Step 5 - Upgrade a Database                                                              | 57 |
| Lab 4 - Virtualization: Create Application and Database KVMs                             | 59 |
| Step 1 - Create an Application KVM (Compute Instance)                                    | 59 |
| Step 2 - Create a Database KVM (Database System)                                         | 64 |
| Lab 5 - Multi-User Access                                                                | 67 |
| Step 1 - Create New Users                                                                | 67 |
| Step 2 - Grant a Resource to a User                                                      | 69 |
| Step 3 - Create a Resource by a User                                                     | 72 |
| Lab 6 - Monitoring and Resources                                                         | 77 |
| Step 1 - Advanced Information, Security Reports, Diagnostics, Online Help                | 77 |
| Step 2 - Hardware Monitoring and Feature Tracking                                        | 80 |
| Hardware Status                                                                          | 80 |
| Storage                                                                                  | 81 |
| Hardware View                                                                            | 81 |
| Feature Tracking                                                                         | 82 |
| High Water Marks                                                                         | 82 |
| Step 3 - Review Appliance Configuration                                                  | 83 |
| Oracle Database Appliance Command Line Interface                                         | 83 |
| Command: odaadmcli show server                                                           | 83 |
| Command: odacli describe-system                                                          | 84 |
| Command: odaadmcli show processor                                                        | 85 |
| Command: odaadmcli show memory                                                           | 85 |
| Command: odaadmcli show power                                                            | 86 |
| Command: odaadmcli show cooling                                                          | 86 |
| Step 4 - Review Storage Configuration                                                    | 87 |
| Command: odaadmcli show disk                                                             | 87 |
| Command: odaadmcli show diskgroup                                                        | 88 |
| Command: odaadmcli show fs                                                               | 89 |
| Command: odaadmcli show raidsyncstatus                                                   | 89 |
| Command: odaadmcli show storage                                                          | 89 |
| Step 5 - Review Network Status                                                           | 91 |
| Command: odaadmcli show network                                                          | 91 |
|                                                                                          |    |

# Simulator Labs for Oracle Database Appliance - Release 19.15

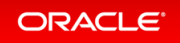

### Preface

This document provides instructions for Oracle Database Appliance simulator labs. Additionally, this document provides you with practices for key new features.

### Audience

Read Oracle Database Appliance Release Notes if you want to learn about features, options, and enhancements that are new in Oracle Database Appliance release 19.15.

### **Documentation Accessibility**

For information about Oracle's commitment to accessibility, visit the Oracle Accessibility Program website at https://www.oracle.com/pls/topic/lookup?ctx=acc&id=docacc.

### Access to Oracle Support

Oracle customers that have purchased support have access to electronic support through My Oracle Support. For information, visit https://www.oracle.com/pls/topic/lookup?ctx=acc&id=info or visit https://www.oracle.com/pls/topic/lookup?ctx=acc&id=trs if you are hearing impaired.

### **Related Documents**

For more information, see the following documents in the Oracle Database Appliance documentation set:

- Oracle Database Appliance Deployment and User's Guide
- Oracle Database Appliance Frequently Asked Questions
- Oracle Database Licensing Information User Manual
- Oracle Database Security Guide

### Conventions

The following text conventions are used in this document:

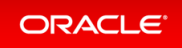

| Convention | Meaning                                                                                                    |
|------------|----------------------------------------------------------------------------------------------------|
| boldface   | Boldface type indicates graphical user interface elements associated with an action, or terms defined in text or the glossary.         |
| italic     | Italic type indicates book titles, emphasis, or placeholder variables for which you supply particular values.                          |
| monospace  | Monospace type indicates commands within a paragraph, URLs, code in examples, text that appears on the screen, or text that you enter. |

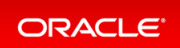

# Setting Up the Oracle Database Appliance Simulator

- About the Simulator
- Accessing the ODA Simulator
- Prerequisites for Setting up the Simulator
- Installing the Simulator
- Creating a Restore Point or Snapshot for the Oracle Database Simulator
- BUI Agent Certificate Issue
- Restarting ODA Simulator in a Container

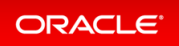

### About the Simulator

### Overview

The Oracle Database Appliance X8-2 simulator application is a container-base simulator on Oracle Cloud Infrastructure (OCI) that simulates the operation of an Oracle Database Appliance X8-2 single-node or highavailability (2 nodes) system. You must have an OCI account to run the Oracle Database Appliance simulator. When you launch the Oracle Database Appliance simulator on the OCI Marketplace, a simulator VM is started in your tenancy. If you use the **Always Free OCI account**, due to the 1GB memory limitation, it is recommended that you set up the simulator with the single-node option.

Following are the steps to set up the simulator environment so that you can run the Oracle Database Appliance hands-on labs to learn how to deploy, patch, and manage an Oracle Database Appliance.

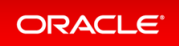

### Accessing the ODA Simulator

For CLI access, connect by SSH to the simulator VM, connect by sudo to root, and connect to the container, for example, odasim-1. No password is required.

# ./connectContainer.sh -n odasim-1

For a high-availability system, you can access the second node or container, for example, oda-1-node1.

# ./connectContainer.sh -n oda-1-node1

For BUI access, use the VM IP address and port number, for example, 7095, 7097.

# https://server\_IP:xxxx/mgmt/index.html

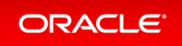

### Prerequisites for Setting up the Simulator

### Requirements

- You must have an OCI account and credentials.
- You must also have the VM IP address to access the simulator VM and setup the environment for the Oracle Database Appliance hands-on labs.

### Create a Key with PuTTYgen

If you use Putty to create a key, you must create a key with PuTTYgen:

- 1. Generate key of type RSA.
- 2. Save the private key.
- 3. Under **Public key for pasting into OpenSSH authorized\_keys file:**, copy all contents in the box and paste into a text file and save as a .pub file. This is the key you use when you setup the Oracle Database Appliance simulator instance.

Important! You must configure network security rules first to access Oracle Database Appliance BUI.

### **Configure Network Security Rules**

- 1. Open your OCI application VM and click on your VCN link above Virtual Cloud Network.
- Click Security Lists in the left panel and click on the Default Security List for your\_vcn in the middle of the screen.
- 3. Click Add Ingress Rules and fill in following information:

```
SOURCE TYPE :CIDR
SOURCE CIDR : 0.0.0.0/0
IP PROTOCOL : TCP
```

- 4. Click Add Ingress Rule.
- 5. Similarly add egress rule for outgoing traffic, if not already added.

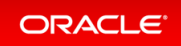

### Installing the Simulator

#### Docker is installed in the Simulator VM by default.

Log into the simulator VM:

```
ssh -i key opc@IP address
```

(OCI public IP address)

Switch to root user:

\$sudo -s

Navigate to the simulator directory, where 19.xx.0.0.0 is the release number.

# cd simulator\_19.xx.0.0.0

Run the following command to make sure that the docker is running:

# docker ps

You may see a default container running already, for example, oda-1. If that is the case, then you are set up to connect to the container to run the ODACLI commands already. Run the following command:

# ./connectContainer.sh -n odasim-1

No password is required for an OCI VM. Note that if you run the simulator on a Mac system, then use the Mac password to login.

# To access the Oracle Database Appliance simulator through GUI or Browser User Interface (BUI):

Ensure that you have access to the port number assigned to the container.

Go to the simulator log directory.

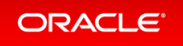

#### //log

Run the cat command for the most recent log file.

```
cat
ODA Simulator system info:
Executed on: 2021_06_14_06_33_PM
Executed by:
num= 1
dept= oda
hostpubip=
USERS:
Container : oda-1
ODA Console: https://ip_of_simulator_machine :7095/mgmt/index.html
ODA cli access: Connect to the host and run following command:
sh connectContainer.sh -n oda-1
```

Note the port number, for example, 7095.

#### Following are optional steps for manually managing the containers.

### Note that if you are running the simulator standalone in a Linux or Mac system, then you must run the following steps.

Run the following command to make sure the docker is running and to view which containers are running:

#### #docker ps

If you see any unwanted container running, run the cleanup script to start fresh:

#./cleanup\_odasimulator\_sw.sh

Run the simulator setup script:

#### # ./setup\_odasimulator\_sw.sh noportainer

For always free OCI account with 1GB memory, it is recommended that you set up the simulator with one user and the single node option.

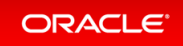

If a default container is not running, you can manually create a single node container for a user.

# ./createOdaSimulatorContainer.sh -d oda -t single -o noportainer

A single container called **oda-1** is created.

To view the options, use the following command:

```
# ./createOdaSimulatorContainer.sh -help
```

For standard OCI account with minimum 2GB memory, it is recommended that you set up the simulator with the high-availability option:

# ./createOdaSimulatorContainer.sh -d oda -t ha -o noportainer

For each Oracle Database Appliance X8-2-HA simulator user, two containers, **oda-1-node0** and **oda-1-node1**, are created.

Ignore any warning messages about Agent or Zookeeper. Ensure that you can connect to the container.

Note the assigned port numbers in the following output. The port numbers are necessary for logging into the simulator Browser User Interface (BUI).

```
ODA Simulator system info:

Executed on: 2021_04_11_03_23_PM

Executed by:

num= 1

dept= oda

hostpubip= ip_of_simulator_machine

USERS:

Container : oda-1-node0

ODA Console: https://ip_of_simulator_machine:7095/mgmt/index.html

ODA cli access: Connect to the host and run following command:

sh connectContainer.sh -n oda-1-node0

Container : oda-1-node1

ODA Console: https://ip_of_simulator_machine:7097/mgmt/index.html

ODA cli access: Connect to the host and run following command:

sh connectContainer.sh -n oda-1-node0
```

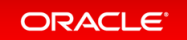

After you have completed the labs, you must clean up the environment by deleting the user containers. The following command deletes instances **oda-1-node0** and o**da-1-node1**:

#### # ./deleteOdaSimulatorContainer.sh -t ha -i 1 -n 1 -d oda

Clean up your log files from the lab by deleting your logs in the / simulator 19.11.0.0.0/log directory.

To completely reset the lab, run the following command:

# ./cleanup\_odasimulator\_sw.sh

This deletes all the containers.

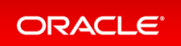

# Creating a Restore Point or Snapshot for the Oracle Database Simulator

You can create a restore point or snapshot at the end of a lab and go back to it, so you do not have to restart the lab from the beginning. For example, once you complete Lab 3, you create a restore point at the beginning of Lab 4. During Lab 4, if there is any error, then you can go back to the restore point at the beginning of Lab 4 instead of starting from Lab 1 again.

To create a snapshot, run the following command from the simulator directory:

```
# ./snapshot.sh
Usage: snapshot.sh [-c | -r | -1] [] | -h
Options:
    create [ha|single] Create a new snapshot of the simulator
    restore [ha|single] Restore the simulator to a previous snapshot
    list [ha|single] List all snapshots created with their IDs
    help, -h Display this help and exit
    is mandatory. You only need the name of the environment
    without 'node0' or 'node1' in case the simulator environment is HA
    is either 'ha' or 'single'. Default is 'single'
```

Use this script to create and restore snapshots of the Oracle Database Appliance simulator. This is useful when trying different scenarios or for creating backups.

```
# ./snapshot.sh create oda-1
/scratch/user/simulator_19.12_ade/simulator_19.12.0.0.0/snapshots.dat doesn't ex
ist. Creating a new one...
Snapshot with ID: 1 has been created successfully. Timestamp: Wed Sep 22 14:01:2
4 PDT 2021
# ./snapshot.sh list oda-1
ID CONTAINER NAME DEPLOYMENT TYPE TIMESTAMP
1 oda-1 single Wed Sep 22 14:01:24 PDT 2021
# ./snapshot.sh restore 1 oda-1
Snapshot with ID: 1 has been restored successfully!
```

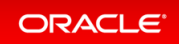

### **BUI Agent Certificate Issue**

You may encounter a BUI Agent Certificate Issue. See the following example:

| https://server IP:7097/mgmt/index.html |      |        |       |           |
|----------------------------------------|------|--------|-------|-----------|
| Your assigned                          | port | number | maybe | different |

#### You may see a BUI agent security certificate error message:

| Applications Places      | Firefox                                                                                                    | Mon 11: | 33   | 40) | 6   |
|--------------------------|----------------------------------------------------------------------------------------------------|---------|------|-----|-----|
|                          | Oracle Database Appliance   Appliance - Mozilla Firefox                                                                                                    |         | -    |     | ×   |
| 🚸 Oracle Linux           | × 👔 Portainer 🛛 🗙 🌍 Oracle Database Appl                                                                                                    | iano 🗙  | +    |     |     |
| ↔ ∀ ☆                    | ④ ♣ https://localhost:7095/mgmt/index.html                                                                                                    | ☆       | lil/ |     | ≡   |
|                          | There was an error in connecting to the agent.<br>Cause: The agent may not be running or the agent security<br>certificates are not recognized.<br>Check your network connection and refresh your browser.<br>Check that the agent is running and you have accepted the<br>security certificates.<br>OK<br>Comply with your system security requirement<br>After configuring the password, login using<br>new password.<br>Password * | ents.   |      |     |     |
| paul@localhost:/simulate | or_19.6/log Oracle Database Appliance   Applianc                                                                                                    |         |      | -   | 1/4 |

To fix it, you must add a certificate exception to the BUI agent port, with is your assigned port number -1. In this case, the port number is 7097-1 or 7096.

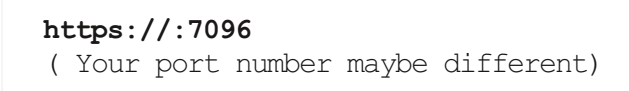

Go through the certificate exception process and add the exception. Then go back to your assigned port.

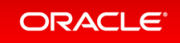

https://:7097/mgmt/index.html

Go through the certificate exception process again and add the exception. Then you can access the BUI to create the appliance.

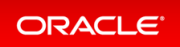

### Restarting ODA Simulator in a Container

If the ODACLI commands fails, then check if the Oracle Database simulator is running in the container.

Run the following command to check the status of the simulator:

# /opt/oracle/dcs/bin/statusOdaStack.sh

If the simulator is not running, then start the simulator as follows:

# /opt/oracle/dcs/bin/startOdaStack.sh

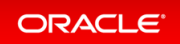

## About Oracle Database Appliance Simulator Lab Exercises

- Connecting to the Oracle Database Appliance OCI Lab Environment
- Connecting to the Simulator Using BUI
- Connecting to the Simulator Using ODACLI

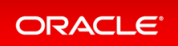

# Connecting to the Oracle Database Appliance OCI Lab Environment

### Overview

The exercises in this guide use a container-based Oracle Database Appliance simulator to perform these labs. Performing deployment and patching on an actual ODA would require you to have your own system, and would take a rather long time. The simulator provides a similar experience, but is faster, and you get your own simulator to complete the labs. The simulator simulates an Oracle Database Appliance X8-2 single node or a high-availability (2-node) database appliance.

If you are using the simulator in the OCI Marketplace with an <bold>Always Free OCI Account</bold>, the memory is limited to 1GB. In this case, set up the simulator with the single-node option due to memory limitation. For more information, refer to the Readme.

Keep in mind this is a simulation. Not all features are supported by the simulator, and no database is actually created and running. Unlike on an actual appliance, the simulator may not display an error if you enter invalid data, and some of the detailed output and screen shots displayed in the command output may not be apply to an actual appliance.

Some command line operations require specifying long UUIDs or file names. Use copy/paste to enter long entries. If you accidentally exit the simulator, simply reconnect to it. It will remember your state.

After the Oracle Database Appliance simulator is set up in the OCI VM, you must log into the Oracle Database Appliance simulator VM with your credentials or key. You can perform the labs in this book with both Command Line Interface (CLI) and a web Browser User Interface (BUI) similar to how you work on an actual Oracle Database Appliance.

### Requirements

You need a web browser on your local system to perform the BUI tasks in the labs. Make sure you have the public Oracle Database Appliance simulator VM IP address and the simulator container port number (for example, 7095). Make sure to log in as odaadmin with **Enable Multi-User Access** checked.

You need a console on your local system to connect to the ODA simulator container and switch to odaadmin (su odaadmin) user to run the CLI commands in the labs. Make sure you have the container name (e.g odasim-1). By default, a container called odasim-1 is created.

Firefox and Chrome are the recommended web browsers for this lab.

If you run into BUI agent credential issue, refer to the Troubleshooting section in the Readme document for details.

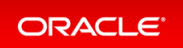

### Connecting to the Simulator Using BUI

Connect to the simulator as follows:

1. Use the OCI VM public IP address and port number to log into ODA BUI and enable Multi-User Access

https://<IP Address>:xxxx/mgmt/index.html (e.g. 7095)

2. You must first complete odacli configure-firstnet and run the odacli update-repository commands in the Lab 1 (using CLI)

Note that if you run into BUI agent credential issue, refer to the Troubleshooting section in the Readme document for details.

| Oracle Database Appliance                                                                                                    |
|----------------------------------------------------------------------------------------------------|
| Configure the user password to comply with your system<br>security requirements. After configuring the password, login<br>using the new password.<br>If multi-user access is enabled, the same credentials are used for<br>the BUI and for system login to run CLI commands.<br>Password *<br>Confirm Password * |
| Enable Multi-User Access (N/A for DB System) Note: You cannot disable or enable Multi-User Access after you have provisioned the appliance Configure Multi-User Access Settings Submit                                                                                                    |

Set a new password based on the required rules. For simplicity, you can use a password similar to WELcome12## or come up with your own unique password.

You can then login as odaadmin with the new password.

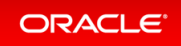

| Oracle Database Appliance |
|---------------------------|
|                           |
| User Name *<br>odaadmin   |
| ODA Password 🚳            |
| •••••                     |
| Login Forgot password?    |

The Appliance page is displayed after you log into Oracle Database Appliance.

| ORACLE            | Database Appliance | Current User: odaadm                         | in 🗎 Resources 🔻 Account 🔻  | 9 Search OD4 Documentation for   |
|-------------------|--------------------|----------------------------------------------|-----------------------------|----------------------------------|
|                   |                    | Appliance Database Object Store              | Monitoring Security Multi-U | Iser Access Activity Diagnostics |
| Appliance         |                    |                                              |                             | Help                             |
| Overview          |                    |                                              |                             |                                  |
| Compute Instances |                    |                                              |                             |                                  |
| DB Systems        |                    |                                              |                             |                                  |
| Network           |                    |                                              |                             |                                  |
| CPU Pool          |                    |                                              |                             |                                  |
| Oracle ASR        |                    |                                              |                             |                                  |
| Patch Manager     |                    | Oracle Database Appliance is not configured. |                             |                                  |
|                   |                    | Click Create Appliance to get started.       |                             |                                  |
|                   |                    | Create Appliance                             |                             |                                  |
|                   |                    | Learn More                                   |                             |                                  |
|                   |                    |                                              |                             |                                  |
|                   |                    |                                              |                             |                                  |
|                   |                    |                                              |                             |                                  |

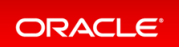

### Connecting to the Simulator Using ODACLI

Run the following script to connect to the container. This script is usually located in the simulator directory (for example, simulator\_19.xx.0.0.0)

To access the default single node simulator (for example, odasim-1), run the following command. You need to switch to the odaadmin user with earlier password you set with the Browser UI to run the CLI commands.

```
# ./connectContainer.sh -n odasim-1
[root@odasim-1 /]# su odaadmin
[odaadmin@odasim-1 /]$
```

Or if you have created a 2-node Oracle Database ApplianceHA simulator, you can access each node independently. To access the first node (nodeO), run the following command.

# ./connectContainer.sh -n oda-1-node0
[root@oda-1-node0 /]#

To access the second node (node1), run the following command:

```
# ./connectContainer.sh -n oda-1-node1
[root@oda-1-node1 /]#
```

Make sure you have both – a command line window and a web browser open for the lab exercises as some require ODACLI command line input require entries in the web browser (BUI).

Note:

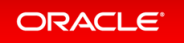

### Simulator Labs Overview

The lab exercises use a mix of command line and web-based administration tools. On the BUI, if you encounter any certificate warnings, simply accept them. Note in the output examples below, the text you type is in bold, and the text output in the simulator is not.

Note that some examples in the lab may show steps for a 2-node high-availability simulator, and if you are running a single-node simulator, then you can ignore the information for the second node.

- Lab 1 Deploy Appliance
- Lab 2 Manage Databases
- Lab 3 Patch and Update
- Lab 4 Virtualization: Create Application and Database KVMs
- Lab 5 Multi-User Access
- Lab 6 Monitoring and Resources

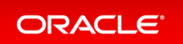

### Lab 1 - Deploy Appliance

- Step 1 Enable Multi-User Access
- Step 2 Add the Appliance to the Network
- Step 3 Update the Repository with the Oracle Database Appliance Software
- Step 4 Deploy the Appliance
- Step 5 Validate the Deployment
- Step 6 Networking

### Step 1 - Enable Multi-User Access

You can deploy the appliance using either the BUI or the command line. The command line is useful for scripted and silent installations. This lab uses the BUI.

After you configure the firstnet and update the repository, log into Oracle Database Appliance BUI using odaad min and the previously-created password (for example, WELcome12##)

```
https://OCI public <IP Address>:xxxx/mgmt/index.html)
```

Multi-User access can only be enabled during initial provisioning of Oracle Database Appliance. Select the **Enable Multi-User Access** checkbox.

| Oracle Database Appliance                                                                                                    |
|----------------------------------------------------------------------------------------------------|
| Configure the user password to comply with your system<br>security requirements. After configuring the password, login<br>using the new password.<br>If multi-user access is enabled, the same credentials are used for<br>the BUI and for system login to run CLI commands.<br>Password *<br>Confirm Password *<br>Confirm Password *<br>Enable Multi-User Access (N/A for DB System)<br>Note: You cannot disable or enable Multi-User Access after you have provisioned the appliance<br>Configure Multi-User Access Settings |

Log into BUI:

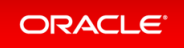

| Oracle Database Appliance |
|---------------------------|
|                           |
| User Name *               |
| odaadmin                  |
| ODA Password 🚱            |
| •••••                     |
| Login Forgot password?    |

### Step 2 - Add the Appliance to the Network

On an actual appliance, after you first install Oracle Database Appliance into your data center rack, you must configure it to use the IP address your network administrator has assigned it. The easiest way to do this is to first configure ILOM using a network or serial connection. Oracle Database Appliance includes a command oda cli configure-firstnet to make it very easy to get Oracle Database Appliance on the network. Once your appliance is on the network, you can complete the rest of the deployment steps from any networked computer.

Run the network configuration command odacli configure-firstnet at the Linux prompt. Respond to the prompts as in the example below. Since this is a simulation, to configure the network, you can use any IP address (for example, 192.168.0.100) to complete this step.

```
[oracle@xx ~]$ odacli configure-firstnet
bonding interface is:
Using bonding public interface (yes/no) [yes]:
Select the Interface to configure the network on () [btbond1]:
Configure DHCP on btbond1 (yes/no) [no]:
INFO: You have chosen Static configuration
Use VLAN on btbond1 (yes/no) [no]:
Enter the IP address to configure : 192.168.0.100
Enter the Netmask address to configure : 255.255.255.0
Enter the Gateway address to configure[192.168.0.1] :
INFO: Restarting the network
```

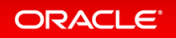

```
Shutting down interface :
                                  [ OK ]
Shutting down interface eml:
                                      [ OK ]
                                      [ OK ]
Shutting down interface plp1:
Shutting down interface p1p2:
                                      [ OK ]
Shutting down loopback interface:
                                             [ OK ]
Bringing up loopback interface: [ OK ]
Bringing up interface :
                           [ OK ]
Bringing up interface eml: [ OK ]
Bringing up interface plp1: Determining if ip address 192.168.16.24 is already i
n use for device plpl... [ OK ]
Bringing up interface p1p2: Determining if ip address 192.168.17.24 is already i
n use for device p1p2...
                         [ OK ]
Bringing up interface btbond1: Determining if ip address 192.168.0.100 is alread
y in use for device btbond1...
                                [ OK ]
INFO: Restarting the DCS agent
```

If this is an Oracle Database Appliance X8-2-HA system, you must run the command odac li configure-firstnet on the second node (node-1). Log into node-1 and run the command odacli configure-firstnet again. You can use 192.168.0.101 for the IP address for node-1.

# Step 3 - Update the Repository with the Oracle Database Appliance Software

When you receive your Oracle Database Appliance, you must download the Oracle software prior to deployment from My Oracle Support. Refer to the *Oracle Database Appliance Release Notes* for the latest Oracle Database Appliance release, for details about the patches to download. Specifically, you must download the Oracle Grid Infrastructure Clone files, Oracle Database Clone files, and the Server Patch Bundle. For our lab exercises, the simulated versions of these files in the simulator already exist.

For the labs, you will first deploy the Oracle Database Appliance with the Oracle Database Appliance release 19.13 patches, and then in the third lab you will patch the Oracle Database Appliance and databases to the latest 19.14 release.

The clone files are listed below. The other file in the directory contains patches, and will be used in the patching lab.

Note about file paths: you must specify the full path of the files you specify in the odacli update-r epository command.

| Filename                                       | Description                                  |
|------------------------------------------------|----------------------------------------------|
| odacli-dcs-19.15.0.0.0-220425-GI-19.15.0.0.zip | Oracle Grid Infrastructure 19.14 Clone Files |

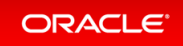

| odacli-dcs-19.15.0.0.0-220425-DB-19.15.0.0.zip        | Oracle Database 19.14 Clone Files                               |
|-------------------------------------------------------|-----------------------------------------------------------------|
| odacli-dcs-19.15.0.0.0-220507-ODAVM-<br>19.15.0.0.zip | DB 19.15 DB System Template (used in lab 4)                     |
| oda-sm-19.15.0.0.0-220507-server.zip                  | ODA 19.15 Patch Bundle (used in lab 3)                          |
| odacli-dcs-19.15.0.0.0-220425-GI-19.15.0.0.zip        | Oracle Grid Infrastructure 19.15 Clone Files (used in lab<br>3) |
| odacli-dcs-19.15.0.0.0-220425-DB-19.15.0.0.zip        | DB 19.14 Clone Files (used in lab 3)                            |
| odacli-dcs-12.1.0.2.0-220425-DB-19.15.0.0.zip         | DB 12.1 Clone Files (used in lab 3)                             |

You must update the Oracle Database Appliance repository, so that Oracle Database Appliance knows about the files. Run the odacli update-repository command for each clone file.

Hint: to reduce amount of manual typing and typing errors, use copy and paste functions to copy the file name or tab function to auto complete a file name. Also, use the up arrow to repeat the previous command, and then edit the file name.

Note: On an actual Oracle Database Appliance, you must update the DCS agent first, before updating the repositories. It is release dependent, so check the patching steps in the *Oracle Database Appliance Deployment and User's Guide* for your hardware model.

On an actual Oracle Database Appliance, local boot drive storage space is limited. It is recommended that you copy only the Oracle Grid Infrastructure clone file first, update the repository, deploy the Oracle Database Appliance, and then copy the database clone files to Oracle ACFS storage to deploy databases. Check the latest Oracle Database Appliance documentation for the steps.

Go to the command line window and entering the following odacli commands.

```
$ odacli update-repository -f /opt/oracle/dcs/patchfiles/odacli-dcs-19.14.0.0.-
220118-GI-19.14.0.0.zip
{
    "jobId" : "4d428b05-a33f-4fe0-82ec-56849503aa28",
    "status" : "Running",
    "message" : "/opt/oracle/dcs/patchfiles/odacli-dcs-19.14.0.0.0-220118-GI-19.14
.0.0.zip",
    "reports" : [],
    "createTimestamp" : "April 26, 2022 00:05:38 AM UTC",
    "resourceList" : [],
    "description" : "Repository Update",
```

```
"updatedTime" : "April 26, 2022 00:05:38 AM UTC"
}
$ odacli update-repository -f /opt/oracle/dcs/patchfiles/odacli-dcs-19.14.0.0.0-
220118-DB-19.14.0.0.zip
{
    "jobId" : "bblcaa66-7d19-4de1-a074-f475f4a2505a",
    "status" : "Running",
    "message" : "/opt/oracle/dcs/patchfiles/odacli-dcs-19.14.0.0.0-220118-DB-19.14
.0.0.zip",
    "reports" : [ ],
    "createTimestamp" : "April 26, 2022 00:08:58 AM UTC",
    "resourceList" : [ ],
    "description" : "Repository Update",
    "updatedTime" : "April 26, 2022 00:08:58 AM UTC"
}
```

When you run commands using the ODACLI command line tool, most operations are asynchronous, meaning that they return a job ID immediately while the job runs in the background. This means that to get information on long running background jobs, you can query the status of the job.

At this point, the clone files are all loaded into the repository, so we are ready to deploy the appliance and create a database.

You can also use the Browser-based User Interface (BUI) to update the Oracle Database Appliance repository, by pasting the complete file path of the patch file or even clone file in the patch bundle location box of the patch manager in the web BUI. However, it is not necessary as you have used command line to update the repository (clone files) already.

| ORACLE                                                                                | Database Appliance Current User: odaadmin Resources v Account v Q Search ODA Documentation for                                                                                                    |
|---------------------------------------------------------------------------------------|----------------------------------------------------------------------------------------------------|
| Appliance<br>Overview                                                                 | Update Repository Update Server/Storage Cleanup Repository                                                                                                    |
| Compute Instances<br>DB-Systems<br>Network<br>CPU Pool<br>Oracle ASR<br>Patch Manager | Update Patch Repository Download the Oracle Database Appliance patch bundles from My Oracle Support and save the concatenated zip file in a directory on the appliance. For multi-node systems, save the concatenated file in a directory on each node. Then, enter a comma-separated list of absolute file paths (without spaces) for the patch bundles on the appliance. Note: After updating the Patch Repository or components, refresh the page to display the latest information. Patch Bundle Location: |
|                                                                                       | Update Repository                                                                                                    |

### Step 4 - Deploy the Appliance

You can deploy the appliance using either the BUI or the command line. The command line is useful for scripted and silent installations. This lab uses the BUI.

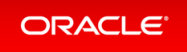

After you configure the firstnet and update the repository, log into Oracle Database Appliance BUI using odaad min and previously created password (for example, WELcome12##)

| https://OCI public IP Address>:xxxx/mgm | nt/index.html                                                 |
|-----------------------------------------|---------------------------------------------------------------|
|                                         | Oracle Database Appliance                                     |
|                                         | User Name *  odaadmin  ODA Password @  Login Forgot password? |

This takes you to the **Appliance** tab in the BUI. It should show that the appliance is not yet deployed:

| Database Appliance | Current User: odaadmin 🔋 Resources v Account v               | 9. Search ODA Documentation for                                                                                                    |
|--------------------|--------------------------------------------------------------|----------------------------------------------------------------------------------------------------|
|                    | Appliance Database Object Store Monitoring Security Multi-Us | er Access Activity Diagnostics                                                                                                    |
|                    |                                                              | Help                                                                                                    |
|                    |                                                              |                                                                                                    |
|                    |                                                              |                                                                                                    |
|                    |                                                              |                                                                                                    |
|                    |                                                              |                                                                                                    |
|                    |                                                              |                                                                                                    |
|                    |                                                              |                                                                                                    |
|                    | Iracle Database Appliance is not configured.                 |                                                                                                    |
|                    | Click Create Appliance to get started.                       |                                                                                                    |
|                    | Create Accelerce                                             |                                                                                                    |
|                    |                                                              |                                                                                                    |
|                    | Learn More                                                   |                                                                                                    |
|                    |                                                              |                                                                                                    |
|                    | Database Appliance                                           | Database Appliance     Current User:     odiadmin     Resources     ×     Account       Appliance     Database     Object Store     Monitoring     Security     Multi-Unit   Oracle Database Appliance is not configured. Click Create Appliance to get started. Create Appliance Learn More |

Click **Create Appliance** to start the deployment wizard. Fill in the first page of the form as shown below. Most fields are self-explanatory. A possible exception is the Data Storage Percentage. This will affect how much space is allocated for backups. By default, 80% is allocated for data and 20% is allocated for archive logs. You can also

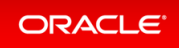

specify a different percentage. Select Disk Group Redundancy as Flex. You can specify individual database storage redundancy later, either Mirror (double mirroring) or High (triple mirroring). Create a password. Be aware there is a password complexity test that will reject simple passwords such as test and other common variants. However, WELcome12## will work if you want to use that password for these lab exercises.

You can also load a configuration file, for example, oda.json that was saved previously to avoid manual entries. To create a configuration file, you manually fill in all the information then click **Save Configuration** at the end.

|                                 | Dutabase Appliance                                             |                      | Current User: eduadmin 🔒 Resources<br>Applance Database Object Store Monitoring | <ul> <li>Account = Q Search ODA Documentation for<br/>Security Multi-Over Access Activity Diagnostics</li> </ul> |
|---------------------------------|----------------------------------------------------------------|----------------------|---------------------------------------------------------------------------------|----------------------------------------------------------------------------------------------------|
| Appliance                       | Create Appliance                                               |                      |                                                                                 | O Hulp                                                                                                    |
| Compute Instances<br>DB Systems | Load Configuration Browse No file selected. System Information |                      |                                                                                 |                                                                                                    |
| Network                         | Host Name *                                                    | Region               | Assign same password for admin, oracle, grid users                              |                                                                                                    |
| CPU Pool                        | oda<br>Domain Name *                                           | Other +<br>Time Jone | System Password *                                                               |                                                                                                    |
| Oracle ASR                      | example.com                                                    | GMT +                | Contem System Passeed *                                                         |                                                                                                    |
| Patch Manager                   | Diskgroup Redundancy Piex * Cuta Storage Percentage *          | DNS Servers          | Drack User Password *                                                           |                                                                                                    |
|                                 | 80<br>Disk Group for Database Home Storage *                   |                      | Confirm Oracle User Password *                                                  |                                                                                                    |
|                                 | 040A + 80 V ^ G8                                               | NTP serven           | Grid User Password *                                                            |                                                                                                    |
|                                 |                                                                |                      | Confirm Grid User Password *                                                    |                                                                                                    |

Scroll down to continue. This brings up the Network screen. You can configure the network for the public Client Access network here. Since this is a single node simulator, the information is pre-populated from configure-firstnet process. You can also configure the ILOM network if you choose. Enter values for the IP Address, Subnet Mask, Gateway, and specify the interface to be used for the public network.

| Network Information<br>Note: Use the command odacli configure-fi<br>the Client Access Network. | thet to configure the public network before creating the appliance. Configuring the public network provides the information needed | d for |
|------------------------------------------------------------------------------------------------|----------------------------------------------------------------------------------------------------|-------|
| Client Access Network                                                                          | ILOM Network                                                                                                    |       |
| IP Address *                                                                                   | ILOM Host Name                                                                                                    |       |
| 192.168.0.100                                                                                  |                                                                                                    |       |
| Subnet Mask *                                                                                  | IP Address                                                                                                    |       |
| 255.255.255.0                                                                                  |                                                                                                    |       |
| Gateway *                                                                                      | Subnet Mask                                                                                                    |       |
| 192.168.0.1                                                                                    | · · · · · · · · · · · · · · · · · · ·                                                                                              |       |
| Interface *                                                                                    | Gateway                                                                                                    |       |
| btbond1                                                                                        |                                                                                                    |       |

Scroll down to continue. This brings up the User and Group Selection screen. Enter the 19xx ID as shown below.

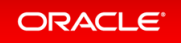

| ser and Group Selection             |                     |                                    |
|-------------------------------------|---------------------|------------------------------------|
| Customize Users & Groups 🔹 Yes 🔿 No |                     | Allow OS Role Separation 🔹 Yes 🔿 N |
| GI User *                           | GI UserID *         |                                    |
| grid                                | 1900                |                                    |
| DB User *                           | D8 UserID *         |                                    |
| oracle                              | 1901                |                                    |
| install Group *                     | Install GroupID *   |                                    |
| oinstall                            | 1901                |                                    |
| DBA Oper Group *                    | DBA Oper GroupID *  |                                    |
| dbaoper                             | 1902                |                                    |
| DBA Group *                         | DBA GroupID *       |                                    |
| dba                                 | 1903                |                                    |
| ASM Admin Group *                   | ASM Admin GroupID * |                                    |
| asmadmin                            | 1904                |                                    |
| ASM Oper Group *                    | ASM Oper GroupID *  |                                    |
| asmoper                             | 1905                |                                    |
| ASM DBA Group *                     | ASM DBA GroupID *   |                                    |
| asmdba                              | 1906                |                                    |

#### Next is the Database screen.

Specify the database name and other database related information as shown below. Select DB Version as **19.13**.

| Create Initial Database                                                                                                    | and PDB Admin User Password<br>firm Password *<br>racter Set<br>120/TF8<br>Ional Character Set<br>10/TF16<br>guage<br>RERCAN<br>Itory |       |  |
|----------------------------------------------------------------------------------------------------|----------------------------------------------------------------------------------------------------|-------|--|
| Nexues *       Database Edition       Si         DB Unique Name       Interprise Edition       Si         DB Unique Name       Database Edition       Si         DB Unique Name       Database Class       Oc         DB Unique Name       Database Class       Oc         DB Unique Name       Database Class       Oc         DB Unique Name       Database Class       Oc         DB Unique Name       Storage       Oc         193.10.0.211019       Configure IM Express       Na         CDB       Yes * No       ASM       A         Database Redundancy       Minor       A         Database IM Express       Yes * No       A         Namor       A       A         Configure IM Express       Yes * No       A         Namor       A       A         Configure IM Express       Yes * No       A         Nagnostics Information       Xes * No       A         Reduct sensitive information such as IP and MAC addresses, host names, user names, database and tablespace names, and ports in diagnostic collect         Instrume Table Expected interprint       Yes * No                                                                                                    | and PDB Admin User Password<br>film Password<br>racter Set<br>120/078<br>16/07F16<br>guage<br>KRACAN<br>terror                        |       |  |
| Bit Name*       Database Edition       Si         dd1       Interprise Edition       Si         DB1 Unique Name       Database Edition       Si         DB1 Version       Size       Cities         133.0.0.211079       Core       Size       Core         133.0.0.211079       Core       Size       Core         133.0.0.211079       Core       Size       Core         133.0.0.211079       Core       Size       Core         ASM       Core       Size       Na         Core       Yes<* No                                                                                                    | and PDB Admin User Password<br>firm Password *<br>racter Set<br>12/UTF8<br>IGUTF16<br>guage<br>ERICAN<br>IBOY                         |       |  |
| db1 Interprise (dtion • Otabase Class Otabase Class Otabase Otabase Otabas    | firm Password * racter Set J2UTF8 Guage Guage ERRCAN Itory                                                                            | •     |  |
| DB Unique Name dd1u  dd1u  dd1u  DU tabase Class  CUP  UP  U  CUP  U  CUP U  CUP U CUP U CUP     | firm Password * aracter Set 320/TF8 320/TF8 4 4 4 4 4 4 4 4 4 4 4 4 4 4 4 4 4 4 4                                                     | •     |  |
| dotu       OCP       •       •       •       •       •       •       •       •       •       •       •       •       •       •       •       •       •       •       •       •       •       •       •       •       •       •       •       •       •       •       •       •       •       •       •       •       •       •       •       •       •       •       •       •       •       •       •       •       •       •       •       •       •       •       •       •       •       •       •       •       •       •       •       •       •       •       •       •       •       •       •       •       •       •       •       •       •       •       •       •       •       •       •       •       •       •       •       •       •       •       •       •       •       •       •       •       •       •       •       •       •       •       •       •       •       •       •       •       •       •       •       •       •       •       •       •       • <td>racter Set<br/>120176<br/>Ional Character Set<br/>16017F16<br/>guage<br/>RERCAN<br/>RERCAN</td> <td></td> <td></td>                                                                                                    | racter Set<br>120176<br>Ional Character Set<br>16017F16<br>guage<br>RERCAN<br>RERCAN                                                  |       |  |
| DB Version       Shape       O         18.13.00.211099       adbit(If Core, BGB Memory)       a         Storage       N         ASM       A         Database Redundancy       Ia         Database Redundancy       Ia         Mirror       A         Configure EM Express       Yes         No       Ia         Redact sensitive information       No         Redact sensitive information such as IP and MAC addresses, host names, user names, database and tablespace names, and ports in diagnostic collect         Instrume File Instraction       No                                                                                                    | racter Set<br>32UTF8<br>16UTF16<br>04Age<br>RERCAN<br>Itory                                                                           |       |  |
| 19.13.00.211099 • odb1(1 Core, 8/38 Memory) • A<br>Storage No<br>ASM • A<br>Database Redundancy • A<br>Minor • • A<br>Configure EM Express • No<br>Reduct sensitive information such as IP and MAC addresses, host names, user names, database and tablespace names, and ports in diagnostic collect<br>Institute Table Express • No                                                                                                    | 32UTF8<br>ional Character Set<br>16UTF16<br>guage<br>RERACAN<br>itory                                                                 |       |  |
| Storage No Storage No ASM No ASM No ASM No ASM No ASM No ASM No ASM No ASM No ASM No ASM No ASM No ASM NO ASM NO ASM<br>NO ASM NO ASM NO ASM NO ASM NO ASM NO ASM NO ASM NO ASM NO ASM NO ASM NO ASM NO ASM NO ASM NO ASM NO ASM NO ASM NO ASM NO ASM NO ASM NO ASM NO ASM NO ASM NO ASM NO ASM NO ASM NO ASM NO ASM NO ASM NO ASM NO ASM NO ASM NO ASM NO ASM NO A | ional Character Set<br>16UTF16<br>guage<br>RERCAN<br>itory                                                                            |       |  |
| ASM    ASM                                                                                                    | 16UTF16<br>guage<br>RERICAN<br>itory                                                                                                  |       |  |
| Database Redundancy La<br>Mirror Vis • No<br>Configure EM Express Vis • No<br>A<br>Big<br>Redact sensitive information<br>Redact sensitive information such as IP and MAC addresses, host names, user names, database and tablespace names, and ports in diagnostic collect<br>Institute Table Express Vis • No                                                                                                    | guage<br>RERICAN<br>Itory                                                                                                    |       |  |
| Mirror Configure EM Express Ves No Ro                                                                                                    | RERICAN<br>Itory                                                                                                    | 10.00 |  |
| Configure EM Express O Yes No Root Reduct Sensitive information Such as IP and MAC addresses, host names, user names, database and tablespace names, and ports in diagnostic collect Insele Taxor File Instantion O Yes No                                                                                                    | itory                                                                                                    |       |  |
| agnostics Information Redact sensitive information such as IP and MAC addresses, host names, user names, database and tablespace names, and ports in diagnostic collect Insele Torse File Instaction Yes = No                                                                                                    | al the " A                                                                                                    |       |  |
| Er<br>TL<br>Co<br>Ingenostics Information<br>Redact sensitive information such as IP and MAC addresses, host names, user names, database and tablespace names, and ports in diagnostic collect<br>Insele Torce File Instaction Yes ● No                                                                                                    | AL PORTA                                                                                                    |       |  |
| Ti<br>contraction Redact sensitive information such as IP and MAC addresses, host names, user names, database and tablespace names, and ports in diagnostic collect<br>Inside Tace File Redaction (2) Yes • No                                                                                                    | ble TDE 🔘 Yes 🔹 No                                                                                                    |       |  |
| Redact sensitive information<br>Redact sensitive information such as IP and MAC addresses, host names, user names, database and tablespace names, and ports in diagnostic collect<br>Inside Taxe File Redaction (2) Yes • No                                                                                                    | Wallet Password                                                                                                    |       |  |
| C<br>lagnostics Information<br>Redact sensitive information such as IP and MAC addresses, host names, user names, database and tablespace names, and ports in diagnostic collect<br>Insele Taxe File Instaction (1997) 190                                                                                                    |                                                                                                    |       |  |
| Hagnostics Information<br>Redact sensitive information such as IP and MAC addresses, host names, user names, database and tablespace names, and ports in diagnostic collect<br>Inside Taxe File Bedaction (2) Yes • No                                                                                                    | firm TDE Wallet Password                                                                                                    |       |  |
| Nagnostics Information<br>Redact sensitive information such as IP and MAC addresses, host names, user names, database and tablespace names, and ports in diagnostic collect<br>Inside Tace File Redaction () Yes • No                                                                                                    |                                                                                                    |       |  |
| iagnostics Information<br>Redact sensitive information such as IP and MAC addresses, host names, user names, database and tablespace names, and ports in diagnostic collect<br>Inside Torce File Instaction (1995) 190                                                                                                    |                                                                                                    |       |  |
| Redact sensitive information such as IP and MAC addresses, host names, user names, database and tablespace names, and ports in diagnostic collect name file instantion 🔍 Yes 🖲 No                                                                                                    |                                                                                                    |       |  |
| Inside factor file factories 🔍 Ves 🔍 No                                                                                                    | 205                                                                                                    |       |  |
| Inable Trace File Reduction Vis  No                                                                                                    |                                                                                                    |       |  |
|                                                                                                    |                                                                                                    |       |  |
| Configure and enable Oracle Auto Service Request (Oracle ASR) now or later.                                                                                                    |                                                                                                    |       |  |
| facele AFR O Mar B Ma                                                                                                    |                                                                                                    |       |  |
| INTER VOIC O 422 4 MAN                                                                                                    |                                                                                                    |       |  |
|                                                                                                    |                                                                                                    |       |  |

To configure Oracle ASR, specify credentials here. This is also where you can save the configuration file, for example, oda.json for later use.

Click **Submit** to continue and click **Yes** in the confirmation box. This will bring up a link to the job status. Similar to ODACLI, operations are asynchronous, and return immediately with a job ID. That job ID can then be used to

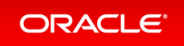

monitor progress. This allows the administrator to perform other tasks, if desired while the operations completes. Click the job ID to see the status.

| ORACLE Database Applance |                                                                                                    | Current Uver: adaadmin: 🛔 Resources * Account * 🔍 Search (the Documentation for.         |
|--------------------------|----------------------------------------------------------------------------------------------------|------------------------------------------------------------------------------------------|
|                          |                                                                                                    | Applane Establish Olgori litere Membring Security Multi-cher Access Actually Diagnostics |
| Applance                 |                                                                                                    | 0~~                                                                                      |
| Danning                  |                                                                                                    |                                                                                          |
| Compute Instances        |                                                                                                    |                                                                                          |
| OR Systems               |                                                                                                    |                                                                                          |
| Tertech                  |                                                                                                    |                                                                                          |
| On the                   |                                                                                                    |                                                                                          |
| Chade ASA                |                                                                                                    |                                                                                          |
|                          | Charlo Database Applates to Being configured.<br>Dense gas to Relative page to nor you details.<br>Inter Network<br>Add Status Status Status<br>The gife to providen the applicator is submitted.<br>Click the link to display pild details.<br>NOTION: Sec. 4.48-542 (JMR6.1989) |                                                                                          |

In the simulation, the deployment job status will complete within 1-2 minutes. You can see the various steps running, and their status changing to Success as they complete. Click the **Refresh** button to more quickly refresh the screen. In an actual appliance, the deployment takes about 60-90 minutes to complete.

| ORACLE Database Appliance                                                                                                    |                                                                     | Carent User, adaadmin 🔒 Resource + Account + 🔍 Second COL Deconversion Sc.        |
|----------------------------------------------------------------------------------------------------|---------------------------------------------------------------------|-----------------------------------------------------------------------------------|
|                                                                                                    |                                                                     | Applance Database Object Store Monitoring Society Multi-Star Activity Diagnostics |
| such Q                                                                                                    |                                                                     | Called Dagnostics Refresh Back                                                    |
| Pervisions service creation<br>40: 5107116 2014 - 640-3075 (00166-5006)<br>Genetic Fili (4: 5: 5212) 2434 (2) PAR<br>Menogic<br>Benetic Scores<br>Pape (1) of 12: (5: 64:05:000) (1: 1: 1: 1: 1: 1: 1: 1: 1: 1: 1: 1: 1: 1 |                                                                     |                                                                                   |
| Setting up Network<br>Stert Time: In Feb 25 2022 14:54:30 GWT-0800 (Pacific Standard Time)                                                                                                    | End Time: 14 Feb 25 2022 16:54:30-GMT-0800 (Psc/lc Standard Time)   | States: Success                                                                   |
| Of usinghoup "sendbaronation<br>Blant Time: In Feb 25 2022 16:56:30 GMT-0600 (Paolic Standard Time)                                                                                                    | End Time: Fri Feb 25 2022 16:54:30 GMT-0800 (Pacific Standard Time) | Station: Success                                                                  |
| OS usergroup 'semper'investion<br>Start Tases IN No.25 2022 16:56:30 Obt1-0000 (Nuclic Standard Time)                                                                                                    | End Time: H1 Heb 25 2022 16:56:30 GMT-0800 (hashs Standard Time)    | Status: Surres                                                                    |
| Of usingroup sumadminicrosation<br>Start Time: In Fro 25 2022 16:56:30 OMT-0800 (Pacific Standard Time)                                                                                                    | End Time: IN Not 25 2022 16:54:30 GMT-0800 (Pacific Standard Time)  | Status: Success                                                                   |
| DS weregroup (dballowation<br>Biert Time: Ini Inio 25 2022 16:56:30 GMT 0000 (Picole Standard Time)                                                                                                    | End Time: In Neb 25 2022 16:56:30 GMT 0800 (Pacific Standard Time)  | Statist: Sorters                                                                  |

### Step 5 - Validate the Deployment

Next, click on the **Database** tab at the top right of the BUI. The deployed database is displayed. The web pages refresh every few seconds, so if the database does not show up at first, wait till the page refreshes. Click on the database name for more details about the database. Click on the **Database Home** link in the left-hand column, when viewing the **Database** tab to see information about the database home. Note this may take up to a minute to display.

You can also verify that the appliance is properly deployed by clicking the **Appliance** tab to see more details. The view is similar to the screen displayed as follows, taking into account that this is a simulation:

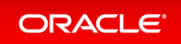

| Applance<br>Overview<br>Compute Instances<br>DB Systems<br>Antonik<br>CPU Pool<br>Cractor ASR | Beric Information<br>System Informa | n Advanced Information<br>ID:<br>Platform:<br>Data Diak Count:<br>CPU Core Count:<br>DCS Agent:<br>G2: | Sekcat2-b385-4205-5ed6-7a28156236a7<br>38-25<br>2<br>39.30.00<br>19.13.00.0         | -                   | pares pares | ene orderd zone    | moneous sec | O may | a Adady | Lagree |
|-----------------------------------------------------------------------------------------------|-------------------------------------|----------------------------------------------------------------------------------------------------|-------------------------------------------------------------------------------------|---------------------|-------------|--------------------|-------------|-------|---------|--------|
| 58 Systems<br>Natwork<br>CPU Pool<br>Oracle ASR                                               |                                     | ID:<br>Platform:<br>Data Dink Count:<br>CPU Core Count:<br>DCS Agent:<br>GR:                           | 5e4cx802-b380-420b-fed6-7a2815623847<br>X8-25<br>2<br>8<br>19.13.00.0<br>19.13.00.0 |                     |             |                    |             |       |         |        |
| Path Manager                                                                                  | Disk Group Info                     | Created:<br>Hoot Name:<br>Domain Name:<br>Time Zone:<br>DNS Servers:<br>NTP Servers:<br>smation        | Tri Feb 25 2022 456/27 PM<br>oda<br>example.com<br>GMT<br>1.1.1.1                   |                     |             |                    |             |       |         |        |
|                                                                                               |                                     |                                                                                                    |                                                                                     |                     |             |                    | Refresh     |       |         |        |
|                                                                                               | Name                                | Redundancy                                                                                             | Physical Total Space                                                                | Physical Free Space | Lo          | gical Free Space   |             |       |         |        |
|                                                                                               | ► DATA                              | FLEX                                                                                                   | 11.0 TB                                                                             | 10.0 78             | 33          | 13 TB - 5.0 TB     |             |       |         |        |
|                                                                                               | + RECO                              | PLEX                                                                                                   | 490.0-68                                                                            | 325.0 68            | 10          | 8.33 G8 - 162.5 G8 |             |       |         |        |

### Step 6 - Networking

You can check the network by clicking on the **Network** tab on the left hand pane in the BUI.

| ORACLE                                                                                                    | Outabase Appliance                                                                                                    |                                                                                                | Applance | Current L<br>Database | Joer: odaadmi<br>Olgest Store | n Reso                | roes +<br>Securi | Account + | Access | Activity | Diagnostics |
|----------------------------------------------------------------------------------------------------|----------------------------------------------------------------------------------------------------|------------------------------------------------------------------------------------------------|----------|-----------------------|-------------------------------|-----------------------|------------------|-----------|--------|----------|-------------|
| Applance<br>Overviee<br>Congute Instances<br>OR Systems<br>Particults<br>Citu Hoal<br>Overlee ADR<br>Patch Manager | Base Noteenels         Shee Interface           aurch         Q.           Page         of 1. (10 if Internit)           Public-ontrock         C.           Public-ontrock         Status: (0.0010/0400           Status: (0.0010/0400         Status: (0.0010/0400           Noteenels         Status: (0.0010/0400           Status: (0.0010/0400         Status: (0.0010/0400           Status: (0.0010/0400         Status: (0.0010/0400           Status: (0.0010/0400         Status: (0.0010/0400           Status: (0.0010/0400         Status: (0.0010/0400           Status: (0.0010/0400         Status: (0.0010/0400           Status: (0.0010/0400         Status: (0.0010/0400           Status: (0.0010/0400         Status: (0.0010/0400           Status: (0.0010/0400         Status: (0.0010/0400           Status: (0.0010/0400         Status: (0.0010/0400           Status: (0.0010/0400         Status: (0.0010/0400           Status: (0.0010/0400         Status: (0.0010/0400           Status: (0.0010/0400         Status: (0.0010/0400           Status: (0.0010/0400         Status: (0.0010/0400 | Noded<br>IP Address: 192,168.0.100<br>VIP Address: 192,168.0.100<br>VIP Address: 192,168.0.100 |          | Sort by:              | Crasted New It                | Creater No<br>Old = 8 | teorit<br>elech  | O may     |        |          |             |

You can also create a new VLAN by clicking the **Create Network** button and specify the network information below.

|                   | Database Appliance    |   |                       |      | Applance | Current User: edaadmin<br>Database Object Store | Besources * Account *<br>Monitoring Security Multi- | 9 Search ODI Documentation for. Jeer Access Activity Diagnostics |
|-------------------|-----------------------|---|-----------------------|------|----------|-------------------------------------------------|-----------------------------------------------------|------------------------------------------------------------------|
| ppliance          |                       |   |                       |      |          |                                                 | O Holy                                              |                                                                  |
| Overview          | Create Network        |   |                       |      |          |                                                 |                                                     |                                                                  |
| Compute Instances |                       |   |                       |      |          |                                                 |                                                     |                                                                  |
| DB Systems        | Enable Vian 💌 Yes 🔿 N | • | Default Network 🕓 Yes | • No |          |                                                 |                                                     |                                                                  |
| Network           | Name *                |   | Subnet Mask *         |      | M *      |                                                 |                                                     |                                                                  |
|                   | backup                |   | 255.255.255.252       |      | 100      | ~ A                                             |                                                     |                                                                  |
| CPU Pool          | # Address.*           |   | Geterway              |      |          |                                                 |                                                     |                                                                  |
| Dructa AKR        | 192.168.0.200         |   | 192.168.0.201         |      |          |                                                 |                                                     |                                                                  |
|                   | Network Type          |   | Interface *           |      |          |                                                 |                                                     |                                                                  |
| Fatch Manager     | Backup                |   | b/bond1               |      |          |                                                 |                                                     |                                                                  |
|                   |                       |   |                       |      |          | 6.64                                            | contra 2                                            |                                                                  |

Click on the **Create** button, then submit the job. Following is an example that shows the backup VLAN has been created.

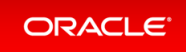

| ORACLE                                                                                                    | Database Appliance                                                                                                    |                                                                                       | Applance | Current<br>Database | User: odaadm<br>Olject Store | in <b>B</b> Resource | es = J<br>Security | Account + 🧣 Scient<br>Multi-Oser Access | Activity | Diagnostics |
|----------------------------------------------------------------------------------------------------|----------------------------------------------------------------------------------------------------|---------------------------------------------------------------------------------------|----------|---------------------|------------------------------|----------------------|--------------------|-----------------------------------------|----------|-------------|
| Appliance<br>Danides<br>Compute Instances<br>DB Systems<br>Atmoch<br>CRU Pilos<br>Oracle XR<br>Patch Manager | Brew Numeric         Brew Insurtices           auenth         Q           Poper         of 1 (1-2 of 2 item)           Poper         of 1 (1-2 of 2 item)           Bockup         Setter: COMPOUND           States: COMPOUND         Network Type: Backup           Setter: ESS25525252         Gatemary: 192:586.021           Interface: Name: ESOM: 1:00         Interface: Name: ESOM: 1:00 | <b>Node0</b><br>IP Address: 192.168.0.200                                             |          | Sort by             | Created New 1                | Create Notes         | erk<br>enh         | <b>0</b> ndy                            |          |             |
|                                                                                                    | Public-restand: Fire Fire 25 2022 4/56/27 PM<br>Startur: CONHOURED<br>Network Type: Public<br>Subwet Mark: 355/352/50<br>Generary 18/2/96/61<br>Interface Name: Ubdod1<br>Interface Type: Bond<br>SCAN Vaname: rodo-Scan<br>SCAN Vaname: rodo-Scan                                                                                                    | Nodol<br>19 Addwsz: 192 168.0.100<br>19 Notarie nodol-vip<br>19 Addwsz: 192.168.0.100 |          |                     |                              | Actions *            |                    |                                         |          |             |

This concludes Lab 1.

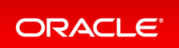
### Lab 2 - Manage Databases

In this lab, we will create and delete databases in the appliance. We can do this using the command line (CLI) or BUI.

You must complete Lab 1 before starting Lab 2.

- Step 1 Create a new database using the Web GUI
- Step 2 Delete a Database
- Step 3 View the Databases and Database Homes Using the CLI
- Step 4 Create a New Database with the CLI
- Step 5 Delete and Recreate a Database
- Step 6 Create a CPU Pool for a Database
- Step 7 Delete a Database Home
- Step 8 Create Database Backups on Local Disk, External NFS Storage, or on Oracle Cloud

### Step 1 - Create a new database using the Web GUI

On the Oracle Database Appliance BUI, click the **Database** tab in the web page.

You will see the database db1 created during deployment. In the upper right-hand corner, there is a **Create Database** button. Click it. It brings up the **Create Database** wizard.

| ORACLE                                                                          | Dutabase Appliance                                                                                                    | Current User: eduadmin<br>Applance Database Object Store                                                            | Resources = Account = Q, Search CDA Documentation for.      Monitoring Security Multi-One Access Activity Diagnostics |
|---------------------------------------------------------------------------------|----------------------------------------------------------------------------------------------------|----------------------------------------------------------------------------------------------------|----------------------------------------------------------------------------------------------------|
| Database<br>Detabase<br>Detabase Home Storage<br>Detabase Home<br>Backup Policy | auenth         Q.           Page         of 1 (1 of 1 lamm)         x         x         x           dol1         10: 61/63/ef -46/75-40/10/2121/55/010         Copy           Status (CONFUCIED)         Status (CONFUCIED)         Copy           Status (CONFUCIED)         Copy         Status (CONFUCIED) | Sort by: Created New to Oil • Referent<br>CDB: falle<br>D9 Version: 10.0.211019<br>Starage: ASM<br>System Name: cds | Create Database<br>Actors *                                                                                           |

Choose Create Database, and click Next.

| ORACLE                                                                          | Database Applance Current User: odsadmin 🐌 Resources v 🔍 Search ODA Documentation for.<br>Applance Object Soure Monitoring Security Multi-User Access Activity Diagnostics                                                                                                    |
|---------------------------------------------------------------------------------|----------------------------------------------------------------------------------------------------|
| Database<br>Database<br>Database Home Storage<br>Database Home<br>Backup Policy | Create Database Use the captions below to create a database, or done a database. Database can be cloned from one appliance, or to the same appliance. Create Database Create Database Create Create Database Create Create Cre |

Specify the DB Name, for example, db2, and if you are creating a CDB, a PDB Name. Also remember to scroll down and enter a password that would, in an actual appliance be used for SYS, SYSTEM, and PDB Admin. When finished, click on the **Create** button. Click **Yes** to confirm. Beware of the password complexity checker —"WELcome12##" will pass the test.

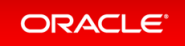

| ORACLE                | Database Appliance   |                                 |                               | Current User: ediaad    | âmin 💧 Resources 🔻   | Account v 9, Search COI Documentation for. |
|-----------------------|----------------------|---------------------------------|-------------------------------|-------------------------|----------------------|--------------------------------------------|
|                       |                      |                                 | Appla                         | nce Database Object Sto | ore Monitoring Secur | ty Multi-User Access Activity Diagnostics  |
| Database<br>Database  | Create Database      |                                 |                               |                         |                      | 0 may                                      |
| Database Home Storage | D8 Name *            | Database Edition                | SYS and PDB                   | Admin User Password *   |                      |                                            |
|                       | 442                  | Enterprise Edition              |                               |                         |                      |                                            |
| Database Prome        | DB Unipue Name       | Database Class                  | Confirm Pasa                  | * box                   |                      |                                            |
| Backup Policy         |                      | 0679                            |                               |                         |                      |                                            |
|                       | Use Existing DB Home | Shape                           | Ovaracter Set                 |                         |                      |                                            |
|                       | Nes . No             | odb1(7 Core, 8G8 Memory)        | <ul> <li>AU32/7/8</li> </ul>  |                         |                      |                                            |
|                       | DB Version           | Storage                         | National Char                 | ractor Set              |                      |                                            |
|                       | 19.13.0.0211019 *    | ASM                             | <ul> <li>AL16U7716</li> </ul> |                         |                      |                                            |
|                       | CDB C No. · No       | Database Redundancy             | Language                      |                         |                      |                                            |
|                       |                      | Mirror                          | <ul> <li>AMERICAN</li> </ul>  |                         |                      |                                            |
|                       |                      | Networks *                      | Tarritory                     |                         |                      |                                            |
|                       |                      | Public network ×                | AMERICA                       |                         |                      |                                            |
|                       |                      | CPU Pool Name                   | Enable TDE                    | Tes . No                |                      |                                            |
|                       |                      | Select CPU Pool                 | TDE Walter Pr                 | niteriord               |                      |                                            |
|                       |                      | Configure DM Express 🔿 Yes 🔹 No | Conten 100                    | Wallet Password         |                      |                                            |
|                       |                      |                                 |                               | < Back                  | Cancel Create >      |                                            |

This will bring up a link to the job status. Similar to ODACLI, operations on the BUI are asynchronous, and return immediately with a job ID. That job ID can then be used to monitor progress. This allows the administrator to perform other tasks if desired while long running operations complete. Click the job ID to see the status.

In the simulation, the job will complete within 30 seconds. You can see the various steps running, and their status changing to Success as they complete. Click the **Refresh** button to refresh the screen more quickly. On an actual appliance, these steps take about 20 minutes to complete.

| ORACLE                                                                                                    | Database Appliance                                           | Current User: odaadmin 🐌 Resources 🖛 /                              | count + 9, Search ODA Documentation for. |
|----------------------------------------------------------------------------------------------------|--------------------------------------------------------------|---------------------------------------------------------------------|------------------------------------------|
| search                                                                                                    | 4                                                            | Albonice connection memory second                                   | Collect Diagnostics Refresh Back         |
| Database service creation w           ID: 09365000-c345-4534-b817-94           Created: Fri Feb 25 2022 5:18:48           Message:           Status: Success           Page         of 6 (1-5 of 26 items) | ith db name: db2<br>£2460/81974<br>PM<br>K < 1 2 3 4 5 6 → X |                                                                     |                                          |
| Validating dbHome available sp<br>Start Time: Fri Feb 25 2022 17                                                                                                    | pace<br>:18:50 GMT-0800 (Pacific Standard Time)              | End Time: Fri Feb 25 2022 17:18:50 GMT-0800 (Pacific Standard Time) | Status: Success                          |
| Setting up ssh equivalance<br>Start Time: Fri Feb 25 2022 17                                                                                                    | :18:50 GMT-0800 (Pacific Standard Time)                      | End Time: Fri Feb 25 2022 17:18:50 GMT-0800 (Pacific Standard Time) | Status: Success                          |
| Setting up ssh equivalance<br>Start Time: Fri Feb 25 2022 17                                                                                                    | :18:50 GMT-0800 (Pacific Standard Time)                      | End Time: Fri Feb 25 2022 17:18:51 GMT-0800 (Pacific Standard Time) | Status: Success                          |
| Creating ACFS database home<br>Start Time: Fri Feb 25 2022 17                                                                                                    | :18:51 GMT-0800 (Pacific Standard Time)                      | End Time: Fri Feb 25 2022 17:18:52 GMT-0800 (Pacific Standard Time) | Status: Success                          |
| Validating dbHome available sp<br>Start Time: Fri Feb 25 2022 17                                                                                                    | pace<br>18:52 GMT-0800 (Pacific Standard Time)               | End Time: Fri Feb 25 2022 17:18:52 GMT-0800 (Pacific Standard Time) | Status: Success                          |

Once the operation completes, click on the **Appliance** tab and then the **Database** tab at the top right of the web page. This should show the newly-created database. The web pages refreshes every few seconds, so if the database does not show up at first, wait till the page refreshes.

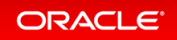

| ORACLE                                        | Database Appliance                                                                                                 | Appliance                                                      | Current User: odaadmin<br>Database Object Store | Resources * Account<br>Monitoring Security Mult | <ul> <li>Q Search ODA Documentation for</li> <li>i-User Access Activity Diagnostics</li> </ul> |
|-----------------------------------------------|----------------------------------------------------------------------------------------------------|----------------------------------------------------------------|-------------------------------------------------|-------------------------------------------------|------------------------------------------------------------------------------------------------|
| Database<br>Database<br>Database Home Storage | search         Q.           Page         of 1         (1-2 of 2 items)         K         < 1                       | Sort by:                                                       | Created: New to Old +                           | Refresh Create Database                         | 0 Help                                                                                         |
| Database Home<br>Backup Policy                | db2<br>IID: d1e615c3-5855-4b19-9ad0-40b620ac5f13 Copy<br>Status: CONFIGURED<br>Created: Fri Feb 25 2022 5:18:48 PM | CDB: false<br>DB Version: 19.13.0.0.211019<br>System Name: oda | Shape: odb1<br>Storage: ASM                     | Actions *                                       |                                                                                                |
|                                               | db1<br>ID: 63fc04ef-4e75-4f1b-9a71-6087212b5b50 Copy<br>Status: CONFIGURED<br>Created: Fir Feb 22022 45627 FM      | CDB: false<br>DB Version: 19.13.0.0.211019<br>System Name: oda | Shape: odb1<br>Storage: ASM                     | Actions *                                       |                                                                                                |

See detailed database information by clicking on the database name, for example, db2. You can also view the newly-created home by clicking on the **Database Home** link in the left-hand column of the **Database** tab.

### Step 2 - Delete a Database

You can also delete a database from the **Database** tab. Click the **Appliance** tab and then **Database** tab to view the list of databases. Click the **Action** dropdown to the right of the db1 database, and then select **Delete**. Click **Yes** to confirm, and then close the status box. The Database list should reflect the deletion. Click **Refresh**, if necessary.

| ORACLE                                        | Database Appliance                                                                                                   | Appliance                                                      | Current User: odaadmin<br>Database Object Store | Resources * Account<br>Monitoring Security Mult | Q Search ODA Documentation for. |
|-----------------------------------------------|----------------------------------------------------------------------------------------------------|----------------------------------------------------------------|-------------------------------------------------|-------------------------------------------------|---------------------------------|
| Database<br>Database<br>Database Home Storage | search         Q,           Page         of 1         (1-2 of 2 items)         K         < 1                         | Sort by:                                                       | Created: New to Old 👻                           | Refresh Create Database                         | O Help                          |
| Database Home<br>Backup Policy                | db2<br>ID: d1e615c3-5855-4b19-9ad0-40b620ac5f13 Copy<br>Status: CONFIGURED<br>Created: Fri Feb 25 2022 5:18:48 PM    | CDB: false<br>DB Version: 19.13.0.0.211019<br>System Name: oda | Shape: odb1<br>Storage: ASM                     | Actions *                                       |                                 |
|                                               | db1<br>ID: 638c04ef-4e75-4f1b-9a71-6087212b5b50<br>Copy<br>Status: CONFIGURED<br>Created: Fri Feb 25 2022 4:56:27 PM | CDB: false<br>DB Version: 19.13.0.0.211019<br>System Name: oda | Shape: odb1<br>Storage: ASM                     | Actions V<br>View<br>Modify<br>Move<br>Upgrade  |                                 |
|                                               |                                                                                                    |                                                                |                                                 | Delete                                          |                                 |

After the database delete operation, only db2 is left.

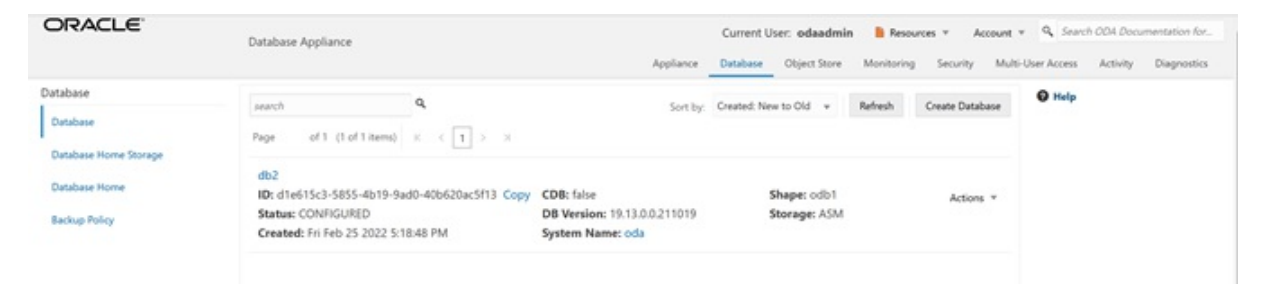

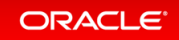

# Step 3 - View the Databases and Database Homes Using the CLI

You can also manage databases from the command line. Go to the command line window.

Use the odacli list-databases command to view your databases. Then use odacli describe-databas e to see the details for a specific database. Be sure to use the database ID shown in the odacli list-databa ses command, not the ID shown in the example.

| ID: d1e615c3-5855-4        | 4b19-9ad0-40b620ac5f13                    |
|----------------------------|-------------------------------------------|
| Description:               | db2                                       |
| DB Name:                   | db2                                       |
| DB Version:                | 19.14.0.0.220118                          |
| DB Type:                   | SI                                        |
| DB Role:                   | PRIMARY                                   |
| DB Target Node Name:       | node_0                                    |
| DB Edition:                | EE                                        |
| DBID:                      |                                           |
| nstance Only Database:     | talse                                     |
| CDB:                       | talse                                     |
| PDB Name:                  |                                           |
| PDB Admin User Name:       |                                           |
| SEHA Enabled:              | Ialse                                     |
| Class:                     |                                           |
| Shape:                     |                                           |
| DD Dedunder sur            | ASM                                       |
| DB Redundancy:             |                                           |
| Mational CharacterSet:     |                                           |
| Nacional Characterset:     | ALIOUIFIO                                 |
| Torritory.                 | AMEDICA                                   |
| Homo ID.                   | $a_{1314bo1-2c6f-411f-b2c7-61444440f02b}$ |
| Console Enabled.           |                                           |
| TDE Wallet Management.     | 14150                                     |
| TDE TRANSPORTE             | false                                     |
| Level () Backup Dav.       | Sunday                                    |
| AutoBackup Enabled         | true                                      |
| Created:                   | April 26, 2022 1:18:48 AM UTC             |
| DB Domain Name:            | example.com                               |
| Description of Mathematica |                                           |

### Step 4 - Create a New Database with the CLI

There are many options you can specify when using the CLI to create a new database. Type odacli create-d atabase -h to see the options. Note that only the database name is required. Create a new database and database home named db3 as follows. You will be prompted for a password for SYS, SYSTEM, and PDB admin. To meet password complexity requirements, use WELcome12## for this lab.

| .Tob details               |                 |                |           |            |           |                  |           |           |
|----------------------------|-----------------|----------------|-----------|------------|-----------|------------------|-----------|-----------|
|                            |                 |                |           |            |           |                  | _         |           |
|                            | ID:             | 2051bf5b-4815  | 5-4cd2-8d | 85-        | e5136     | 7ba3269          | 11. 0     |           |
|                            | Description:    | Database serv  | /ice crea | <b>L10</b> | n witi    | n ab nam         | e: ab3    |           |
|                            | Created:        | April 26, 202  | 22 1:45:4 | 9 AI       | M UTC     |                  |           |           |
|                            | Message:        | - <u>-</u> ,,  |           |            |           |                  |           |           |
| Task Name                  | -               |                | Start '   | Tim        | е         |                  |           | End       |
| Time                       |                 | Status         |           |            |           |                  |           |           |
|                            |                 |                |           | 5 -        | E1 2 C 71 | - 2260           |           |           |
| S ODACII DE                | scribe-job -1   | 20510150-4815- | -4ca2-8a8 | 5-е        | 513671    | ba3269           |           |           |
| Job details                | 5               |                |           |            |           |                  | _         |           |
|                            | ID:             | 2051bf5b-4815  | 5-4cd2-8d | 85-        | e5136     | 7ba3269          |           |           |
|                            | Description:    | Database serv  | vice crea | tio        | n with    | n db nam         | e: db3    |           |
|                            | Status:         | Success        | 00 1.45.4 | 0 71       |           |                  |           |           |
|                            | Message:        | APIII 20, 202  | 22 I.4J.4 | JA         | M OIC     |                  |           |           |
| Task Name                  | 1100004901      |                | Start '   | Tim        | е         |                  |           | End       |
| Time<br>                   |                 | Status         |           |            |           |                  |           |           |
|                            |                 |                |           | 0.0        |           |                  |           |           |
| Validating                 | dbHome availab  | le space       | April     | 26,        | 2022      | 1:45:50          | AM UTC    | April     |
| Setting up                 | ssh equivalanc  | DUCCESS        | April     | 26.        | 2022      | 1:45:50          | AM UTC    | April     |
| 26, 2022 1:                | 45:50 AM UTC    | Success        | пртт      | 20,        | 2022      | 1.10.00          | 101010    | 11PIII    |
| Setting up                 | ssh equivalanc  | e              | April :   | 26,        | 2022      | 1:45:50          | AM UTC    | April     |
| 26, 2022 1:                | 45:50 AM UTC    | Success        | -         |            |           |                  |           | -         |
| Creating AC                | CFS database ho | me             | April 2   | 26,        | 2022      | 1:45:51          | AM UTC    | April     |
| 26, 2022 1:                | 45:51 AM UTC    | Success        |           | 0.0        | 0000      |                  |           |           |
| Validating                 | dbHome availab  | space          | April 2   | 26,        | 2022      | 1:45:51          | AM UTC    | Aprıl     |
| 20, 2022 l:<br>Configuring | HUIUIU AMIUIU   | O ACES DRHome  | hase sto  | rac        | o Anr     | 1 26 2           | 022 1.45. | 51 AM ITT |
| C April                    | 26, 2022 1:45:  | 51 AM UTC      | Success   | Lay        | C APL.    | LI 20 <b>,</b> 2 | ULL I.IJ. | JI MI UI  |
| - <u>-</u>                 | ,               |                |           |            |           |                  |           |           |

In an actual appliance, this command would run a job in the background for approximately 40 minutes. As with the GUI, you can monitor the progress if you choose, but the Linux prompt returns immediately. Because this is a simulation, you should see your new database and home almost immediately. Verify creation of the new

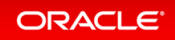

database using the following odacli command:

```
$ odacli list-databases
TD
                               DB Name
                                       DB Type DB Version
CDB
        Class
               Shape Storage Status DbHomeID
    _____ ___
d1e615c3-5855-4b19-9ad0-40b620ac5f13
                               db2 SI 19.14.0.0.220118
false OLTP odb1 ASM CONFIGURED a1314be1-2c6f-411f-b2c7-6144444
9f02b
324a42ea-bba2-477d-8bca-5a26af159f1c db3 SI 19.14.0.0.220118
      OLTP odb1 ASM CONFIGURED ecfa440e-2482-40c1-8ccd-67316
false
cd48ba2
```

### Step 5 - Delete and Recreate a Database

You can also use CLI to delete a database. Run odacli delete-database to remove database db2. Be sure to use the ID of your db2 database, which is likely different from the one in this workbook. Note that you can also use the database name instead of the ID.

```
$ odacli delete-database -i d1e615c3-5855-4b19-9ad0-40b620ac5f13
{
  "jobId" : "ccde4700-3c1e-423a-8079-477f49f8cd5f",
 "status" : "Running",
 "message" : null,
  "reports" : [ {
   "taskId" : "TaskZJsonRpcExt 10048",
   "taskName" : "Validate db d1e615c3-5855-4b19-9ad0-40b620ac5f13 for deletion"
   "taskResult" : "OK",
   "startTime" : "April 26, 2022 01:49:40 AM UTC",
   "endTime" : "April 26, 2022 01:49:40 AM UTC",
   "status" : "Success",
   "taskDescription" : null,
   "parentTaskId" : "TaskSequential 10046",
   "jobId" : "ccde4700-3c1e-423a-8079-477f49f8cd5f",
   "tags" : [],
   "reportLevel" : "Info",
$ odacli list-databases
TD
                                      DB Name DB Type DB Version
CDB
          Class Shape Storage
                                     Status
                                                  DbHomeID
                           _____ ____
```

```
_____

      324a42ea-bba2-477d-8bca-5a26af159f1c
      db3
      SI
      19.15.0.0.220419

      false
      OLTP
      odb1
      ASM
      CONFIGURED
      ecfa440e-2482-40c1-8ccd-673

16cd48ba2
$ odacli delete-database -i d1e615c3-5855-4b19-9ad0-40b620ac5f13
{
  "jobId" : "ccde4700-3c1e-423a-8079-477f49f8cd5f",
  "status" : "Running",
  "message" : null,
  "reports" : [ {
    "taskId" : "TaskZJsonRpcExt 10048",
    "taskName" : "Validate db d1e615c3-5855-4b19-9ad0-40b620ac5f13 for deletion"
    "taskResult" : "OK",
    "startTime" : "April 26, 2022 01:49:40 AM UTC",
    "endTime" : "April 26, 2022 01:49:40 AM UTC",
    "status" : "Success",
    "taskDescription" : null,
    "parentTaskId" : "TaskSequential 10046",
    "jobId" : "ccde4700-3c1e-423a-8079-477f49f8cd5f",
    "tags" : [],
    "reportLevel" : "Info",
$ odacli list-databases
                                              DB Name DB Type DB Version
ID
       Class Shape Storage Status
CDB
                                                            DbHomeID
                 _____
_____

      324a42ea-bba2-477d-8bca-5a26af159f1c
      db3
      SI
      19.14.0.0.220118

      false
      OLTP
      odb1
      ASM
      CONFIGURED
      ecfa440e-2482-40c1-8ccd-673

16cd48ba2
```

Using the CLI, create a new database db4.

| Task Name                        | C:<br>Me          | reated: A<br>essage: | April 26, 202     | 22 1:51:50 AM<br>Start Time | I UTC<br>E End                                     |
|----------------------------------|-------------------|----------------------|-------------------|-----------------------------|----------------------------------------------------|
| Time                             |                   |                      | Status            |                             |                                                    |
|                                  |                   |                      |                   |                             |                                                    |
| # odacli l                       | ist-data          | abases               |                   |                             |                                                    |
| ID<br>CDB                        | Class             | Shape                | Storage           | DB Name<br>Status           | DB Type DB Version<br>DbHomeID                     |
| ID<br>CDB                        | Class             | Shape                | Storage           | DB Name<br>Status           | DB Type DB Version<br>DbHomeID                     |
|                                  |                   |                      |                   |                             |                                                    |
| 324a42ea-b<br>false              | oba2-4770<br>OLTP | d-8bca-5a2<br>odb1   | 26af159f1c<br>ASM | db3<br>CONFIGURED           | SI 19.14.0.0.220118<br>ecfa440e-2482-40c1-8ccd-673 |
| deac01db-e<br>false<br>551b67468 | eaa8-4f4<br>OLTP  | e-a511-aea<br>odb1   | a042be3a18<br>ASM | db4<br>CONFIGURED           | SI 19.14.0.0.220118<br>c3c63738-703e-4c1d-98de-95b |

### Step 6 - Create a CPU Pool for a Database

You can create a CPU pool for a bare-metal database to improve CPU resource management and quality of service for a database.

Click **CPU Pool** on the left, then click **Create a CPU Pool**.

| ORACLE            | Database Appliance |                                                 | System: edia Current User: ediadelmin    kessurus v Acceset v |
|-------------------|--------------------|-------------------------------------------------|---------------------------------------------------------------|
| Appliance         |                    |                                                 | 0 m/s                                                         |
| Overview          |                    |                                                 |                                                               |
| Compute Instances |                    |                                                 |                                                               |
| DB Systems        |                    |                                                 |                                                               |
| Network           |                    |                                                 |                                                               |
| CPU Poul          |                    |                                                 |                                                               |
| Charle ASR        |                    |                                                 |                                                               |
| Parch Manager     |                    | There are no CPU Pools.                         |                                                               |
|                   |                    | Click Create CPU Pool to create a new CPU Pool. |                                                               |
|                   |                    | Create CPU Pool                                 |                                                               |
|                   |                    | Learn More                                      |                                                               |
|                   |                    |                                                 |                                                               |

Specify the CPU Pool Name **cpupool1**, select CPU Pool Type **Bare Metal**, and Number of CPU Cores **2**, then click **Create**.

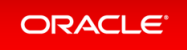

| ORACLE'                         | Database Appliance            | System: edu Current User: eduadmin 🐌 Resources + Acourt + 🔍 Sent COL Disconsectors for<br>Appliance: Database ObjectStars Monitoring Security Multi-Dat-Acourt Acourt Disposition |
|---------------------------------|-------------------------------|----------------------------------------------------------------------------------------------------|
| Appliance                       | Create CPU Pool               | Q hay                                                                                                    |
| Compute Instances<br>DB Systems | CPU Pool Name *<br>spapod?    | Number of CPU Cores *                                                                                                    |
| Network                         | CPU Pool Type<br>Bare Metal + | Societ to Une<br>Af Society *                                                                                                    |
| Crucke ASR<br>Patch Manager     |                               | Cancel   Create >                                                                                                    |

You can see that CPU Pool cpupool1 has been created:

| ORACLE                                                                                                    | base Appliance                                                                                                    | System: oda Current Unic: odiadenim B Resurces + Acceser + P, Earch DOI Documentation for<br>Applianz: Database Digits Store Monitoring Security Multi-Dar Access Activity Diagnotics |  |
|----------------------------------------------------------------------------------------------------|----------------------------------------------------------------------------------------------------|----------------------------------------------------------------------------------------------------|--|
| Applance<br>Querces<br>Compute Instances<br>(20 Systems<br>Autourk<br>CPU Paul<br>Querch Adat<br>Pauch Manager | march         Q.           Pape         of 1 (5 of 1 hand)         X < (1) >x           raypool1         Bit OfficeS50-bit Adds 5585-52864895635         Copy           Type: EM         Configured exc scaladab008         Constant: fri Fab 25 2022 558:05 FM | Serting Created New to Old + Retrieb Remap OfU Real Create OfU Real Corres 2 Accions + Accions + State: CONFIGURED                                                                    |  |

### Step 7 - Delete a Database Home

You can delete a database home using the BUI or the command line. We will use BUI to delete a database home. Go to the **Database** tab, then click on the Database Home to see all the database homes. Click on **Actions**, then click on **Delete DB Home** (for home1).

| DRACLE                                                  | Dutabase Appliance                                                                                                    | System: oda Current User: odaadmin<br>Applance Ostabase Object Store 1                                                       | Resources + Account + Q, Search CO4 Decumentation /<br>Monitoring Security Multi-User Access Activity Diagnost |
|---------------------------------------------------------|----------------------------------------------------------------------------------------------------|----------------------------------------------------------------------------------------------------|----------------------------------------------------------------------------------------------------|
| etabore<br>Durabare                                     | assects Q.<br>Page of 1 (1-4 of 4 items) × (1) > ×                                                                                                    | Sort by Created New to Oil + Refresh Create Database Home Rutch                                                              | Precheck  Precheck Missing Pathes                                                                              |
| Dursbase Home Storage<br>Dursbase Home<br>Reckup Policy | O. Grad/0810000_home4           Bit: Crist/138: 7001=-&11-6 -8866-9705531657468. Copy           Version: 13.13.0.2211319           Packs Version:                              | Location: //01/hpp10disorahomebase/indaxdmin/product/78.0.0.0/dbhome_4<br>Edition: EE<br>Created: En Feb 25 2022 55:50 PM    | Actions +                                                                                                    |
|                                                         | <ul> <li>C Grad/B19000,home3</li> <li>Bite exclusion-Align AdvReccil 473116cd48ba2</li> <li>Copy Version: 113.130.211310</li> <li>Patch Version: Select Area Datase</li> </ul> | Lecation: ///U/l/pp/olicion/homebase/todaxdmin/product/18.0.0/dbhome_3<br>Edition: EE<br>Created: En Feb 25 2022 5:4550 PM   | Actions +                                                                                                    |
|                                                         | © Grad/819000_home2<br>Bit: x13156x132dH-111F32Ch-61646489502b Copy<br>Version: 11118.02.211919<br>Petch Version: #                                                            | Lecation: ///01/spp/odisorshomebase/odiadmin/product/15/3/0/0/bhome,2<br>Edition: (II<br>Created: Fil Feb 25 2022 5:18:49 PM | Actions +                                                                                                    |
|                                                         | Orea0819000, home1           BP: 32ce681a: 5645-8676-8556-468177eb1c4a         Copy           Vension: 18.13.8.0.211019         *           Petch Vension: *         *         | Locations: ///OUppi/oduorahomebase/onacle/product/19.0.0/dbhome_5<br>Edition: EE<br>Created: Fin Feb 25 2022 4:56/27 FM      | Actions *<br>View Database<br>Delete Dil Home<br>View The quick reports                                        |

You can see that home1 database home has been deleted.

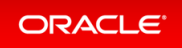

| ORACLE                                        | Cutabase Appliance                                                                                                    | System: oda Current User: ediaadmin 🔒 Resures × Account × 🔍 Snorth COA Documentation<br>Appliance <u>Database</u> Object Stars Monitoring Security Multi-User Access Activity Diagnee |
|-----------------------------------------------|----------------------------------------------------------------------------------------------------|----------------------------------------------------------------------------------------------------|
| Database<br>Database<br>Database Home Storage | search         %           Page         of 3         (1) of 3 damag         i         i <th>Sort by Created New to Did + Referent Create Database None Pack Pack Products</th>                                                                                                    | Sort by Created New to Did + Referent Create Database None Pack Pack Products                                                                                                    |
| Database Home<br>Backup Policy                | Bit:         Colstate:         Field:         Field: | Lecation: /v0/lapp/odacrahomebase/odaadmin/product/19.0.0.0/dbhome_4 Addew =<br>Edition: III<br>Created: Fri Feb 25 2522 5:55:50 PM                                                   |
|                                               | © Grad#19600,home3<br>Bit ectu4480-3482-49C1-8ccd-473156548ba2 Copy<br>Werkler 113.13.02.131919<br>Public Version: Select Anni Version: •                                                                                                    | Leverlion: /v0/lapp/indexrshomebase/odaadmin/product/19.0.00(rbhome_3 Advance =<br>Edition: EE<br>Crusted: Ini Feb 25 2022:54550 PM                                                   |
|                                               | Orad/0119000_horme2     Bb a1158b-6-308/a1116-b2CF-6584448962bi Copy     Vension: 13:138-0.211019     Petch Vension: *                                                                                                    | Lecation: AdVapp/tolaorshomebase/tolaadmin/product/19.0.0.0/dbhome_2 Antons =<br>Editions: 18<br>Created: Fri Feb 25 2022 5:1849 PM                                                   |

# Step 8 - Create Database Backups on Local Disk, External NFS Storage, or on Oracle Cloud

Backing up and restoring Oracle databases on Oracle Database Appliance is very simple. There are two simple steps involved to create a database backup locally or on Oracle Cloud. These can be done using the web GUI:

- 1. Create a backup policy
- 2. Attach a backup policy to a database

To back up to an external NFS storage, you must create an NFS mount point first.

To back up to the Oracle Cloud, you must obtain and create Object Store credentials first.

There is a default backup policy associated with the database. To create a new backup policy, click on the **Backup Policy** tab and then click **Create Backup Policy**.

| ORACLE                                        | Database Appliance                                                                                                    | System odla Current Uner odladmin 🔒 Resource + Acaum + 🔍 Sand OCI Decumentation<br>Applance Database Objectione Municoreg Security Multi-ban Acama. Activity Diagrae |
|-----------------------------------------------|----------------------------------------------------------------------------------------------------|----------------------------------------------------------------------------------------------------|
| Database<br>Database<br>Database Home Storage | $\label{eq:product} \begin{array}{c} q_{i} \\ \\ Pape & aft (foftherm) \\ \\ \\ \\ \\ \\ \\ \\ \\ \\ \\ \\ \\ \\ \\ \\ \\ \\ \\$              | Sort by Created New to Old + Refeasil Create Rackup Patry                                                                                                    |
| Database Home<br>Backup Policy                | Destinations Internal IRA<br>Compression Algorithms IAAC<br>Compression Enabled to<br>System Name: Odi<br>Created: Fri Feb 25 2022 4:56/27 PM | Roomer Window (dog): 7 Actions *<br>Crosscheck Enabled: true                                                                                                    |

Then, name the Backup Policy (for example, DiskBackup), Backup Destination (Internal FRA/Local Disk or External FRA/External NFS Storage or Object Store/Oracle Cloud), and Recovery Window in days, then click **Create**. To back a database to an external NFS storage, you need to specify a mount point such as **/u03/app/oracle/oradata/nfs\_backup**.

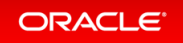

|                                                                                                    |                                                                                                    | Appliance Database Object Store                                                                                                    | Monitoring Security Multi-User Access Activity Diagnostics                                                                                                    |
|----------------------------------------------------------------------------------------------------|----------------------------------------------------------------------------------------------------|----------------------------------------------------------------------------------------------------|----------------------------------------------------------------------------------------------------|
| Create Backup Policy                                                                                                    |                                                                                                    |                                                                                                    | O Help                                                                                                    |
|                                                                                                    |                                                                                                    |                                                                                                    |                                                                                                    |
| Backup Policy Name *                                                                                                    | Object Store Credential Name                                                                                                    | External FRA Mount Point                                                                                                    |                                                                                                    |
| dokbachup                                                                                                    |                                                                                                    |                                                                                                    |                                                                                                    |
| Backup Destination                                                                                                    | Container Name                                                                                                    | TDE Wallet Backup Location                                                                                                    |                                                                                                    |
| Internal IBA +                                                                                                    |                                                                                                    |                                                                                                    |                                                                                                    |
| Compression Algorithm                                                                                                    | Recovery Window (days) *                                                                                                    |                                                                                                    |                                                                                                    |
| 8ASC *                                                                                                    | 8 × A                                                                                                    |                                                                                                    |                                                                                                    |
| Enable Compression                                                                                                    |                                                                                                    |                                                                                                    |                                                                                                    |
| Enable Crosscheck C<br>Select Stable Crosscheck To determine if Ties on shis o<br>management catalog correspond to data to the ISBAN | v is the media<br>repeating                                                                                                    |                                                                                                    |                                                                                                    |
|                                                                                                    |                                                                                                    | < ca                                                                                                    | nosi Create >                                                                                                    |
|                                                                                                    | Crease Backup Policy<br>Backup Policy Kame *<br>datascup<br>Backup Deninverina<br>Backup Deninverina<br>Backup Denin | Sackup Pulky         Sackup Pulky Nume *         Makkap Pulky Nume *         Sackup Desirvation         Sackup Desirvation         Sackup Desirvation         Sackup Orgeneeins Algorithm         Makka Compression Algorithm         Duble Compression         Buble Compression Algorithm         Sackup Orgeneeins Black On the Make Member Million State Million | Create Backup Policy<br>Backup Policy Sume *<br>datadapa<br>Backup Desirution<br>Backup Desirution<br>Backup Des |

You can see the **DiskBackup** policy has been created.

| ORACLE                                          | Database Appliance                                                                                                    | System: edia Current User: ediaedin<br>Applance: Database Object Scor                                   | nin 🗎 Resources = A<br>e Monitoring Security | coount + 9, Search-ODA Documentation for.<br>Multi-User Access Activity Diagnostics |
|-------------------------------------------------|----------------------------------------------------------------------------------------------------|----------------------------------------------------------------------------------------------------|----------------------------------------------|-------------------------------------------------------------------------------------|
| Database<br>Database                            | $\begin{array}{ c c c c c c c c c c c c c c c c c c c$                                                                                                    | Sort by Created New to Old + Refeet                                                                     | Create Backup Policy                         | a Huly                                                                              |
| Database Home<br>Database Home<br>Bactug Policy | Name: disblockup<br>Destination: Internal FFA<br>Compension Application: EASC<br>Compension Enabled: True<br>System Name: Ora<br>Created: Fn Feb 25 2022 6:02:18 PM     | ID1 83624965-4530-4666-6420-475425607138 Copy<br>Receivery Window (days): 1<br>Creascheck Enabled: true | Actions *                                    |                                                                                     |
|                                                 | Mamar: default<br>Destinational Internal FRA<br>Compression Adjunctions (AASC<br>Compression Enabled): true<br>System Name: cola<br>Created: Fin Feb 25 2022 456 (27 PM | ID: Infc05ece-6584-6a29-56c4-ed079565c5a2_Copy<br>Receivery Window (dopt) 7<br>Creascheck Enabled (run  | Actions *                                    |                                                                                     |

Next you select the database, for example, db4, that you want to backup. The db4 database has the default backup policy, so modify the database first by clicking **Modify** under **Actions**. Assign a CPU pool to db4 at the same time.

| ORACLE                                        | Dutabase Appliance                                                                                                  |                                                               | System: oda Current User: odaadmi<br>Appliance Detabase Object Store | n <b>B</b> Resources *<br>Monitoring Secu | Account = 9, Search COI Documentation for |
|-----------------------------------------------|----------------------------------------------------------------------------------------------------|---------------------------------------------------------------|----------------------------------------------------------------------|-------------------------------------------|-------------------------------------------|
| Database<br>Database<br>Database Home Storage | march         Q_c           Page         of1 (1-2 of2 term)         x         < 1                                   |                                                               | Son by Created New to Old * Refresh                                  | Create Database                           | O Hulp                                    |
| Database Home<br>Backup Policy                | db4<br>80. dexe01db exail-d8e.e3011.eea042be3a18. Copy<br>Stetue: CD41FGU82D<br>Created: Fri Feb 25 2022 5:51:50 FM | CDB: faise<br>DB Version: 13.13.00.211015<br>System Name: oda | Shaper odl/1<br>Shorege: ASM                                         | Actions *<br>View                         |                                           |
|                                               | (h)<br>10: 1344:Qas-bio2-4776-80ca-5a564159ftc Copy<br>States: CONINGUED<br>Created: In Feb 25 2022 5:45:50 PM      | CDB: false<br>DB Versiee: 19.13.00.211019<br>System Name: cda | Shape: odb1<br>Storage: ASM                                          | Move<br>Upgrade<br>Delete                 |                                           |

Select **DiskBackup** as the Backup Policy and **cpupool1** as the CPU pool for db4, and then click **Modify**.

| ORACLE Database A     | ppliance                                             |              |                            | System:    | Current User   | oda-     | admin 9      | Search ODA D | locumentation loc. | Re Re    | sources + | Account .   |
|-----------------------|------------------------------------------------------|--------------|----------------------------|------------|----------------|----------|--------------|--------------|--------------------|----------|-----------|-------------|
|                       |                                                      |              |                            |            | Аррі           | ance     | Database     | Object Store | Monitoring         | Security | Activity  | Diagnostics |
| Jatabase              | Modify Database                                      |              |                            |            |                |          |              |              |                    | O Help   |           |             |
| Database              |                                                      |              |                            |            |                |          |              |              |                    |          |           |             |
| Database Home Storage | Used to modify the database ci<br>Database Name: db4 | lass, shape, | redundancy, backup policy, | and attach | detach network | G.       |              |              |                    |          |           |             |
| Database Home         | Database Class                                       |              | Attach Networks            |            | Bac            | kup Poli | cy           |              |                    |          |           |             |
| Backup Policy         | OLTP                                                 | *            |                            |            | dis            | kbackup  | •            | ×            |                    |          |           |             |
|                       | Database Shape                                       |              | Detach Networks            |            | Bac            | kup Enc  | ryption Pass | word         |                    |          |           |             |
|                       | odb1(1 Core, 8GB Memory)                             |              |                            |            |                |          |              |              |                    |          |           |             |
|                       | Database Redundancy                                  |              | CPU Pool Name              |            | Con            | firm Ba  | skup Encrypt | ion Password |                    |          |           |             |
|                       | Mirror                                               |              | cpupool1                   |            |                |          |              |              |                    |          |           |             |
|                       |                                                      |              |                            |            |                |          |              | < Cancel     | Modify >           |          |           |             |
|                       |                                                      |              |                            |            |                |          |              | 1            |                    |          |           |             |

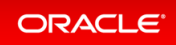

Once the job is completed, you can verify that the backup policy is listed under **Database Information** of the database, for example, **db4**. You can also see that a CPU pool is assigned to **db4**. Once this configuration is completed, Oracle Database Appliance will start backing up the database to the disk regularly and produce backup reports.

| ORACLE (subset legislant                                                                                                    | Sprine ada Carret Dari adandede 🖡 Servera e - Annee e -      | A, see its burners |
|----------------------------------------------------------------------------------------------------|--------------------------------------------------------------|--------------------|
|                                                                                                    | Austream Database Diget Size Meaning Security Multi Database | these bally Deput  |
|                                                                                                    | Name Anna Anna                                               |                    |
|                                                                                                    |                                                              |                    |
| Product Barrantee                                                                                                    |                                                              |                    |
| <ol> <li>deadTable shall = We with a set of the set of the set</li></ol> |                                                              |                    |
| Description: 0x1                                                                                                    |                                                              |                    |
| 08 Rame (Int                                                                                                    |                                                              |                    |
| DV Western TE LEAD, TOPIC                                                                                                    |                                                              |                    |
| DR Spect                                                                                                    |                                                              |                    |
| 18 Role TELEVITY                                                                                                    |                                                              |                    |
| 10 fullow 10                                                                                                    |                                                              |                    |
| 180                                                                                                    |                                                              |                    |
| CDB table                                                                                                    |                                                              |                    |
| POR Name                                                                                                    |                                                              |                    |
| Post Admini Gar Nama                                                                                                    |                                                              |                    |
| Character for a 100/01                                                                                                    |                                                              |                    |
| Mill Departure May a 1997 TV                                                                                                    |                                                              |                    |
| Information Average Average Aver                                                                                                    |                                                              |                    |
| Territory, surface,                                                                                                    |                                                              |                    |
| THE Audult low                                                                                                    |                                                              |                    |
| might descriptions. Readout 10.00                                                                                                    |                                                              |                    |
| Target Node Name work 1                                                                                                    |                                                              |                    |
| 0-027                                                                                                    |                                                              |                    |
| Page 111                                                                                                    |                                                              |                    |
| Burrage AllA                                                                                                    |                                                              |                    |
| 6474                                                                                                    |                                                              |                    |
| territor - CrCuster                                                                                                    |                                                              |                    |
| Uter Space 10/10                                                                                                    |                                                              |                    |
| Pres Space 1.0 TO                                                                                                    |                                                              |                    |
| NEDO                                                                                                    |                                                              |                    |
| Laughter (NUC) (Int                                                                                                    |                                                              |                    |
| West Space 10010                                                                                                    |                                                              |                    |
| Annu Speciel Vol.5-10                                                                                                    |                                                              |                    |
| 800                                                                                                    |                                                              |                    |
| Landian - RECOM                                                                                                    |                                                              |                    |
| View Space VID-VID                                                                                                    |                                                              |                    |
| Area Apara 1910 10                                                                                                    |                                                              |                    |
| Die Radundarup VIIIICH                                                                                                    |                                                              |                    |
| CPs Paul (pages)                                                                                                    |                                                              |                    |
| Diff September Endelsed Tolice                                                                                                    |                                                              |                    |
| Read Backson and Article Active Management and Article Active Management Active Active       |                                                              |                    |
| Prese Location . (C) approximation interview interview interview. (                                                                                                    |                                                              |                    |
| Bana Contraction                                                                                                    |                                                              |                    |
| Auto Barbagi Hadridi Yur                                                                                                    |                                                              |                    |
| Burnup Falling Falling States                                                                                                    |                                                              |                    |
| Factor Technology Technology 110                                                                                                    |                                                              |                    |
| Backage Contaction Research Television ( Anno                                                                                                    |                                                              |                    |
| Control to the D date Share by the                                                                                                    |                                                              |                    |
| the Design Market and Annual Control of the                                                                                                    |                                                              |                    |
| Between terms companies                                                                                                    |                                                              |                    |

You can see the backup reports under the **Backups** heading below.

| Backups          |                 |                                 |                                    |
|------------------|-----------------|---------------------------------|------------------------------------|
| Delete Backups   | Manual Backup   | Update Database Backup Schedule | Update Archive Log Backup Schedule |
| Database Backup  | Reports Archive | Log Backup Reports              |                                    |
| Page (0 of 0     | items) K X      | 1 > N                           |                                    |
| No items to disp | play.           |                                 |                                    |

You can also click **Manual Backup**, then click **Start** to back up a database manually.

|                                | Applance Databas                                                        | ar Object Store Monitoring S                                                       | lecarity Multi-User Access Activity Diagnostics                                          |
|--------------------------------|-------------------------------------------------------------------------|------------------------------------------------------------------------------------|------------------------------------------------------------------------------------------|
|                                |                                                                         |                                                                                    | O 144p                                                                                   |
| Backup Policy Name: diskbackup | Backup Destination: Internal FRA                                        |                                                                                    |                                                                                          |
| Component                      |                                                                         |                                                                                    |                                                                                          |
| Ostabase v                     |                                                                         |                                                                                    |                                                                                          |
|                                |                                                                         |                                                                                    |                                                                                          |
| Keep Cays *                    |                                                                         |                                                                                    |                                                                                          |
|                                |                                                                         |                                                                                    |                                                                                          |
|                                |                                                                         | < Cancel Start >                                                                   |                                                                                          |
|                                | Backup Pulicy Name: disblackup<br>Component<br>Ontoise *<br>Keep Days * | Backup Pulicy Name: diskbackup Component<br>Component<br>Ontoises •<br>Keep Days * | Backup Pulicy Name: disblockup<br>Component<br>Decisions *<br>Keep Days *<br>Keep Days * |

You can see the details of the Backup Report by clicking on the Backup Report ID.

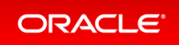

| ORACLE Database Applance                            | System: ada Current User: adaadmin 🔒 Resources + Account + 🔍 Sourt-ODE Deservation |
|-----------------------------------------------------|------------------------------------------------------------------------------------|
|                                                     | Appliance Database Object Store Manhoring Security Multi-cherin-Activity Diagnost  |
|                                                     | Save Backup Report Rohmh Back                                                      |
| Lackup Report                                       |                                                                                    |
| ID: 3x011x79-14x2-4753-x020-164821680344            |                                                                                    |
| Name: Beckup Jinport, db4                           |                                                                                    |
| DB Researce ID: deach1db-east-4Ne-a511-aea042be3a18 |                                                                                    |
| Tag auto                                            |                                                                                    |
| 94 ID: 0X                                           |                                                                                    |
| DB Name: db4                                        |                                                                                    |
| DB Unique Name: (0.4                                |                                                                                    |
| Backup Type: Regular-L0                             |                                                                                    |
| Keep Days                                           |                                                                                    |
| Bachup Location: FRA                                |                                                                                    |
| CF Backup Handle:                                   |                                                                                    |
| SPF Backup Handle:                                  |                                                                                    |
| PUTH Time Stamp: Ini Pub 23-2022 6/06/37 PM         |                                                                                    |
| Storage: ASM                                        |                                                                                    |
| PTR 5CH 2773405                                     |                                                                                    |
| Reset Logs Time Blampt Av Heb 25 2022 6.09(27 PM    |                                                                                    |
| Reset Logs SCN: 1534302                             |                                                                                    |
| Oracle Home Version: 19.13.0.0.211019               |                                                                                    |
| SQL Patchest                                        |                                                                                    |
| Balkup Log Location:                                |                                                                                    |
| 104 Wallet Location:                                |                                                                                    |
| 08 Centry Lecarties:                                |                                                                                    |
| Status: CONFIGURED                                  |                                                                                    |
| Backup Report Log Detail:                           |                                                                                    |
| Created: Ini Not 25-2022 6.09/07 PM                 |                                                                                    |
| Wpelanteet: Print Page 25: 2022 6 (09:07 PM)        |                                                                                    |
| D8 Deta Siae: 1751M                                 |                                                                                    |
| 04 8000 Sax 300M                                    |                                                                                    |
| RMAN Backup Places                                  |                                                                                    |
| Compression Algorithm: 8450C                        |                                                                                    |
| CPU Paul: cpuporti                                  |                                                                                    |
| Number of Cores: 2                                  |                                                                                    |
| Database Class: 0(3)                                |                                                                                    |
| Dutabase Type: St                                   |                                                                                    |
| Database Shape: odb/l                               |                                                                                    |
| Outsitues Edition: 11                               |                                                                                    |
| Dutations Elevinger AGM                             |                                                                                    |
| Database Redundancy MIRON                           |                                                                                    |

In addition to backing up to local disk, you can back up to Oracle Cloud. To back up databases in Oracle Database Appliance to Oracle Cloud, you must obtain Object Store credentials first. Once you have your credentials, click the **Object Store** tab, then click **Create Object Store Credential**.

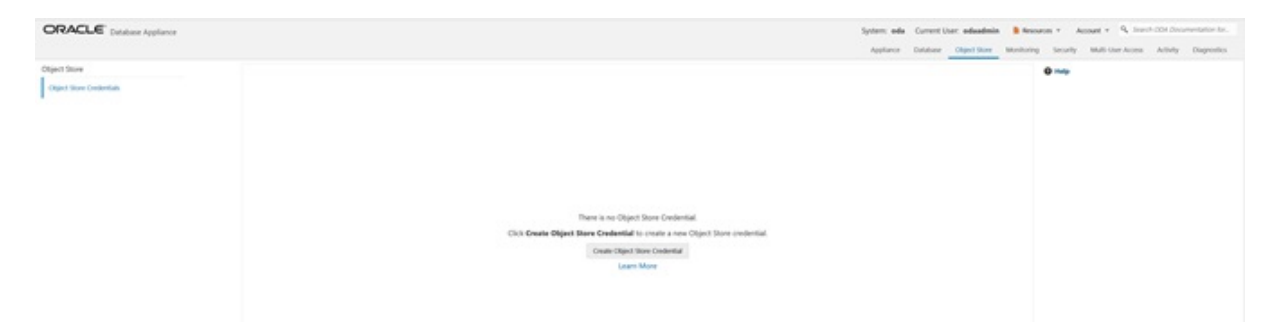

Enter the required Object Store Credentials including the name. You can now create a backup policy, attach a database to the policy, and specify the Object Store as the backup destination. Oracle Database Appliance will start backing up the database to the Oracle Cloud regularly.

| ORACLE Database Applance               |                                |                    | Spitem sela Current/Date adiadesia B Resurs + Annue + 9, Sent Ord Annumistra Ro.<br>Applane Datase Opertise Monitory Senthy Multiple Rose Activy Operato                                                                                                    |
|----------------------------------------|--------------------------------|--------------------|----------------------------------------------------------------------------------------------------|
| Object Store<br>Object Store Dedontals | Create Object Store Credential |                    | 0 me                                                                                                    |
|                                        | Object None Condential Name *  | Unit Name *        |                                                                                                    |
|                                        | Endpoint UR, *                 | Permitted *        |                                                                                                    |
|                                        | lenant Name *                  | Confirm Passacod * |                                                                                                    |
|                                        |                                |                    | Court Door 2                                                                                                    |
|                                        |                                |                    | - Connect - Connect - Conn |

This concludes Lab 2.

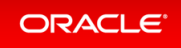

### Lab 3 - Patch and Update

If you just completed Lab 2, the simulator should have two databases, db3 and db4.

For Lab 3, you will use the CLI to update the repository and BUI to update the Oracle Database Appliance infrastructure including the server. You will also use the web BUI to patch a database home from release 19.14 to 19.15, and upgrade a database from release 12.2 to 19.15.

Starting with Oracle Database Appliance release 19.11, patching of Oracle Database Appliance is out-of-place. The new Oracle Grid Infrastructure home will be placed on the local system/boot drive, and all new database homes will be placed on Oracle ACFS file system on the data drives. In an Oracle Database Appliance highavailability system, the database homes will be placed on the shared storage.

Note: on an actual Oracle Database Appliance, you may have to update the server repository and the DCS agent before updating the database and Oracle Grid Infrastructure clone files in the repositories. This is release dependent, so check the patching steps in the Oracle Database Appliance documentation first.

- Step 1 Update the ODA Repository with Latest Patches
- Step 2 Update the DCS Agent (If not done already)
- Step 3 Update the Server
- Step 4 Patch a Database: Update a Database to point to a New Database Home
- Step 5 Upgrade a Database

### Step 1 - Update the ODA Repository with Latest Patches

Refer to the Oracle Database Appliance Release Notes for the latest Oracle Database appliance patches.

You must download the server patch file for Oracle Database appliance release 19.15. The server patch updates the firmware and operating system. You must patch the server before you patch the databases. When patching databases, you can choose to patch a subset, if required. However, it is recommended to patch all databases to keep them current.

For this lab, we have downloaded simulated 19.15.0.0.0 patches for the server, Oracle Grid Infrastructure, and database clone files to your simulator.

You must update the repositories with the latest server patch, Oracle Grid Infrastructure, and database clone files, as well as additional applicable database clone files. For example, if you plan to patch Oracle Database from release 19.14 to 19.15, you must update the repository with the 19.15 Oracle Grid Infrastructure and database clone files first.

Before you start patching the server, you can check the current installed components from the web console. Go to the **Appliance** tab, click on **Patch Manager** on the left, and then click the **Update Server/Storage** tab. Note all the installed 19.14.0.0.0 components. Since you have not updated the repository to 19.15.0.0.0, all components are displayed as up to date.

Next, update the server repository. The server patch file is oda-sm-19.15.0.0.0-220507-server.zip.

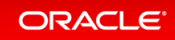

```
$ odacli update-repository -f /opt/oracle/dcs/patchfiles/oda-sm-19.15.0.0.0-2205
07-server.zip
{
    "jobId" : "b3794603-4fbb-42a4-89ee-791d420e68a6",
    "status" : "Running",
    "message" : "/opt/oracle/dcs/patchfiles/oda-sm-19.15.0.0.0-220507-server.zip",
    "reports" : [],
    "createTimestamp" : "April 26, 2022 06:29:42 AM UTC",
    "resourceList" : [],
    "description" : "Repository Update",
    "updatedTime" : "April 26, 2022 06:29:42 AM UTC"
}
```

For an actual Oracle Database Appliance, you may need to update the DCS agent first, before updating repository with the 19.14 Oracle Grid Infrastructure and database clone files if you want to create a 19.14 database or patch a database to 19.14. See the *Oracle Database Appliance Deployment and User's Guide* for your hardware model.

Run the following commands to update the Oracle Database Appliance repository with these patches. **You must use the full path for the file names.** 

```
$ odacli update-repository -f /opt/oracle/dcs/patchfiles/odacli-dcs-19.15.0.0.0-
220425-GI-19.15.0.0.zip
{
  "jobId" : "529141f1-c5fb-42a6-ad1e-0b5540781a71",
  "status" : "Waiting",
  "message" : "/opt/oracle/dcs/patchfiles/odacli-dcs-19.15.0.0.0-220425-GI-19.15
.0.0.zip",
 "reports" : [],
  "createTimestamp" : "April 26, 2022 06:32:43 AM UTC",
  "resourceList" : [ ],
  "description" : "Repository Update",
  "updatedTime" : "April 26, 2022 06:32:43 AM UTC"
}
$ odacli update-repository -f /opt/oracle/dcs/patchfiles/odacli-dcs-19.15.0.0.0-
220425-GI-19.15.0.0.zip
{
  "jobId" : "6478c708-bef8-4d5a-83a6-b411fe9b3e7d",
  "status" : "Running",
 "message" : "/opt/oracle/dcs/patchfiles/odacli-dcs-19.15.0.0.0-220425-DB-19.15
.0.0.zip",
  "reports" : [],
  "createTimestamp" : "April 26, 2022 06:33:13 AM UTC",
  "resourceList" : [],
```

```
"description" : "Repository Update",
  "updatedTime" : "April 26, 2022 06:33:13 AM UTC"
}
$ odacli update-repository -f /opt/oracle/dcs/patchfiles/odacli-dcs-19.15.0.0.0-
220425-DB-19.15.0.0.zip
{
  "jobId" : "76e5156b-160f-41fc-b9aa-580992902d9f",
  "status" : "Running",
  "message" : "/opt/oracle/dcs/patchfiles/odacli-dcs-19.15.0.0.0-220425-DB-12.2.
0.1.zip",
 "reports" : [],
  "createTimestamp" : "April 26, 2022 07:06:26 AM UTC",
  "resourceList" : [],
  "description" : "Repository Update",
  "updatedTime" : "April 26, 2022 07:06:27 AM UTC"
}
```

After you update the repository, you can use the web console to see the 19.15.0.0.0 available component versions.

| DRACLE Database Appliance                                                                          |                                                                                                    |                                                                                                    | System: eda Current U                                                                                                    | her: adaadmin 💧 Nessaroes = | Account = 9, Search CON Documentation             |
|----------------------------------------------------------------------------------------------------|----------------------------------------------------------------------------------------------------|----------------------------------------------------------------------------------------------------|----------------------------------------------------------------------------------------------------|-----------------------------|---------------------------------------------------|
| Kance<br>warning<br>anguta Instances<br>& Systems<br>weeks<br>No<br>Notol<br>Local: Adda<br>anguta | Update Repueblary         Update Same, Wange         Otherwise Repueblary           Component Dutalis         Retroit           No items to display.         Component Dutalis         Retroit           Component Dutalis         Retroit         Retroit           Component Dutalis         Retroit         Retroit           Component Dutalis         Retroit         Retroit           Display         Retroit         Retroit         Retroit           Display         Retroit Retroit Retroit Retroit Retroit Retroit         Retroit Retroit Retroit Retroit           Display         Retroit Retroit Retroit         Retroit Retroit Retroit | Installed Wasley<br>19:13:0:05<br>19:13:0:05<br>19:13:0:05<br>77<br>70:0:05<br>72:05<br>75<br>50:05<br>91<br>75<br>75<br>75<br>75<br>75<br>75<br>75<br>75<br>75<br>75<br>75<br>75<br>75 | Austikale Version<br>1934500<br>1934500<br>193500<br>1935000<br>1935000<br>193500000000000000000 | Olget Store Monitoring Sec  | unity Multi-JourAccess Activity Diagno<br>O melge |
|                                                                                                    | aunch Q.<br>Patch Pro-Check Reports<br>Paper (D-07-Danna) z < (1) z                                                                                                    |                                                                                                    | Sort by Consted New to O                                                                                                    | Pecheck Apply Nach          |                                                   |
|                                                                                                    | No items to display.                                                                                                    |                                                                                                    |                                                                                                    |                             |                                                   |

### Step 2 - Update the DCS Agent (If not done already)

The next step is to update the DCS agent on both nodes for a high-availability system with the web console, before actually updating the server. The DCS agent is the Oracle Database Appliance software that provides the intelligence and automation. In the patching screens, select **Update Server**, then click **Apply Patch**, then click **Submit**, and then click **OK** in the Updating DCS Agent window.

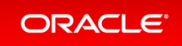

| ORACLE Database Applance |                                                                                 |                                                                                                    |                                               | System: eda Curre                                     | nt User: adaadmin 🔋 Ressurs  | es * Account * 9, Search CON Decomentation for. |
|--------------------------|---------------------------------------------------------------------------------|----------------------------------------------------------------------------------------------------|-----------------------------------------------|-------------------------------------------------------|------------------------------|-------------------------------------------------|
|                          |                                                                                 |                                                                                                    |                                               | Applance Datab                                        | ate Object Store Manifording | Security Multi-User Access Activity Diagnostics |
| Appliance                | -                                                                               |                                                                                                    |                                               |                                                       |                              | © map                                           |
| Ourview                  | Optime Repository                                                               | Update Server, Marage Channy Reportary                                                               |                                               |                                                       |                              |                                                 |
| Computer Instances       | Component Detail                                                                | a febra                                                                                              |                                               |                                                       |                              |                                                 |
| D8 Systems               |                                                                                 |                                                                                                    |                                               |                                                       |                              |                                                 |
| Nature,                  | No items to display.                                                            |                                                                                                    |                                               |                                                       |                              |                                                 |
| ONING                    | Component                                                                       |                                                                                                    | Installed Version                             | Available Version                                     |                              |                                                 |
| Charler ASR              | GL ( ChaGrid 19000 )                                                            |                                                                                                    | 1913000                                       | 1934000                                               |                              |                                                 |
| Patch Manager            | DCSAGENT                                                                        |                                                                                                    | 1912000                                       | 19.14.00.0                                            |                              |                                                 |
| I contraction            | OS BOM                                                                          |                                                                                                    | 7.7<br>4.0 k 80 / 127198                      | 7.9                                                   |                              |                                                 |
|                          | BIOS<br>SHARED CONTROLLE                                                        | Updating DCS Agent                                                                                   |                                               |                                                       |                              |                                                 |
|                          | LOCAL DISK FIRMINA<br>SHIARED DISK FIRMIN                                       | An update is available for the DCS Agent. The DCS<br>and logs you out of the Browser User Interface. | agent is updated before applying the server a | d storage updates. The DCS Agent Update restarts      | the agent                    |                                                 |
|                          | Update Options:<br>Update Server<br>Ignore Prechect<br>Update Storage<br>Rating | Log in to the Browser User Interface and verify that<br>Update Storage.                              | the job to update the DCS Agent completed i   | uccensifully, then re-submit the jobs to Update Serve | r and                        |                                                 |
|                          |                                                                                 |                                                                                                    |                                               |                                                       | intering DCL Agent.          |                                                 |
|                          | mandh                                                                           |                                                                                                    |                                               |                                                       | OK Refeat Later              |                                                 |
|                          | Patch Pre-Check R                                                               | aports                                                                                               |                                               |                                                       |                              |                                                 |
|                          | Page (D-of-0 have                                                               |                                                                                                    |                                               |                                                       |                              |                                                 |
|                          |                                                                                 |                                                                                                    |                                               |                                                       | Conselect Al                 |                                                 |
|                          | No items to display                                                             |                                                                                                    |                                               |                                                       |                              |                                                 |

From the BUI, go to the **Appliance** tab, click **Patch Manager**, and click **Refresh** to verify that the DCS Agent is up-to-date.

| ORACLE Database Appliance                                |                                                                                                    |                                                                                                    | System: odia Current User: odiaadmin<br>Appliance Database Object Store I                                                        | B Resources * Account * 9, Search COA Documentation for<br>Monitoring Security Multi-Over Access Activity Diagnostic |
|----------------------------------------------------------|----------------------------------------------------------------------------------------------------|----------------------------------------------------------------------------------------------------|----------------------------------------------------------------------------------------------------|----------------------------------------------------------------------------------------------------|
| Appliance<br>Overview<br>Compute Instances<br>DB Systems | Update Reportancy Update Server, Honope<br>Component Details Retrick                                                                                                    | alary                                                                                                    |                                                                                                    | 0 map                                                                                                    |
| Network<br>CNU Peel<br>Chadri ASR<br>Peel-Manager        | Comparent           GAL           GL (Deschart19000)           DCSAGNT           GS           BDM           BDS           SMARED DOK FRAMMARE (c0, c0H)           SMARED DOK FRAMMARE (c0, c0H)           SMARED DOK FRAMMARE (c0, c0H)           SMARED DOK FRAMMARE (c0, c0H)           SMARED DOK FRAMMARE (c0, c0H)           SMARED DOK FRAMMARE (c0, c0H)           SMARED DOK FRAMMARE (c0D, c0H)           SMARED DOK FRAMMARE (c0D, c0H)           SMARED DOK FRAMMARE (c0D, c0H)           SMARED DOK FRAMMARE (c0D, c0H)           SMARED DOK FRAMMARE (c0D, c0H)           SMARED DOK FRAMMARE (c0D, c0H)           SMARED DOK FRAMMARE (c0D, c0H)           SMARED DOK FRAMMARE (c0D, c0H)           SMARED DOK FRAMMARE (c0D, c0H)           SMARED DOK FRAMMARE (c0D, c0H)           SMARED DOK FRAMMARE (c0D, c0H)           SMARED DOK FRAMMARED (c0D, c0H)           SMARED DOK FRAMMARED (c0D, c0H)           SMARED DOK FRAMMARED (c0D, c0H)           SMARED DOK FRAMMARED (c0D, c0H)           SMARED DOK FRAMMARED (c0D, c0H)           SMARED DOK FRAMMARED (c0D, c0H)           SMARED DOK FRAMMARED (c0D, c0H)           SMARED DOK FRAMMARED (c0D, c0H)           SMARED DOK FRAMAMARED (c0D, c0H) | Volation 1<br>Installation<br>INSTALLATO<br>INSTALLATO<br>INST | Available Venian<br>1514020<br>1954020<br>19502011<br>1950201<br>19502011<br>1950400<br>1950400<br>1950400<br>1950400<br>1950400 | poy Facts                                                                                                    |
|                                                          | aunth Q.<br>Patch Pre Chack Reports<br>Page di of Shmol x + 1 x x                                                                                                    |                                                                                                    | Sortby Ondet New Is-Old + Refeat                                                                                                 | Overland<br>Denselect All                                                                                            |

It is recommended that you run the prechecks for the operating system, Oracle ILOM, and Oracle Grid Infrastructure before patching by clicking **Precheck**. Note that the simulator output maybe different.

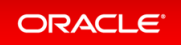

| DRACLE Outabase Applance                |                                                                                                    |                                                                                                    | System: odia Current User: odiaadmin 🐞 Resource                                                                                                    | m * Account * 9, Search COA Decomentation for. |
|-----------------------------------------|----------------------------------------------------------------------------------------------------|----------------------------------------------------------------------------------------------------|----------------------------------------------------------------------------------------------------|------------------------------------------------|
| splance                                 | Update Repository Update Server, Storage Cleanup Reposit                                                                                                    | hary                                                                                                    | Appanor Dataser Orgentation Monitoring                                                                                                    | C Hale                                         |
| Compute Instances                       | Component Details Relinit                                                                                                    |                                                                                                    |                                                                                                    |                                                |
| 28 Typhens                              |                                                                                                    | odasim-1                                                                                                    |                                                                                                    |                                                |
| CHU Road<br>Doudle AMR<br>halfs Manager | Cempanest           OK           OK           GL (CHALCHTROD)           DCSADENT           OS           RDM           BOS           SHABD CONTROLLER FIRANSKE[ (db, c1 )<br>cbCAL DDK FIRANSKE[ (cbd, c2ch )<br>SHABD DDK FIRANSKE[ (cbd, c2ch )<br>SHABD DDK FIRANSKE[ (cbd, c2ch )           tpdate Optionic           cpdate Stress           cpdate Stress           cpdate Stress           cpdate Stress           cpdate Stress | Installed Vention<br>19:13:0:0<br>9:9:13:0:0<br>9:9:54:0:0<br>7:7<br>4:0:3:80:12998<br>5:200789<br>v29:78:0:0<br>19:0<br>19:0<br>19:0<br>19:0 | Available Version<br>19.54.500<br>19.54.500<br>19.54.500<br>19.55.500<br>7.9<br>500.24.13877<br>Nop to date<br>up to date<br>up to date<br>up to date |                                                |
|                                         |                                                                                                    |                                                                                                    | Precheck Apply Helch                                                                                                    |                                                |
|                                         | next) Q.<br>Putch Pre-Check Reports<br>Page of L () of Liend, x < 1 + x                                                                                                    |                                                                                                    | Sortly Centrel Newto-Old + Refeat Drive                                                                                                    |                                                |
|                                         | Putch pre-checks for (05, G, ORACHICERVER)     B2: 19417343-ae82-4886-9306-985667465479 Copy                                                                                                    | Created: Pri Feb 25 2022 10:40:25 PM                                                                                                    | Status: Success                                                                                                    |                                                |

### Step 3 - Update the Server

The next step is to update the server. This includes firmware, operating system, and Oracle Grid Infrastructure updates.

To update the server, select **Update Server**, then click **Apply Patch**.

After the job is completed, you can refresh the browser to see that Node0 has all 19.15.0.0.0 components installed, and everything is up-to-date.

| Database Appliance                                    |                                                                                                    |                                                                                                    | Applance Database Object Store Monitoring                                                                                                    | Security Multi-Over-Access Activity Diagnostic |
|-------------------------------------------------------|----------------------------------------------------------------------------------------------------|----------------------------------------------------------------------------------------------------|----------------------------------------------------------------------------------------------------|------------------------------------------------|
| pliance<br>Annotes<br>Compute Instances<br>26 Systems | Update Reporting Update Server, Titrage Coamp Report Component Details Retron                                                                                                    | hry                                                                                                    |                                                                                                    | 0 may                                          |
| aptaoxi                                               |                                                                                                    | odasim-1                                                                                                    |                                                                                                    |                                                |
| Du Hoat<br>Jacob Alik<br>Halh Managar                 | Cempanent<br>Okr<br>Okr<br>Okr (DiskotHMOD)<br>DCLSADHT<br>OS<br>LOM<br>BIOS<br>SwARED CONTEQUER REAVABLE (00, (1)<br>SwARED DISK REAVABLE (c20, c2d1)<br>SwARED DISK REAVABLE (c20, c2d1)<br>SwARED DISK REAVABLE (c20, c2d1)<br>SwARED DISK REAVABLE (c20, c2d1)<br>SwARED DISK REAVABLE (c20, c2d1)<br>SwARED DISK REAVABLE (c20, c2d1)<br>SwARED DISK REAVABLE (c20, c2d1) | Installed Vernion<br>19.14.05.0<br>19.14.05.0<br>19.14.05.0<br>29<br>5.0.022/10207<br>5.00.021/10207<br>1000<br>VOV1902<br>1902<br>1902 | Analishin Yamian<br>apito date<br>up to date<br>up to date<br>up to date<br>up to date<br>up to date<br>up to date<br>up to date<br>up to date<br>up to date |                                                |
|                                                       |                                                                                                    |                                                                                                    | Precheck Apply Palch                                                                                                    |                                                |
|                                                       | Patch Pre-Check Reports         9,           Ange:         of 1 (r) of 1 hered; x: + {1 + 2                                                                                                    |                                                                                                    | Son by Created New to Old + Refeath Evolu-                                                                                                    |                                                |
|                                                       | Patch pre-checks for (05, GL ORACHCEDIVER)     ID: 31417343-art2-4814-9104-981421vi5479 Copy                                                                                                    | Created: Fil Feb 25 2022 10.40.25 PM                                                                                                    | Status Success                                                                                                    |                                                |

Patching an actual Oracle Database Appliance will take some time, whereas the simulator speeds up the whole process. The Linux prompt returns immediately, and the patch runs in the background. You can monitor the

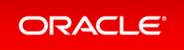

progress of the patch job by checking the Activity tab.

## Step 4 - Patch a Database: Update a Database to point to a New Database Home

Because we may not want to patch all databases at once, we must first identify which database home corresponds to which database.

To use the BUI to identify the database homes, go to the **Database** tab.

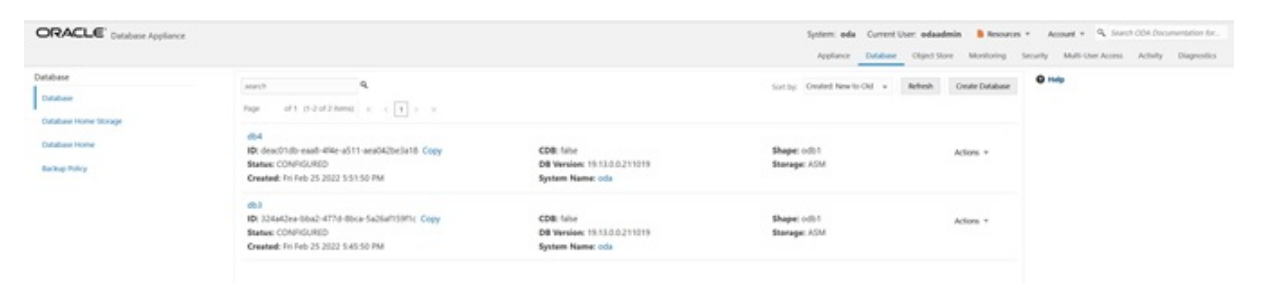

Click on the database name, for example, db4 to identify the database home ID for patching.

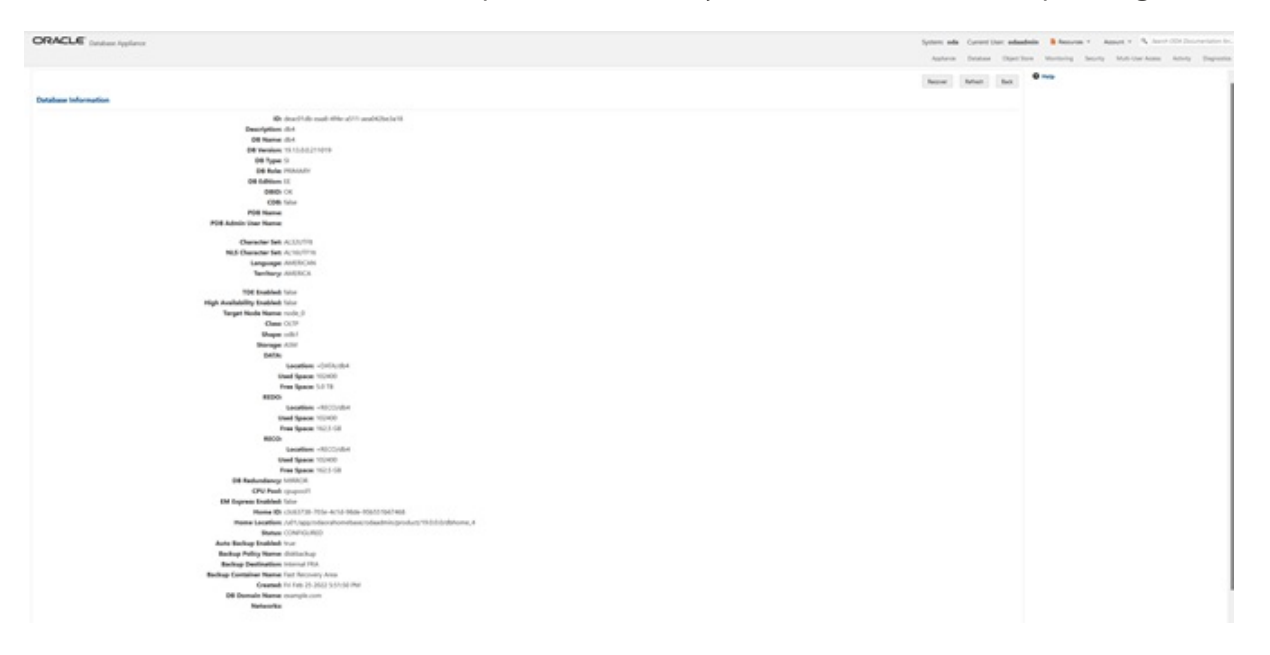

Note the Database home ID, or the Database home location. You will need this to patch the database by pointing it to a home.

You can use either the command odacli update-dbhome or the BUI to update the database homes, and thus the databases, running on the appliance. Each home is updated independently, giving you control over when you patch your databases.

Now, we will use the CLI to patch database db4.

The odacli list-databases command displays details about each database, its ID and its database home

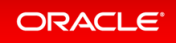

ID. Those database homes will be the ones we will patch by supplying the database home ID to the patching command. You can also see more information, such as the name of the database home, using the odacli list-dbhomes command.

```
$ odacli list-databases
                                                 DB Type DB Version
TD
                                       DB Name
CDB
          Class
                   Shape
                                      Status
                                                   DbHomeID
                           Storage
324a42ea-bba2-477d-8bca-5a26af159f1c
                                      db3
                                                 SI
                                                          19.14.0.0.220118
false
      OLTP odb1 ASM
                                    CONFIGURED ecfa440e-2482-40c1-8ccd-673
16cd48ba2
deac01db-eaa8-4f4e-a511-aea042be3a18
                                                          19.14.0.0.220118
                                     db4
                                                 ST
false
          OLTP
                 odb1
                           ASM
                                    CONFIGURED c3c63738-703e-4c1d-98de-95b
551b67468
$ odacli list-dbhomes
ΤD
                                                           DB Version
                                       Name
Home Location
                                           Status
a1314be1-2c6f-411f-b2c7-61444449f02b
                                       OraDB19000 home2
                                                           19.14.0.0.220118
/u01/app/odaorahomebase/odaadmin/product/19.0.0.0/dbhome 2 CONFIGURED
ecfa440e-2482-40c1-8ccd-67316cd48ba2 OraDB19000 home3
                                                           19.14.0.0.220118
/u01/app/odaorahomebase/odaadmin/product/19.0.0.0/dbhome 3 CONFIGURED
c3c63738-703e-4c1d-98de-95b551b67468 OraDB19000 home4
                                                           19.14.0.0.220118
/u01/app/odaorahomebase/odaadmin/product/19.0.0.0/dbhome 4 CONFIGURED
```

Use the clipboard to copy the DB home ID for db4. Then use the DB home ID with the odacli update-dbhom e command to update the home for db4. Verify that the job has completed successfully using the command o dacli describe-job.

```
$ odacli update-dbhome -i c3c63738-703e-4c1d-98de-95b551b67468 -v 19.15.0.0.0
{
    "jobId" : "af879f3e-9c50-4dfd-86db-5d380a42f8d2",
    "status" : "Created",
    "message" : null,
    "reports" : [],
    "createTimestamp" : "April 26, 2022 06:59:59 AM UTC",
    "resourceList" : [],
    "description" : "DB Home Patching: Home Id is c3c63738-703e-4c1d-98de-95b551b6
7468",
    "updatedTime" : "April 26, 2022 06:59:59 AM UTC"
```

| }                                                        |                                                                |                                  |                                                                            |
|----------------------------------------------------------|----------------------------------------------------------------|----------------------------------|----------------------------------------------------------------------------|
| \$ odacli de                                             | scribe-job -i                                                  | af879f3e-9c50-4                  | dfd-86db-5d380a42f8d2                                                      |
| Job details                                              |                                                                |                                  |                                                                            |
| <br>5b551b67468                                          | ID:<br>Description:                                            | af879f3e-9c50-<br>DB Home Patchi | -4dfd-86db-5d380a42f8d2<br>.ng: Home Id is c3c63738-703e-4c1d-98de-9       |
|                                                          | Status:<br>Created:<br>Message:                                | Success<br>April 26, 2022        | 2 6:59:59 AM UTC                                                           |
| Task Name<br>Time<br>                                    |                                                                | Status                           | Start Time End                                                             |
| Adding USER<br>26, 2022 7:<br>Adding USER<br>26, 2022 7: | SSH_EQUIVALEN<br>00:02 AM UTC<br>SSH_EQUIVALEN<br>00:02 AM UTC | ICE<br>Success<br>ICE<br>Success | April 26, 2022 7:00:02 AM UTC April<br>April 26, 2022 7:00:02 AM UTC April |

Verify that database home db4 is updated to the release 19.15. You can use either the BUI or CLI for verification.

| # odacli list-dbhomes                                                                                                    |                                                                                                    |                                                                                                    |
|----------------------------------------------------------------------------------------------------|----------------------------------------------------------------------------------------------------|----------------------------------------------------------------------------------------------------|
| ID<br>Home Location                                                                                                    | Name<br>Status                                                                                                    | DB Version                                                                                         |
| a1314be1-2c6f-411f-b2c7-6144449f02b<br>/u01/app/odaorahomebase/odaadmin/product<br>ecfa440e-2482-40c1-8ccd-67316cd48ba2<br>/u01/app/odaorahomebase/odaadmin/product<br>c3c63738-703e-4c1d-98de-95b551b67468<br>/u01/app/odaorahomebase/odaadmin/product | OraDB19000_home2<br>2/19.0.0.0/dbhome_2 (<br>OraDB19000_home3<br>2/19.0.0.0/dbhome_3 (<br>OraDB19000_home4<br>2/19.0.0.0/dbhome_4 ( | 19.14.0.0.220118<br>CONFIGURED<br>19.14.0.0.220118<br>CONFIGURED<br>19.15.0.0.220419<br>CONFIGURED |

You can also use the GUI web console to update the database homes by clicking **Patch** on the left panel, and then select **Apply** in the Patch drop-down. We have already updated the db4 database by pointing to a new home using the command line already.

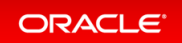

| ORACLE Destar Applace          |                                                                                                    |                                                                                                    | System: ada                                                      | Correct Day, adapted | B Annota Y Annot Y N, Sect 201 December 10.       |
|--------------------------------|----------------------------------------------------------------------------------------------------|----------------------------------------------------------------------------------------------------|------------------------------------------------------------------|----------------------|---------------------------------------------------|
|                                |                                                                                                    |                                                                                                    | Applana                                                          | Dentes Oper See      | Marining Sourty Multi-Law Assoc Adving Degenerate |
| Detabase                       | The art of article art is a                                                                                                    | Sert by - Search Next to Search                                                                                                | Artest Cours Senses Nove<br>Is failures () Spore Missing Reiches | Fact Practices       | 0 ma                                              |
| Constant Party<br>Tankad Party | © (sud041000), humati<br>Big v. dostration into a nation to the trade to the the sudo-<br>Washing to the Add Johnson<br>Ranke Versions                   | Section of Spanishovenesses wheeting protect that both one, a<br>define III<br>Owend in the 25 2022 10150 PM                   | Adam -                                                           |                      |                                                   |
|                                | O Chaldtrifettel, Jonnell<br>Bith incluster, and which doubt of Stratucettelas? Comy<br>Version: 19: 0.03.07.07.09<br>Ratio Youndam: Sector Stratus e    | Samilae of Cogo International Association product 10.000 (difference)<br>Salatan III<br>Control III Control III 2010 (COSI III | Adams -                                                          |                      |                                                   |
|                                | © (hudderfold), Summe)<br>Mar and State and an All All of environment (All Copy<br>Versions: 10:13:13:17:17:00<br>All all Version: Theod Pergl Tensor: • | Laudian (HC) spycholar Aurolau (Haadhi) yn Au (HOAD) (HAAD)<br>Hifan (T<br>Daalad (H (Ho (S 2012) 1540 M                       | Address 1                                                        |                      |                                                   |

### Step 5 - Upgrade a Database

To upgrade a database from release 12.2 to 19.15, we must first create an Oracle Database release 12.2 database.

Create an Oracle 12.2 database db5. Select Create a Database, then click Next.

| ORACLE Instance Applance | RACLE (states typics:                                                                                                    |                            | in Statement & Associate & Statement (Statement and Statement and Statement |
|--------------------------|----------------------------------------------------------------------------------------------------|----------------------------|----------------------------------------------------------------------------------------------------|
|                          |                                                                                                    | Aptimus Database Open Tex- | Manharing Security Multicize-Asian Antony Disposition                                                                                                    |
| Catabase                 | Create Database                                                                                                    |                            | 0                                                                                                    |
| Denters                  | (the file option) before to create a database, or done a database. Outsidear can be closed from one appliance to another appliance, or to the same appliance. |                            |                                                                                                    |
| Parabasa Norae Incoga    | Contractional                                                                                                    |                            |                                                                                                    |
| Tendrate More            | Oters a Destates Feet Baltup                                                                                                    |                            |                                                                                                    |
| Tente forg               | Convertional                                                                                                    | C Ganat   Rest 3           |                                                                                                    |
|                          |                                                                                                    |                            |                                                                                                    |

#### Fill in the information and click **Create**.

| ORACLE (states Applance |                          |                                                                                                    | Sprine ads. Carnetiliter adsadeds. B houses + Assort + Assort + As | And in case of the local division of the local division of the loc |
|-------------------------|--------------------------|----------------------------------------------------------------------------------------------------|----------------------------------------------------------------------------------------------------|----------------------------------------------------------------------------------------------------|
|                         |                          |                                                                                                    | Applance Bridger Diget New Meeting Security Multi See Asses Anticip                                                                                                    | Importer                                                                                                    |
| Oxfoliane               | Create Database          |                                                                                                    | 0 mp                                                                                                    |                                                                                                    |
| Detabase                |                          |                                                                                                    |                                                                                                    |                                                                                                    |
| Detainer Note Dongs     | Million *                | Designer Lation                                                                                                    | 195 and Holl Name Care Parameter <sup>14</sup>                                                                                                    |                                                                                                    |
|                         |                          | triagram latter +                                                                                                    |                                                                                                    |                                                                                                    |
| Common data             | Diff strage fame         | Database (inco                                                                                                    | Cartier Aussient *                                                                                                    |                                                                                                    |
| Ballup holog            | 40v                      | 0.7                                                                                                    |                                                                                                    |                                                                                                    |
|                         | true bearing 100 feature | Trans.                                                                                                    | Character Sat                                                                                                    |                                                                                                    |
|                         | 1 Tes # Tes              | editrici Core BUE Menory: +                                                                                                    | 8,00/78 +                                                                                                    |                                                                                                    |
|                         | OF Restor                | longs                                                                                                    | Rational Character Sat                                                                                                    |                                                                                                    |
|                         | 1020102010 *             | 404 *                                                                                                    | 4.8078                                                                                                    |                                                                                                    |
|                         | 100 No. 8 No.            | Database Returnsory                                                                                                    | Language Contraction of Contraction of Contractiono |                                                                                                    |
|                         |                          | New York Control of the second second s | assos +                                                                                                    |                                                                                                    |
|                         |                          | Tanania 4                                                                                                    | Sectory                                                                                                    |                                                                                                    |
|                         |                          | Anti-America II                                                                                                    | MERCA +                                                                                                    |                                                                                                    |
|                         |                          | (PL) Part Range                                                                                                    | States Tell Control And                                                                                                    |                                                                                                    |
|                         |                          | lase (Network) and the                                                                                                    | 101 Male Parent                                                                                                    |                                                                                                    |
|                         |                          | Cardiana (Nel Isanas - Nel # Nel                                                                                                    |                                                                                                    |                                                                                                    |
|                         |                          |                                                                                                    | Cardina TOR Make Password                                                                                                    |                                                                                                    |
|                         |                          |                                                                                                    |                                                                                                    |                                                                                                    |
|                         |                          |                                                                                                    | The first land                                                                                                    |                                                                                                    |
|                         |                          |                                                                                                    | Come Come 2                                                                                                    |                                                                                                    |

You can see Oracle Database release 12.2 database db5 is created.

| ORACLE (uniter lighters                      |                                                                                                    |                                                                         |                                | System ada Carrent Unio adaadmin A                                                                                                    | Second 4 Annual 4 No. Second 200 December 101 |
|----------------------------------------------|----------------------------------------------------------------------------------------------------|-------------------------------------------------------------------------|--------------------------------|----------------------------------------------------------------------------------------------------|-----------------------------------------------|
| Database<br>Database<br>Database Toma Tomage | ann <b>A</b><br>Ann at Olathana i i i <b>1</b> i                                                                                        |                                                                         | lating Code                    | e for h for a line and the formation and the formation of the formation of | -                                             |
| Dentana Hore<br>Kathar Pelig                 | 001<br>III) Third States TITS - Anto Seale - Antonio Triger Copy<br>Reason COMPOSITE<br>Constant: To Find 23, 2022 Triger III (1994)    | 0006 failur<br>800 Wanadam 10.3.01.1200110<br>Byrdene Manwer offe       | Shape odd<br>Barage XM         | Actors v                                                                                                    |                                               |
|                                              | deal<br>Bh-deardfolds-anall-differ alf77 annobid(sectoritis Corpo<br>Bindear CORFERENCE)<br>Constant In Feb 25 (2012) 101101 Feb        | CDB: Notor<br>DB: Render 19114-0.01200118<br>Rystein Name: Ide          | Shape with I<br>Damage 2021    | Adams +                                                                                                    |                                               |
|                                              | dkil<br>BR 104-stave black-frite-fibure-technitisting: Capity<br>Samania (Charlos)(1920)<br>Granania (Fictors 23, 2020; Sall Sall Field | CDB: follow<br>DB: Receives 110 12:020-2110/03<br>Rysteam Receive state | Happen (cdir)<br>Hamagan (Chr) | Adven 1                                                                                                    |                                               |

Now we will upgrade database db5 from release 12.2 to 19.15 by clicking **Actions** and then select **Upgrade**.

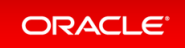

| ORACLE (states typics)                                  |                                                                                                    |                                                           |                                | Sprine and Converting shadeds here + Ameri + N. Sect. 211 Processing In-<br>Anterin Design Operation Materials, Instrum Mathematica, Ameri<br>Anterin Design. |
|---------------------------------------------------------|----------------------------------------------------------------------------------------------------|-----------------------------------------------------------|--------------------------------|----------------------------------------------------------------------------------------------------|
| Detailane<br>Onisiane                                   | and A. And State and A. And State and A. |                                                           | Long Count                     | There is O() + Methink Dester Soldner                                                                                                    |
| Delatere filme Strenge<br>Ostatere filme<br>Annue Filmp | det<br>Re Tripetisse Fitty-ando daets bases index Comp<br>Reason (Ontribution)<br>Generals in the 25 2022 11:54:00 PM                                                                                                    | 4200-Inter<br>04 Mediae 1020 AUXIVII<br>System Name of    | Disgue addit<br>Discoger Addit | Televis W<br>Vers                                                                                                    |
|                                                         | dit<br>Mit davolltude saali Allika olift avastikijiteistetti Osev<br>Reseau Colemonatio<br>Createdi tri fete 27 2002 101100 PM                                                                                                    | 40%-fatur<br>94 Yanakan 16 (ALD-20010)<br>Ayakan Nama min | those odst<br>Bernge Allel     | Uning<br>Mana<br>Dagath<br>Dagat                                                                                                    |
|                                                         | inki<br>10. Editaktive Mach Alf Ter Blow Schull (1991); Copy<br>Barban COMPACIATO<br>Constant, Fri Fris 25 2012 54100 FM                                                                                                    | 436-Mar<br>24 Vertice 10.13.03.071010<br>System Rame ofs  | Shape with A<br>Bernger ADA    | Allen *                                                                                                    |

Then, select a new database home, for example, OraDB19000\_home4. Database upgrade is also an out-of-place operation, which means the existing home of the database is not modified.

| ORACLE Instance Systems       |                                                                                                    |                                                                                                    |                                                                |                             | System and Concentioner advantion             | B Banness + Annuel + St. Sand 1014 Decomposition Str. |
|-------------------------------|----------------------------------------------------------------------------------------------------|----------------------------------------------------------------------------------------------------|----------------------------------------------------------------|-----------------------------|-----------------------------------------------|-------------------------------------------------------|
|                               |                                                                                                    |                                                                                                    |                                                                |                             | Austanue Database Object Store                | Manuary Sectory Multi-Sar Assoc Among Depunter        |
| Extension<br>Designs          |                                                                                                    |                                                                                                    |                                                                |                             | Lor by Count for to Dr + Metall Court Sectors | •                                                     |
| Declarat Hore<br>Sector Alley | AND<br>Structure Control AND<br>Service Control AND<br>Service Control AND<br>Service Control AND<br>Service Control AND |                                                                                                    | COM-Talue<br>DR Manalase 12.203 (200118)<br>Nyalase Manag Isla | Shaper odot<br>Shampe Viti  | Adam -                                        |                                                       |
|                               | BM<br>Bit deschilde nasil Hile ad 11 ausbicklacke/Bit Copy<br>Betwee COMPLEMED<br>Counted IN Hile 25 2022 120126 PM      |                                                                                                    | COM Salar<br>DR Wenders 15 (KL01,201716<br>Rysteen Hanne Info  | Shapar oddi<br>Baragar 1004 |                                               |                                                       |
|                               | dal<br>Bi Zolekine deal 4716 dina fazia/1985: Capy<br>Belan (2014/0382)<br>Reanat II: No. 55. 502 54558 PM               | Upgrade Database                                                                                                    | CDB faile<br>DD Tender 11 11 11 11 11 11 11                    | Bager citit<br>Second Citi  | Address -                                     |                                                       |
|                               |                                                                                                    | Buddense Henner (fr.f.)<br>Seiter für der adhorsson könne<br>bereit 2 stereinen Henne<br>Beisch 2 stereiten Henne<br>die der Gestellen, bereich<br>die der Gestellen, bereicht<br>die der Gestellen, bereicht<br>die der Gestellen, bereicht<br>die d | tas hon 'n oppele                                              | Same der                    |                                               |                                                       |

You can see db5 is upgraded from Oracle Database release 12.2 to 19.15.

| ORACLE (states Applace                                  |                                                                                                    |                                                                                                    |                             | System and Carrier Unit advantation  | Banna 1 Annat 1 Annat |
|---------------------------------------------------------|----------------------------------------------------------------------------------------------------|----------------------------------------------------------------------------------------------------|-----------------------------|--------------------------------------|----------------------------------------------------------------------------------------------------|
| Deviluer<br>Immun                                       | ant 4                                                                                                    |                                                                                                    | ter ter Deet                | al fan is fir i Africa Court Soldere | Berning Souring Build Care Rooms Address Dependent                                                                                                    |
| Database Horne Bonge<br>Database Horne<br>Bastrad Horne | dis<br>dis 102 million 2010 data level functional Carry<br>Relation CONTINUES<br>Contract Control (2011) 1120-1120 | COM for an and the second second seco | Bagar cell<br>Baragar 104   | Adure +                              |                                                                                                    |
|                                                         | 84<br>Brance (Ontroduction and Although State Copy<br>Review (Ontroduction)<br>Controd (Article 2) 2022 (STATE Rev | CDBs forum<br>DR Researchers 10 10 0.00.000100<br>Rysteine Mannes colo                                                                                                    | Shape odd1<br>Shape 101     | Active 1                             |                                                                                                    |
|                                                         | 80<br>Bh Dharbar Mad 40% River Schart Stifts, Copy<br>Briefer COMPOSITIO<br>Counsel hit Ma 25 2021 Section Ref     | CDB: Infor<br>DF Version: 10.11.0.0.271010<br>System Name: vdp                                                                                                    | Shaper (ch)<br>Barager (CA) | Atlan. +                             |                                                                                                    |

This concludes Lab 3.

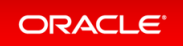

# Lab 4 - Virtualization: Create Application and Database KVMs

Virtualization provides many benefits to customers such as cost savings through consolidation and better resource utilization, Virtual Machine (VM) isolation that provides better security, and KVM license hard partitioning support. Kernel-based VM (KVM) is an industry standard virtualization technology that is also used in Oracle Cloud and other public clouds.

You will use Oracle Database Appliance BUI to create an application KVM, called Compute Instance, and a database KVM, called Database System.

- Step 1 Create an Application KVM (Compute Instance)
- Step 2 Create a Database KVM (Database System)

### Step 1 - Create an Application KVM (Compute Instance)

Before you create an application KVM on Oracle Database Appliance, you must create the following:

- CPU Pool
- VM Storage
- Virtual Disk
- Virtual Network

You must create a guest operating system (Linux or Windows) ISO image to create the application KVM instance. After that, you must configure the guest operating system, networking (set IP address) so that you can access the VM to install applications. You can also modify and delete an application KVM.

First, create a CPU Pool for the application KVM. In the BUI, click **CPU Pool**, and then click **Create CPU Pool**. Enter the following information, then click **Create**.

| ORACLE Catalone Ageliance        |                         |                             | System ada Correct Dar adaadmin Bhanne<br>Agalama Donton Operitors Monierig | a v Assart v R. bert Dirkerstein In.,<br>berty Matrice Assa. Andy Depute |
|----------------------------------|-------------------------|-----------------------------|-----------------------------------------------------------------------------|--------------------------------------------------------------------------|
| Applance                         | Greate DPC Pool         |                             | •                                                                           |                                                                          |
| Computer Instances<br>DR Spannes | (Pr) New York *         | Normal of Oly Space *       |                                                                             |                                                                          |
| Territoria<br>(Dischart          | On the face<br>Withdows | Sealer to line<br>At Sealer |                                                                             |                                                                          |
| Crain All<br>Free Manager        |                         |                             | Great Dawn 9                                                                |                                                                          |

You can see the CPU pool Appl is created. A CPU pool is optional and not required to create an application KVM.

| ORACLE Database Applance                |                                                                                                    |                                                            |                                 | System and Car<br>Applicate Car | nert Oper adhadesis<br>stars - Oper Inco | Annese + Annese + No. Incol 224 Concentration (c).      Working Society Multicipe Rama Activy Deposits |
|-----------------------------------------|----------------------------------------------------------------------------------------------------|------------------------------------------------------------|---------------------------------|---------------------------------|------------------------------------------|----------------------------------------------------------------------------------------------------|
| Applance<br>Owners<br>Computer Patholae | The second second secon |                                                            | Service David Nov's Dir + Refer | Ramage (PA) Real                | Crane (Pic Ref.                          | 0 ~~                                                                                                   |
| Hilpson<br>Amerik<br>Chuba              | Appel<br>de internet na activa activa de concentrativa d'appe<br>Repaix VM<br>Concentrativa de la successiva (VIII)<br>Concentrativa de la successiva (VIII)                                                                                                    | Comer 4<br>Associated Associates (COM)<br>Basine (COM/RED) |                                 |                                 | Approx 1                                 |                                                                                                    |
| Orach KRR<br>Rach Munagar               | spectrant<br>Mile Chronolity Junit Analis (2020 Collaborative): Copyr<br>Taper IVI<br>Configured ann successful (20<br>Constant): Find (2): 2020 3 (2020) (201                                                                                                    | Come 1<br>Annahrte Fernanzie 10200<br>State (2019)20       |                                 |                                 | Adam +                                   |                                                                                                    |

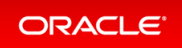

| ORACLE Database Applance |   |   |  |                                                                                                    |                 |                      |  | System and | Generative adapted | a B honorae | 1 Acc    | ar A hord     | DA Dourse | reation for. |
|--------------------------|---|---|--|----------------------------------------------------------------------------------------------------|-----------------|----------------------|--|------------|--------------------|-------------|----------|---------------|-----------|--------------|
|                          |   |   |  |                                                                                                    |                 |                      |  | Apphanas   | Denies Operitors   | Meritaring  | Security | Address Asses | Arring 1  | Deposito     |
| Applance                 | - | - |  |                                                                                                    |                 |                      |  |            |                    | @ ==+p      |          |               |           |              |
| Overstein                | - |   |  |                                                                                                    |                 |                      |  |            |                    |             |          |               |           |              |
| Contraction Instantones  |   |   |  |                                                                                                    |                 |                      |  |            |                    |             |          |               |           |              |
| (18 Spiteles             |   |   |  |                                                                                                    |                 |                      |  |            |                    |             |          |               |           |              |
| Tellegitt                |   |   |  |                                                                                                    |                 |                      |  |            |                    |             |          |               |           |              |
| Chi Aud                  |   |   |  |                                                                                                    |                 |                      |  |            |                    |             |          |               |           |              |
| (man in)A                |   |   |  |                                                                                                    |                 |                      |  |            |                    |             |          |               |           |              |
| Rath Manager             |   |   |  |                                                                                                    |                 |                      |  |            |                    |             |          |               |           |              |
|                          |   |   |  |                                                                                                    | THE REPORT OF A |                      |  |            |                    |             |          |               |           |              |
|                          |   |   |  | (in the second second s | VM Decree 11 cm | man a new VM storage |  |            |                    |             |          |               |           |              |
|                          |   |   |  |                                                                                                    |                 |                      |  |            |                    |             |          |               |           |              |
|                          |   |   |  |                                                                                                    | Create the Sta  | to up                |  |            |                    |             |          |               |           |              |
|                          |   |   |  |                                                                                                    | Loan Mo         | ine .                |  |            |                    |             |          |               |           |              |
|                          |   |   |  |                                                                                                    |                 |                      |  |            |                    |             |          |               |           |              |

Next, create the VM Storage. Select the VM Storage tab, and then click Create VM Storage.

Enter the following information for vmstorage1, and then click **Create**. VM Storage can be used by different application KVMs.

| Annal P. South 254 December 1     |
|-----------------------------------|
| burg when the first states in the |
|                                   |
|                                   |
|                                   |
|                                   |
|                                   |
|                                   |
|                                   |
|                                   |
|                                   |

You can see vmstorage1 is created.

|                                                       |                                                                                                    |                                                                                                    | System alls Correct User educated<br>Austress Destates Oper Tree | Manager + Annuel + No. Incompanyation in . |
|-------------------------------------------------------|----------------------------------------------------------------------------------------------------|----------------------------------------------------------------------------------------------------|------------------------------------------------------------------|--------------------------------------------|
| Appliess<br>Dense<br>Compute Indense<br>Of Sames      | We become the first term of the second second seco |                                                                                                    | lor ty: Cashel New Yor Date With Temper Median                   | 0 ma                                       |
| Hannach<br>Chill Real<br>Chanhailt<br>Fhanh Hairnagar | Hermany I<br>Herman State Hanne And Hermanian Cape<br>Halama Innae (HCD/SUR)<br>Rije Hanne<br>Camanal An Hol 20, 2023 (1),21 (2) H HM                                                                                                    | Disk group (54).<br>Weben debig view/environmente 201<br>Maart Nelle, (65).opp/shandrops/environge1 | Address +                                                        |                                            |

Next, create a virtual disk vdisk to be used by the application KVM. Select the **Virtual Disks** tab and click **Create Virtual Disk**.

| ORACLE Cataloge Ageliance |                |   |       |  |  |                |                       |         |  |  | -      | de Care  | ritter adapt |         | - 1014 | Annual + | Q. 10010   | (14 /montaper) | ator in. |
|---------------------------|----------------|---|-------|--|--|----------------|-----------------------|---------|--|--|--------|----------|--------------|---------|--------|----------|------------|----------------|----------|
|                           |                |   |       |  |  |                |                       |         |  |  | Applan | in first | as Operio    | a Maria |        | -        | internet a | Array Da       | specie   |
| Applance                  | Contractory of | - | -     |  |  |                |                       |         |  |  |        |          |              | 0       |        |          |            |                |          |
| Overview                  |                |   | 10400 |  |  |                |                       |         |  |  |        |          |              |         |        |          |            |                |          |
| Computer Instances        |                |   |       |  |  |                |                       |         |  |  |        |          |              |         |        |          |            |                |          |
| Diff Springers            |                |   |       |  |  |                |                       |         |  |  |        |          |              |         |        |          |            |                |          |
| Terlecte.                 |                |   |       |  |  |                |                       |         |  |  |        |          |              |         |        |          |            |                |          |
| CPU Paul                  |                |   |       |  |  |                |                       |         |  |  |        |          |              |         |        |          |            |                |          |
| Oracia #08                |                |   |       |  |  |                |                       |         |  |  |        |          |              |         |        |          |            |                |          |
| Pent Wanger               |                |   |       |  |  |                |                       |         |  |  |        |          |              |         |        |          |            |                |          |
|                           |                |   |       |  |  |                |                       |         |  |  |        |          |              |         |        |          |            |                |          |
|                           |                |   |       |  |  | in Course Mark | and the local sectors | enance. |  |  |        |          |              |         |        |          |            |                |          |
|                           |                |   |       |  |  |                |                       |         |  |  |        |          |              |         |        |          |            |                |          |
|                           |                |   |       |  |  | 13             | New Yorks Des         | •       |  |  |        |          |              |         |        |          |            |                |          |
|                           |                |   |       |  |  |                | Learn More            |         |  |  |        |          |              |         |        |          |            |                |          |
|                           |                |   |       |  |  |                |                       |         |  |  |        |          |              |         |        |          |            |                |          |
|                           |                |   |       |  |  |                |                       |         |  |  |        |          |              |         |        |          |            |                |          |

Select Create Virtual Disk, then click Next.

| ORACLE Datase Appliers             |                                                                                                    | Spritters and Convert Date: advandand<br>Application Devices: Open Date: | Banyon + Annet + N, Serie Dir Sterementer Mr.  Methoda Santa Mathematica Annet Dapates |
|------------------------------------|----------------------------------------------------------------------------------------------------|--------------------------------------------------------------------------|----------------------------------------------------------------------------------------|
| Applance<br>Derive<br>Compressione | W Information Without participants and the state of the state of the s |                                                                          | e                                                                                      |
| Die Speineren<br>Namment           | Use the splices below to course a new listed Disk, or close an existing Virtual Disk.  Course torus rise,                                                                                                    |                                                                          |                                                                                        |
| Church Harr                        | Construction                                                                                                    | (and ) had b                                                             |                                                                                        |
| Fast Manager                       |                                                                                                    |                                                                          |                                                                                        |

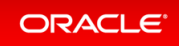

 Concernent
 Specific Specific Specifi

Enter the following information for vdisk1, and then click Create.

 CPACE base Agins
 Space do Gardi on aduation
 Space do Gardi on aduation

 Control
 Marine do Gardi on aduation
 Space do Gardi on aduation

 Control
 Marine do Gardi on aduation
 Space do Gardi on aduation

 Control
 Marine do Gardi on aduation
 Space do Gardi on aduation

 Control
 Marine do Gardi on aduation
 Space do Gardi on aduation

 Control
 Marine do Gardi on aduation
 Space do Gardi on aduation

 Control
 Marine do Gardi on aduation
 Space do Gardi on aduation
 Space do Gardi on aduation

 Control
 Marine do Gardi on aduation
 Marine do Gardi on aduation
 Marine do Gardi on aduation

 Control
 Marine do Gardi on aduation
 Marine do Gardi on aduation
 Marine do Gardi on aduation
 Marine do Gardi on aduation

 Control
 Marine do Gardi on aduation
 Marine do Gardi on aduation
 Marine do Gardi on aduation
 Marine do Gardi on aduation

 Control
 Marine do Gardi on aduation
 Marine do Gardi on aduation
 Marine do Gardi on aduation
 Marine do Gardi on aduation

 Control
 Marine do Gardi on aduation
 Marine do Gardi on aduation
 Marine do Gardi on aduation

 Control
 Marine do Gardi on aduation
 Marine do Gardi on aduation
 Marine do Gardi on aduation

 Control
 Marine do Gardi on aduation
 Marine do Gardi on adua

Create a virtual network for the KVM. Select the **Virtual Networks** tab, and then click **Create Virtual Network**.

| ORACLE Database Applance |                                                                                                    | Spriner ada Garrett User adiadada 🛔 Samora * Assart - 9, Sect OCE Assarts to 10 |
|--------------------------|----------------------------------------------------------------------------------------------------|---------------------------------------------------------------------------------|
|                          |                                                                                                    | Applant Status Operflow Nothing South And Marking Department                    |
| Applance                 | Winness Wilson Star Star Star Star                                                                                                    | 0 my                                                                            |
| Overview                 | County County Co |                                                                                 |
| Contraction Technicales  |                                                                                                    |                                                                                 |
| Di Serene                |                                                                                                    |                                                                                 |
| Retrief.                 |                                                                                                    |                                                                                 |
| (Pi Peri                 |                                                                                                    |                                                                                 |
| Charle AGR               |                                                                                                    |                                                                                 |
| Parch Manager            |                                                                                                    |                                                                                 |
|                          | Vite of Manual                                                                                                    | h ner andrida                                                                   |
|                          | Cliff Create Winted Nation                                                                                                    | No create a new Yestwork,                                                       |
|                          |                                                                                                    |                                                                                 |
|                          | Cash Ho                                                                                                    | aftersort                                                                       |
|                          | Low                                                                                                    | Advant                                                                          |
|                          |                                                                                                    |                                                                                 |

Specify the Virtual Network information, then click **Create**.

| SRACLE (statuse Applance                      |                                                                                 |                                |                                                                                         |             | System and Convert Over extended | in Reserve + Associa - Se forent distributions for<br>Meeting Social Matrice Association Astron. Social |
|-----------------------------------------------|---------------------------------------------------------------------------------|--------------------------------|-----------------------------------------------------------------------------------------|-------------|----------------------------------|----------------------------------------------------------------------------------------------------|
| dana<br>Serves<br>Interfet Interes            | Without Without Mitching                                                        | nge Vinar Date Vintar Balancia |                                                                                         |             |                                  | 0                                                                                                    |
| H Spannin<br>Malanda<br>1914 Mari<br>Nama M M | Norm "<br>Lorent"<br>Nonceth Spin "<br>Bringer<br>Bringer<br>Bringer<br>Bringer |                                | P Astrono<br>Tel: 1464,150<br>Sacrat Haat<br>Dhuthi,156,150<br>Gateway<br>Tel: 1664,140 | 9,00.0<br>1 |                                  |                                                                                                    |
| th Menage                                     | interior *<br>otherwit                                                          |                                |                                                                                         |             | Carear County 3                  |                                                                                                    |

You can see the virtual network <code>vmnet1</code> is created.

| ORACLE Database Applance |                                                                                                    |                                                              | Synex ads Careet                           | User adapted | a Bhanna - Anne - S, beet the burrenter bur           |
|--------------------------|----------------------------------------------------------------------------------------------------|--------------------------------------------------------------|--------------------------------------------|--------------|-------------------------------------------------------|
|                          |                                                                                                    |                                                              | Autors Destar                              | Oper lives   | Monterry Searchy Multi Char Annual Antonia Diagnamica |
| Applance                 | and a second second sec |                                                              |                                            |              | 0 min                                                 |
| Desivers                 | to serve to some the server some some some some some some some some                                                                                                    |                                                              |                                            |              |                                                       |
| Consulta Patientie       | and A                                                                                                    | fact tay. Consteal New to Dat                                | <ul> <li>Create Virtual Retriet</li> </ul> | Autori       |                                                       |
| Of Densers               | Nage of a flattening and a set                                                                                                    |                                                              |                                            |              |                                                       |
| Network                  | unual I                                                                                                    |                                                              |                                            |              |                                                       |
| CPU Real                 | Resoluted and we we have been been been been been been been be                                                                                                    | Normal University<br>Instantiacian Education                 |                                            | Advec v      |                                                       |
| Challe ADR               | Briege Inventer<br>Singleres NO                                                                                                    | States (Control-10)<br>Createst Ini Ini: 25 2022 11:21:00 PM |                                            |              |                                                       |
| Parth Manager            |                                                                                                    |                                                              |                                            |              |                                                       |

Create an application KVM (Compute Instance). Select the **VM Instances** tab, and then click **Create VM Instance**.

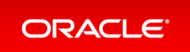

| ORACLE Instance Appliance |                 |                                    |                         |                                                                                                    | System | a sis Constitut adapt | in Sharen Y. Ameri Y. N. Serie Conference in . |
|---------------------------|-----------------|------------------------------------|-------------------------|----------------------------------------------------------------------------------------------------|--------|-----------------------|------------------------------------------------|
|                           |                 |                                    |                         |                                                                                                    | _      | tions Dentes Operfron | Westing Secry Multiperform Arristy Deposits    |
| Applance                  | Winters Witness | Material Data Material Reducerties |                         |                                                                                                    |        |                       | @ not                                          |
| Correso .                 |                 |                                    |                         |                                                                                                    |        |                       |                                                |
| Comparison Restaurcase    |                 |                                    |                         |                                                                                                    |        |                       |                                                |
| DR Systems                |                 |                                    |                         |                                                                                                    |        |                       |                                                |
| famous 4                  |                 |                                    |                         |                                                                                                    |        |                       |                                                |
| DV hat                    |                 |                                    |                         |                                                                                                    |        |                       |                                                |
| Drafe All                 |                 |                                    |                         |                                                                                                    |        |                       |                                                |
| Falsh Manager             |                 |                                    |                         |                                                                                                    |        |                       |                                                |
|                           |                 |                                    |                         |                                                                                                    |        |                       |                                                |
|                           |                 |                                    | Chill Deade VM Instance | A second second se |        |                       |                                                |
|                           |                 |                                    |                         |                                                                                                    |        |                       |                                                |
|                           |                 |                                    | Course total to         | stava                                                                                                    |        |                       |                                                |
|                           |                 |                                    | Laure M                 | and the second second se                                                                                                    |        |                       |                                                |
|                           |                 |                                    |                         |                                                                                                    |        |                       |                                                |
|                           |                 |                                    |                         |                                                                                                    |        |                       |                                                |

Select Create VM Instance, then click Next.

| ORACLE Contrast Applieur |                                                                                                    | System and Convertises advandance Banness + Annuel + 9, 1005-0013<br>Annuel Destaus Departmen Meeting Security Multiple Annuel Annu | ty Departure |
|--------------------------|----------------------------------------------------------------------------------------------------|----------------------------------------------------------------------------------------------------|--------------|
| Applance<br>Desides      | Withinson Withinson White Data Marchine Marchineste                                                                                                    | 0 may                                                                                                    |              |
| If laws                  | Une the options before to source a new VM instance, or close a VM instance. Before you result a VM instance, you must create a VM instance,<br># (seen VM instance) |                                                                                                    |              |
| CPU Nor<br>Cruck All     | Onvirtitione                                                                                                    | Great Start 3                                                                                                    |              |
| Foot Hanager             |                                                                                                    |                                                                                                    |              |

Specify the information for AppKVM1, then click **Create**. Note the **Source Installation** path to the Linux ISO image. Note that the VM disk size is 10GB. VM disk is the local system boot disk where the Linux image is installed.

| ORACLE (states righters |                                                                                                    |                                                   |                                                                                                    | later als Carettine adapted | B Reserves + Asserve + Re. Second 2014 Description Inc. |
|-------------------------|----------------------------------------------------------------------------------------------------|---------------------------------------------------|----------------------------------------------------------------------------------------------------|-----------------------------|---------------------------------------------------------|
|                         |                                                                                                    |                                                   |                                                                                                    | Applace Datase Operform A   | Retaring Security Multicline Activity Disputers         |
| Applance                | Concerning the second second s |                                                   |                                                                                                    |                             |                                                         |
| Desivities              | the second of the second of the second                                                                                                    |                                                   |                                                                                                    |                             |                                                         |
| Cartache Testanae       | Create I/M Instance                                                                                                    |                                                   |                                                                                                    |                             |                                                         |
| In Lowers               | Vite faura *<br>Application                                                                                                    | On hard have                                      | timus the herein                                                                                                    |                             |                                                         |
| Return.                 | We Sweetprov                                                                                                    | Maximum number of vCMarte-use                     |                                                                                                    |                             |                                                         |
| CPU Ruel<br>Draws-KR    | which through thereas "                                                                                                    | a v a<br>Roman de Officie una *                   | ungel k                                                                                                    |                             |                                                         |
| Fort Hanage             | Servers Insolution <sup>11</sup><br>Aut VCD July (Bloce<br>Chi See<br>Line                                                                                                    | Namus Manay Na<br>Na Na A Galaria<br>Namus Na<br> | Specify the data size     Her State Size     Her State Size     The State Size     The State Size     The State Size Size Size Size Size Size |                             |                                                         |
|                         | Of Second<br>Second Section                                                                                                    |                                                   |                                                                                                    |                             |                                                         |
|                         | lan kepana<br>Interkente                                                                                                    |                                                   |                                                                                                    |                             |                                                         |
|                         |                                                                                                    |                                                   |                                                                                                    | C Balt Garan Coulo 3        |                                                         |

You can see AppKVM1 instance is created.

| ORACLE Tatatase Agelance                           |                                                                                                    |                                                                                                    | System odla Correct/Darc adiaadmii<br>Applanta Databaa Object/Dark | Baneses + Annue + % hord Children with his Meeting Source Matrice-Annue Annue Departm |
|----------------------------------------------------|----------------------------------------------------------------------------------------------------|----------------------------------------------------------------------------------------------------|--------------------------------------------------------------------|---------------------------------------------------------------------------------------|
| Applance<br>Ourses<br>Consule Interest<br>Of Space | Windows         Will Drops         Vehicl Table         Website           mare         4                                                                                                    < |                                                                                                    | Long Count for the Count Without Model                             | 0 ma                                                                                  |
| Natural<br>CRI Real<br>Crash KB<br>Rass Manager    | AppCAPT<br>Bio Control Final Final Hold Hold BlockBlockBlockBlockBlockBlockBlockBlock                                                                                                    | VM Banage initiation(p1)<br>09 Network VCNI<br>Target Bate (NLNI)<br>Genetal Inf (NLNI)<br>Constant Inf (NLNI) | Allery -                                                           |                                                                                       |

You can see the detailed information for AppKVM1 by clicking on AppKVM1.

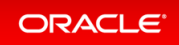

| ORACLE Contest typinor |                                           |                         |                       | lipters ada Cartet Dar adaabsis 🔒 beares * Armet * Ar beet Of Armeters by      |
|------------------------|-------------------------------------------|-------------------------|-----------------------|--------------------------------------------------------------------------------|
|                        |                                           |                         |                       | Applane Database DiperTerm Mentering Security MultiTar-Asses Articly Depresion |
|                        |                                           |                         |                       | The lot Mark Ba                                                                |
| VM Details             |                                           |                         |                       |                                                                                |
|                        |                                           | -114                    |                       |                                                                                |
|                        | Name Aug/102                              |                         |                       |                                                                                |
|                        | Description                               |                         |                       |                                                                                |
|                        | VM starage: unstrought                    |                         |                       |                                                                                |
|                        | Witness 10.00-08                          |                         |                       |                                                                                |
|                        | Bearing: OL7, eBL, 04.5cc                 |                         |                       |                                                                                |
|                        | Of type: 1754                             |                         |                       |                                                                                |
|                        | OS Mañare: NONE                           |                         |                       |                                                                                |
|                        | Realize and                               |                         |                       |                                                                                |
|                        | Counted Incide 25 2022 11 (017) (Mr.      |                         |                       |                                                                                |
|                        | Opdated: Architectra 20 2022 F1 26 47 Per |                         |                       |                                                                                |
|                        |                                           |                         |                       |                                                                                |
| Status                 |                                           |                         |                       |                                                                                |
|                        | formation for his                         |                         |                       |                                                                                |
|                        | former state (2012)                       |                         |                       |                                                                                |
|                        | Target state: CNLP.E                      |                         |                       |                                                                                |
|                        |                                           |                         |                       |                                                                                |
| Parameters             |                                           |                         |                       |                                                                                |
|                        | Purplement and an Michael                 |                         |                       |                                                                                |
|                        | Board appliance ACAU                      |                         |                       |                                                                                |
|                        | Butto etteriti 112                        |                         |                       |                                                                                |
|                        | Autower: NO                               |                         |                       |                                                                                |
|                        | W/MA analysish 140                        |                         |                       |                                                                                |
|                        |                                           | Contra                  | Live.                 |                                                                                |
|                        | Mamory                                    | 1.00.08                 | 1.00-08               |                                                                                |
|                        | Max Methody:                              | 16.00-08                | 14.00-G8              |                                                                                |
|                        | +CPV Centre                               | 1                       |                       |                                                                                |
|                        | Max #ON/ Geatte                           |                         |                       |                                                                                |
|                        | CPU Hush                                  | Appli                   | App1.                 |                                                                                |
|                        | Effective OPU ext                         | 2-5,16-21               | 2-5,16-21             |                                                                                |
|                        | wOP/re                                    | 1015.16-21              | 12-516-21             |                                                                                |
|                        |                                           | 42-5.18-21              | · 中止-生水-土水            |                                                                                |
|                        | uthates                                   | within 1 with           | white's who           |                                                                                |
|                        | uffatterinfex                             | www.withub.com/doily.it | verver152234381616Hz1 |                                                                                |

If you want to modify the VM instance, then click the **VM Instance** tab. For AppKVM1, click the **Actions** dropdown and then click **Modify**.

| ORACLE Database Applance |                                                               |                                           | Sphere ada Current liter ada                          | adala 🛔 hanna + - Anne + - 4, herr 201 (hurrenter br. |
|--------------------------|---------------------------------------------------------------|-------------------------------------------|-------------------------------------------------------|-------------------------------------------------------|
|                          |                                                               |                                           | Autom Drates Oper                                     | Dara Meeterra Searly Multitize-base Admity Disposite. |
| Applance                 | Winters Wilson Statistic Statistics                           |                                           |                                                       | 0                                                     |
| Owner                    |                                                               |                                           |                                                       |                                                       |
| Computer Parlamente      | - 4                                                           |                                           | Surt by Created New to Del + Create VM Instance Refer | e.)                                                   |
| D8 Systems               | Page, of Colliberal and Colliberation                         |                                           |                                                       |                                                       |
| Referent                 | Approved                                                      |                                           |                                                       |                                                       |
| Offic Peer               | RX-EITLD1dF-DHad-Flad-alad-AbaSADDbeT18 Code<br>84 Tape Linux | We ManagerIndoneyri<br>OS Warkers InCity) | Action 1                                              |                                                       |
| Own KR                   | Carrent Balle (24.24)                                         | Target Bate: CHL/HE                       | Yes in                                                | sub.                                                  |
| Part News                | Carriert Node                                                 | Created Hints 21 2022 1128 (1196)         | 14                                                    |                                                       |
|                          |                                                               |                                           | West                                                  |                                                       |
|                          |                                                               |                                           | Onima                                                 |                                                       |
|                          |                                                               |                                           |                                                       |                                                       |
|                          |                                                               |                                           |                                                       |                                                       |

This is where you can modify AppKVM1.

|        |                                             |                                                                   |           |                              |                                          | Autoria Delatas Oper I | on Montering Security Multitize Source Address Stationy Dispose |
|--------|---------------------------------------------|-------------------------------------------------------------------|-----------|------------------------------|------------------------------------------|------------------------|-----------------------------------------------------------------|
| ance . | the industry of the local division of the   | ani Bala Mintari Natara Ia                                        |           |                              |                                          |                        | 0                                                               |
|        | Modify I'M Instance                         |                                                                   |           |                              |                                          |                        |                                                                 |
|        | Used to modify an existing VM instance      |                                                                   |           |                              |                                          |                        |                                                                 |
| +      | VM Normal Application                       |                                                                   |           |                              |                                          |                        |                                                                 |
|        | whit Description                            |                                                                   | Barraghan |                              | C increment through flow                 |                        |                                                                 |
|        |                                             |                                                                   |           |                              | 1.1.1.1.1.1.1.1.1.1.1.1.1.1.1.1.1.1.1.1. |                        |                                                                 |
| han an | S Ann Shar () Set failurer () State         | 10.000                                                            |           |                              |                                          |                        |                                                                 |
|        | 100 Conditional Inc.                        |                                                                   |           |                              |                                          |                        |                                                                 |
|        | The Consequences                            |                                                                   |           |                              |                                          |                        |                                                                 |
|        | The can desire is used the configuration of | nger beha and ogsly than to the ranning VM.<br>- hand 'VM' start' |           | C Apply to saving the places | montably                                 |                        |                                                                 |
|        |                                             | Canadag                                                           | the       |                              | Mully                                    |                        |                                                                 |
|        | Max Mamary                                  | NUM GR                                                            | 16.00 GB  |                              | 16 ( F = 08 ( ) ) = 1                    |                        |                                                                 |
|        | Manury                                      | 1.00-08                                                           | 1.00-08   |                              | 10110-0010-001                           |                        |                                                                 |
|        | Max of PV County                            |                                                                   |           |                              | 4                                        |                        |                                                                 |
|        | vCPU Counts                                 | 2                                                                 |           |                              | 2                                        |                        |                                                                 |
|        | (Ptr Pauli                                  | Appl                                                              | Appl      |                              | Automotive and a                         |                        |                                                                 |
|        | Effective OPV sets                          | 25.98-29                                                          | 25.9629   |                              |                                          |                        |                                                                 |
|        |                                             |                                                                   |           |                              |                                          |                        |                                                                 |
|        |                                             |                                                                   |           |                              |                                          |                        |                                                                 |
|        | 1.74                                        | 02-5,99-21                                                        |           | 02-539-21                    |                                          |                        |                                                                 |
|        | villater                                    | whitteda                                                          |           | whitteds                     |                                          |                        |                                                                 |
|        | vitaturarias                                | vmar1525488105c1                                                  |           | weet 525                     | un torbut                                |                        |                                                                 |
|        | Array Menal Trans                           |                                                                   |           | Deat liter bee               |                                          |                        |                                                                 |
|        |                                             |                                                                   |           |                              |                                          |                        |                                                                 |
|        | Attack Mittaat Researchs                    |                                                                   |           | (head titue hereits          |                                          |                        |                                                                 |
|        |                                             |                                                                   |           |                              |                                          |                        |                                                                 |
|        |                                             |                                                                   |           |                              |                                          |                        |                                                                 |

To delete an application KVM, from the **VM Instances** tab, click the **Actions** dropdown, and then click **Delete**.

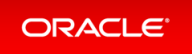

| Name         Without         Shard Max.           Own         Mar.         Shard Max.           Owner         Mar.         Shard Max.           Owner         Mar.         Stard Max.                                                                                                    | Lor ty Created New Yor Did + Create With Instance | •                                          |  |
|----------------------------------------------------------------------------------------------------|---------------------------------------------------|--------------------------------------------|--|
|                                                                                                    |                                                   |                                            |  |
| Name         AppColl         VM Beinger undraget           CDL Rad         49 Specifier         49 Specifier           CDL Rad         49 Specifier         49 Specifier           CDL Rad         49 Specifier         49 Specifier           CDL Rad         Counter State         49 Specifier           Counter State         Counter State         50 Specifier           All Notinger         Counter State         Specifier |                                                   | Siles S<br>Ver Deat<br>Sea<br>Verg<br>Verg |  |

### Step 2 - Create a Database KVM (Database System)

To create a database KVM (Database System) in Oracle Database Appliance, you must first download the DB system image (database VM template) into the appliance, then update the repository so that the database VM template is saved in Oracle Database Appliance.

```
$ odacli update-repository -f /opt/oracle/dcs/patchfiles/odacli-dcs-19.15.0.0.0
-220507-ODAVM-19.15.0.0.zip
{
    "jobId" : "2d45004d-923b-45d9-b27c-cfbda391edb6",
    "status" : "Running",
    "message" : "/opt/oracle/dcs/patchfiles/odacli-dcs-19.15.0.0.0-220507-ODAVM-19
.15.0.0.zip",
    "reports" : [],
    "createTimestamp" : "April 26, 2022 07:45:04 AM UTC",
    "resourceList" : [],
    "description" : "Repository Update",
    "updatedTime" : "April 26, 2022 07:45:05 AM UTC"
}
```

In the BUI, select **DB Systems** on the left, and click **Create DB System**. Then, click **Create**.

| DRACLE (status typises                                                                                                    | System of Convertible indexted in the Association Association of Association (Conference on Association)                                                                                                    |
|----------------------------------------------------------------------------------------------------|----------------------------------------------------------------------------------------------------|
|                                                                                                    | Autors Dates Optitive Wolters Multiparkans Athres Department                                                                                                    |
| pplant Research Research                                                                                                    | 0 ~~~                                                                                                    |
| here and a second second |                                                                                                    |
| Companitional Company International Company Company                                                                                                    |                                                                                                    |
| 28 Januaria                                                                                                    |                                                                                                    |
| Released Inc. (1999)                                                                                                    |                                                                                                    |
| (Ny Nar                                                                                                    |                                                                                                    |
| Data Ali                                                                                                    |                                                                                                    |
| hein Manager                                                                                                    |                                                                                                    |
|                                                                                                    |                                                                                                    |
| There are no 24 sprenzy                                                                                                    | L Company and Company and Company |
|                                                                                                    |                                                                                                    |
| Create 200 Springer                                                                                                    |                                                                                                    |
| Loss More                                                                                                    |                                                                                                    |

Enter the System Information, Network Information, CPU Pool and Database Information, then click **Create**.

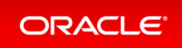

| RACLE Contract Appliance                    |                                                                                                    |                                                                                           |                                                         | Sprine ads Garant Date adsatisfies in Rescars + Associe + No. Investigation Processors |
|---------------------------------------------|----------------------------------------------------------------------------------------------------|-------------------------------------------------------------------------------------------|---------------------------------------------------------|----------------------------------------------------------------------------------------|
| Malance<br>Concess<br>Concess<br>Of Learner | 08 Lunux Vietur Hansanie<br>Courte DE System<br>Loud (collipsorium Net Net Section)                                                                                                    |                                                                                           |                                                         | 0 m                                                                                    |
| Versions<br>(Inna et al.<br>Kenn Managar    | Speech Information III Speace Information III Speace Inform III Speace Inform IIII Speace Inform IIIII Speace Inform IIIIIIIIIIIIIIIIIIIIIIIIIIIIIIIIIIII                                                                                                    | Napan<br>Onto e<br>Otto Interna<br>Otto Nach Marcel<br>Lance Onto Marcel<br>Nitif Servers | Apato-Panarel *<br>energy<br>(pato-Panarel *<br>energy) |                                                                                        |
|                                             | Network Information Class Annue Minister Annue Marine Annue Marine Ann |                                                                                           |                                                         |                                                                                        |
|                                             | User and Group Scherlien<br>Communications & Vec + No                                                                                                    | Alter 10 Nov Supervisor 🔹                                                                 |                                                         |                                                                                        |

Note the database shape selected will determine the number of CPU cores assigned to the database. A database CPU pool is automatically created, or a database CPU Pool can be selected. A default network is also be automatically assigned to the database, or a network can be selected. Make sure **CDB** is selected.

| Database Information |                                 |                                    |
|----------------------|---------------------------------|------------------------------------|
| DB Name *            | Dustabase Edition               | SYS and PDB Admin User Password *  |
| DB Unique Name       | Database Cass                   | Cardon Pataword *                  |
| antu                 | 0.3P *                          |                                    |
| D8 Version           | Shape                           | Overader Set                       |
| 21.5.0.0.220118 +    | edb3Q Core, 16.00 G8 Memory)    | AL32U758 +                         |
| CD8 • Nes C No       | Database Redundancy             | National Character Set             |
| FOR Name *           | Minor +                         | AL16U7016 *                        |
| pdb1                 | Configure DJ Express 🔿 Yes • No | Language                           |
| POB Admin Usar       |                                 | AMERCAN *                          |
|                      |                                 | Sentory                            |
|                      |                                 | AMERICA *                          |
|                      |                                 | Enable TDE 🔘 Yes 🖲 No              |
|                      |                                 | TDE Walket Password                |
|                      |                                 | Confirm TDE Walket Password        |
|                      |                                 | Save Configuration Canoal Create > |

You can see that a database KVM <code>dbsystem1</code> is created.

| ORACLE (unless hypines                     |                                                                                                    |                                                                                             | Sphere and Convertises advantation   | Banna + Anne + S, and the function of the function of the |
|--------------------------------------------|----------------------------------------------------------------------------------------------------|---------------------------------------------------------------------------------------------|--------------------------------------|----------------------------------------------------------------------------------------------------|
| Applance<br>Dense<br>Corpute Interes       | El lyster Charles Selection                                                                                                    |                                                                                             | Serie Canadiana (K Mine) (Canadiana) | 0 ma                                                                                                    |
| SR lystem<br>Natural<br>(Dy has<br>Dash KR | Annu all and theme is a 1 to 1 to 1 the<br>Maximum 1 the state that the Maximum Line (and the<br>Maximum Line (and the state that the<br>Maximum Line (and the state the state the<br>Maximum Line (and the state the state the state the state the<br>Maximum Line (and the state the state t | Careta J<br>Manager (Charlos (2010)<br>Manager (Charlos (2010))<br>Manager (Charlos (2010)) | Autors -                             |                                                                                                    |
| Fald Manager                               | VMr<br>VMr have name intellingenpleases                                                                                                    | Current date: (1001/001)                                                                    |                                      |                                                                                                    |

You can find the details for <code>dbsystem1</code> by clicking on it.

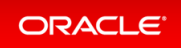

| ORACLE Database Applace                                    |                                                                                                    | Sprint and Carrier Unit adiabatic B Research - Appart + - Appart + Appart + |
|------------------------------------------------------------|----------------------------------------------------------------------------------------------------|-----------------------------------------------------------------------------|
|                                                            |                                                                                                    | Applana Databas Diperform Minimity Society Multiline Apple Disposito        |
|                                                            |                                                                                                    | Top Tori Mint Ant                                                           |
| System Information Designers Information National Informa- |                                                                                                    |                                                                             |
|                                                            |                                                                                                    |                                                                             |
| OB System Details - dispetered                             |                                                                                                    |                                                                             |
|                                                            | Bi Aukoliki alka eta ata tiatekitia                                                                                                    |                                                                             |
|                                                            | Name display1                                                                                                    |                                                                             |
|                                                            | Image: 10:14.04.04                                                                                                    |                                                                             |
|                                                            | Page of 2                                                                                                    |                                                                             |
|                                                            | Outer same dis/U/west                                                                                                    |                                                                             |
|                                                            | have a second second                                                                                                    |                                                                             |
|                                                            | Contrasti, Scillado 20, 2012 11 Salida Red                                                                                                    |                                                                             |
|                                                            | Myndiateadh, Teic Tudo 201 20122 173 00107 (Peri                                                                                                    |                                                                             |
| CPU Pool                                                   |                                                                                                    |                                                                             |
|                                                            | Name (2014)                                                                                                    |                                                                             |
|                                                            | Number of server 2                                                                                                    |                                                                             |
|                                                            | NUMBER and Ball. NO                                                                                                    |                                                                             |
|                                                            | The second the                                                                                                    |                                                                             |
|                                                            | Effective OV and + 5.22-53                                                                                                    |                                                                             |
|                                                            | Qualities (OPpen 4, 7, 22, 23                                                                                                    |                                                                             |
|                                                            | Office Office ACAU                                                                                                    |                                                                             |
| Disrage                                                    |                                                                                                    |                                                                             |
|                                                            |                                                                                                    |                                                                             |
|                                                            | One proop CADA                                                                                                    |                                                                             |
|                                                            | When the Charles of the Charles of t |                                                                             |
|                                                            | New Second of                                                                                                    |                                                                             |
|                                                            | Mount points: Julichper Assettings: (Baymont)                                                                                                    |                                                                             |
| vite .                                                     |                                                                                                    |                                                                             |
|                                                            | Ref public                                                                                                    |                                                                             |
|                                                            | We agree with iteration                                                                                                    |                                                                             |
|                                                            | With frank same in the same pix cars                                                                                                    |                                                                             |
|                                                            | Berget eteres: (%L/M)                                                                                                    |                                                                             |
|                                                            | General Adde: CPU.P.E.                                                                                                    |                                                                             |
|                                                            |                                                                                                    |                                                                             |

#### You can modify the DB System by clicking **Actions** and then selecting **Modify**.

| ORACLE (united hypheres |                                                                                                    |                                       | System and Convertibution advan-                    | ander han besternen in der Annangen auf die Besternen ersten in der |
|-------------------------|----------------------------------------------------------------------------------------------------|---------------------------------------|-----------------------------------------------------|---------------------------------------------------------------------|
|                         |                                                                                                    |                                       | Austana Database Object In                          | in Memory learly Milli Law Assoc Astrony Disposition                |
| Appliance               | Million Barthanis                                                                                                    |                                       |                                                     | 0 mg                                                                |
| Derver                  |                                                                                                    |                                       |                                                     |                                                                     |
| Comparts Instances      | and A                                                                                                    |                                       | Survey Created New to Dat + Refeat Create DE System |                                                                     |
| Diff Species            | App attractions of the second                                                                                                    |                                       |                                                     |                                                                     |
| Referre                 | displant                                                                                                    |                                       |                                                     |                                                                     |
| CPU Real                | Resource and the analysis of the second second seco | (arms)                                | Address #                                           |                                                                     |
| Data 48                 | Wamarys 1620-08                                                                                                    | Bartan: 105/YG/80                     | the Dev                                             | ·                                                                   |
| Fact Manager            | Crustell In the 21 JULY INDEDITION                                                                                                    | Openment for her 20 2022 11 Study Her |                                                     |                                                                     |
|                         | VMs<br>VM hast name odd overvin.com                                                                                                    | Garmant status United Visite          | Mush                                                |                                                                     |
|                         |                                                                                                    |                                       | Inere                                               |                                                                     |
|                         |                                                                                                    |                                       |                                                     |                                                                     |

#### You can change the database shape from odb2 (2 cores) to odb4 (4 cores).

| ORACLE Database Applance                                                        |                                                                                                    |                                                | Springer and Conservations advandaries Brownen + Annual + G, Service Discharger                                                                                                    | (11 fr., |
|---------------------------------------------------------------------------------|----------------------------------------------------------------------------------------------------|------------------------------------------------|----------------------------------------------------------------------------------------------------|----------|
| Anderer<br>Ornern<br>Grages Hanges<br>Billigens<br>Weinin<br>Oft hat<br>Grane B | Black     Mark Hondels  Markly 20 Space      det or moly more thomas      det or moly more thomas      det or moly more thomas      det or moly more thomas      det or moly more thomas      det or more thomas      det or more thomas      det                                                                                                    | We have been a                                 | NAME (PLAN ANALY SUBJECT ANALY SUBJECT ANALY SUBIECT ANALY SUBIECT ANALY SUBIECT ANALY SUBIEC |          |
|                                                                                 | Cite is an accent evening.<br>Attachment<br>Terr<br>Terr<br>Accent than 4<br>Accent Accent<br>Accent Accent<br>Accent Accent<br>Accent Accent<br>Accent<br>Accent | P Alleys<br>Garage<br>Josef Marcell L. We B Rd |                                                                                                    |          |
|                                                                                 |                                                                                                    |                                                | C Canat   Multy 3                                                                                                    |          |

Click the **DB Systems** tab on the left to verify that <code>dbsystem1</code> has 4 cores now.

| ORACLE (states typices                                                                                          |                                                                             |                                                            | ly deserved in the second second second second second second second second second second second second second s | ada Carrettitar adaaded   | in Bhenrie + Annet + 5, Sect-10 decreases to |
|----------------------------------------------------------------------------------------------------|-----------------------------------------------------------------------------|------------------------------------------------------------|----------------------------------------------------------------------------------------------------|---------------------------|----------------------------------------------|
|                                                                                                    |                                                                             |                                                            |                                                                                                    | farm Database Diget lives | Meeting Secret Work Car Sons Advery Deposits |
| opfiance                                                                                                    | Million Victoria Nationalia                                                 |                                                            |                                                                                                    |                           | 0                                            |
| Desiver                                                                                                    |                                                                             |                                                            |                                                                                                    |                           |                                              |
| Computer Instances                                                                                              |                                                                             |                                                            | Series Crafed Rev & OV +                                                                                        | Refrect Create 28 System  |                                              |
| DR Springers                                                                                                    | Auge with distance is a filler of                                           |                                                            |                                                                                                    |                           |                                              |
| Automation in the second second second second second second second second second second second second second se | daysent                                                                     |                                                            |                                                                                                    |                           |                                              |
| (Pro Real)                                                                                                    | the subclicit disci-artia articl regimentation Comp.                        | Come i                                                     |                                                                                                    | Actors +                  |                                              |
| Drain All                                                                                                    | Warmary 13 00-08<br>Grantel Fil Feb (5 - 05 - 05 - 05 - 05 - 05 - 05 - 05 - | Biology COMPOSITION<br>Updated Set Feb (9-362) 1054407 een |                                                                                                    |                           |                                              |
| Feldt Manager                                                                                                   | VM                                                                          |                                                            |                                                                                                    |                           |                                              |
|                                                                                                    | VM heat warear odd ananyth com                                              | Content state UNIONCIAN                                    |                                                                                                    |                           |                                              |
|                                                                                                    |                                                                             |                                                            |                                                                                                    |                           |                                              |

This concludes Lab 4.

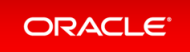

### Lab 5 - Multi-User Access

Oracle Database Appliance Multi-User Access can enhance the security of your appliance and provide an efficient mechanism for role separation. With multi-user access, you can provide separate access to database administrators to manage databases and create multiple users with different roles that restrict them from accessing resources created by other users and restrict the set of operations they can perform.

In this lab, you will create two new users, user1 and user2, assign a resource, for example, database to user1, then create a database using user2. You will verify that both users have access to different resources.

- Step 1 Create New Users
- Step 2 Grant a Resource to a User
- Step 3 Create a Resource by a User

### Step 1 - Create New Users

Navigate to the **Multi-User Access** tab in the BUI. Create a new user, user1, and provide a temporary password. The password for user1 must be changed on the first login.

| ORACLE            | Database Appliance                                    | System: oda Current User: odaadmin                              | Resources * Accou        | nt * 🔍 Search ODA Documentation for    |
|-------------------|-------------------------------------------------------|-----------------------------------------------------------------|--------------------------|----------------------------------------|
|                   |                                                       | Appliance Database Object Store                                 | Monitoring Security      | fulti-User Access Activity Diagnostics |
| Multi-User Access | Create User                                           |                                                                 |                          | O Help                                 |
| Users             | Use the options below to create a new user. If multi- | user access is enabled, the same credentials are used for the I | BUI and for system login |                                        |
| Roles             | to run CLI commands.                                  |                                                                 |                          |                                        |
| Entitlements      | User ID *                                             | Roles *                                                         |                          |                                        |
| Resources         | user1                                                 | ODA-DB ×                                                        |                          |                                        |
|                   | Generate mTIS certificate                             | ODA Password *                                                  |                          |                                        |
|                   | C determine the determinent                           |                                                                 |                          |                                        |
|                   |                                                       | Confirm ODA password *                                          |                          |                                        |
|                   |                                                       |                                                                 |                          |                                        |
|                   |                                                       |                                                                 |                          |                                        |
|                   |                                                       |                                                                 | < Cancel Create >        |                                        |
|                   |                                                       |                                                                 |                          |                                        |

Go to the Users tab on the left to verify that the new user, user1, is created.

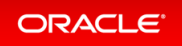

| ORACLE'                             | Database Appliance                                                                     | System: oda Current User: odaadmin 💧 Resources 👻 Account<br>Applance Database Object Store Monitoring Security Mult | <ul> <li>Q Search ODA Documentation for</li> <li>6-User Access Activity Diagnostics</li> </ul> |
|-------------------------------------|----------------------------------------------------------------------------------------|----------------------------------------------------------------------------------------------------|------------------------------------------------------------------------------------------------|
| Multi-User Access<br>Users<br>Roles | search         Q.           Page         of 1 (1-5 of 5 items)         X         < 1 > | Sort by: User ID + Refresh Create User                                                                              | Help                                                                                           |
| Entitlements<br>Resources           | grid<br>ID: ee8625df-8bff-49fe-9962-f600ff/97966e<br>Account Status: Active            | Roles: ODA-GRID<br>User Type: System                                                                                |                                                                                                |
|                                     | oakdroot<br>ID: b196ba2f-1f30-49c6-81d6-624752febf15<br>Account Status: Active         | Roles: CDA-OAKDROOT<br>User Type: System                                                                            |                                                                                                |
|                                     | odaadmin<br>ID: 63c082db-de04-45dd-baed-66b569f0e808<br>Account Statua: Active         | Roles: ODA-ADMINISTRATOR<br>User Type: System                                                                       |                                                                                                |
|                                     | oracle<br>ID: e95a29bd-9d16-4c35-90ff-60258b/63664<br>Account Status: Active           | Roles: CDA-DB<br>User Type: System                                                                                  |                                                                                                |
|                                     | user1<br>ID: 41074189-6a90-4b0b-8a8d-d57d81342906<br>Account Status: Inactive          | Roles: ODA-D8 Actions *<br>User Type: Custom                                                                        |                                                                                                |

Create a second user, user2 using the same process.

| ORACLE            | Database Apoliance                                                         | System: oda Current User: odaadmin 💧 Resources * Account * 🤗 Search ODA Documentation fo |
|-------------------|----------------------------------------------------------------------------|------------------------------------------------------------------------------------------|
|                   |                                                                            | Appliance Database Object Store Monitoring Security Multi-User Access Activity Diagnosti |
| Multi-User Access | Create User                                                                | Help                                                                                     |
| Users             |                                                                            |                                                                                          |
| Roles             | Use the options below to create a new user. If mult<br>to run CU commands. | i-user access is enabled, the same credentials are used for the BUI and for system login |
| Entitlements      | User ID *                                                                  | Roles *                                                                                  |
| Resources         | user2                                                                      | ODA-DB ×                                                                                 |
|                   | Generate mTIS certificate                                                  | ODA Password *                                                                           |
|                   | C) designation in the designation                                          |                                                                                          |
|                   |                                                                            | Confirm ODA password *                                                                   |
|                   |                                                                            | ••••••                                                                                   |
|                   |                                                                            |                                                                                          |
|                   |                                                                            | < Cancel Create >                                                                        |
|                   |                                                                            |                                                                                          |

Go to the  $\ensuremath{\textbf{Users}}$  tab on the left to verify that  $\ensuremath{\texttt{user2}}$  is created.

|                            | Database Appliance                                                                   | System: oda Current User: odaademin 🐞 Resources * Account<br>Appliance Database Object Store Monitoring Security Mu | Q Search ODA Documentation fo  ti-User Access Activity Diagnostic |
|----------------------------|--------------------------------------------------------------------------------------|----------------------------------------------------------------------------------------------------|-------------------------------------------------------------------|
| Aulti-User Access<br>Users | search         Q.           Page         of 1 (1-6 of 6 items)         K         < 1 | Sort by: User ID + Refresh Create User                                                                              | O Help                                                            |
| Entitiaments               | grid                                                                                 |                                                                                                    |                                                                   |
| Resources                  | ID: ee6525d1-80f1-89f6-9962-1600f69796re<br>Account Status: Active                   | Roles: ODA-GND<br>User Type: System                                                                                 |                                                                   |
|                            | cakdroot<br>ID: b196ba2f-1f30-49c5-81d6-624752febf15<br>Account Status: Active       | Roles: ODA-OAXDROOT<br>User Type: System                                                                            |                                                                   |
|                            | odaadmin<br>ID: 63:082db-de04-45dd-baed-66b569f0e808<br>Account Status: Active       | Roles: ODA-ADMINISTRATOR<br>User Type: System                                                                       |                                                                   |
|                            | oracle<br>ID: e95a29bd-9d16-4c35-90ff-60258bf63664<br>Account Status: Active         | Roles: ODA-D8<br>User Type: System                                                                                  |                                                                   |
|                            | user1<br>ID: 41074189-6490-4b0b-8a8d-d57d81342906<br>Account Status: Inactive        | Roles: ODA-D8 Actions v<br>User Type: Custom                                                                        |                                                                   |
|                            | user2<br>ID: b7d3e24d-c7c1-4b09-8cec-31e0cc136c0c                                    | Roles: ODA-DB Actions *                                                                                             |                                                                   |

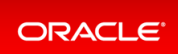

### Step 2 - Grant a Resource to a User

You will grant a resource, db5, to user1. Go the **Resources** tab on the left, click on **Show Advanced Search**, select **ODA\_DB**, and click **Search**. On db5, click **Actions**, and then select **Grant Resource Access**.

| ORACLE            | Database Appliance                                            |                                  | System: oda<br>Appliance               | Current U<br>Database | Ser: odaadmin<br>Object Store | Resour | ses *<br>Security | Account * 9 Si<br>Multi-User Acce | narch ODA Doc<br>Activity | Diagnostic |
|-------------------|---------------------------------------------------------------|----------------------------------|----------------------------------------|-----------------------|-------------------------------|--------|-------------------|-----------------------------------|---------------------------|------------|
| Multi-User Access | saunt Q.                                                      | Show Advanced Search             |                                        |                       | Sut her Name                  |        | - 8               | efeeth O Hel                      |                           |            |
| Users             | Search resources using the below filters                      | If no filters are specified, all | resources are shown.                   |                       | south man                     |        |                   |                                   |                           |            |
| Roles             |                                                               | Resource Type                    |                                        | Res                   | ource Name                    |        |                   |                                   |                           |            |
| Entitiements      | Show All Resources                                            | ODA_D8                           | *                                      |                       |                               |        |                   |                                   |                           |            |
| Resources         | Search Reset Search Filters                                   |                                  |                                        |                       |                               |        |                   |                                   |                           |            |
|                   | Page of 1 (1-3 of 3 items) K                                  | < 1 > ×                          |                                        |                       |                               |        |                   |                                   |                           |            |
|                   | db3                                                           |                                  |                                        |                       |                               |        |                   |                                   |                           |            |
|                   | Primary Owner: odaadmin                                       | Gat159f1c Copy                   | Type: ODA_DS<br>Shared Access:         |                       |                               |        | Action            | ns *                              |                           |            |
|                   | Active: true<br>Location: ecfa440e-2482-40c1-8co              | d-67316cd48ba2                   | Created: Fri Feb 25 2                  | 022 5:45:50           | PM                            |        |                   |                                   |                           |            |
|                   | db4                                                           |                                  |                                        |                       |                               |        |                   |                                   |                           |            |
|                   | ID: deac01db-eaa8-4f4e-a511-aea0<br>Primary Owner: odaactinin | M2be3a18 Copy                    | Type: ODA_D8<br>Shared Access          |                       |                               |        | Actio             | ns =                              |                           |            |
|                   | Active: true<br>Location: c3c63738-703e-4c1d-98c              | de-95b551b67468                  | Created: Fri Feb 25 2                  | 022 5:51:50           | PM                            |        |                   |                                   |                           |            |
|                   | db5                                                           |                                  |                                        |                       |                               |        |                   |                                   |                           |            |
|                   | ID: 19245968-7775-4e9c-9448-3ad                               | 44c41c5e1 Copy                   | Type: ODA_D8                           |                       |                               |        | Actio             | ns 💌                              |                           |            |
|                   | Primary Owner: odaadmin                                       |                                  | Shared Access:                         |                       |                               |        | Gr                | ant Resource Access               |                           |            |
|                   | Location: /u01/app/odaorahomeba                               | ase/odaadmin/product/19.0        | Created: Fri Feb 25 2<br>10.0/dbhome_4 | 022 11:14:20          | J PM                          |        | Re                | voke Resource Acces               | 5                         |            |

In the User Name drop-down, select user1, then click Grant.

| ORACLE                              | Database Appliance                                                                | System: oda Current User: odaadmin Resources * Account * Q. Search ODA Documentation for<br>Appliance Database Object Store Monitoring Security Multi-User Access Activity Diagnostics |
|-------------------------------------|-----------------------------------------------------------------------------------|----------------------------------------------------------------------------------------------------|
| Multi-User Access<br>Users<br>Roles | Grant Resource Access<br>Grant user shared access to DCS resource db5. Select the | User name to whom access is to be granted.                                                                                                    |
| Entitlements<br>Resources           | User1 v                                                                           | < Cancel Grant >                                                                                                    |

To verify that user1 has access to db5, click on the **Resources** tab on the left again. Note that user1 now has shared access to db5. Note that this database was originally created by the odaadmin user.

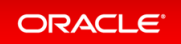

|                   | Database Appliance                       |                                     | Appliance D                                     | atabase Object Store Monitorin | g Security Multi-L | User Access Activity Diagnostics |
|-------------------|------------------------------------------|-------------------------------------|-------------------------------------------------|--------------------------------|--------------------|----------------------------------|
| Multi-User Access | search Q                                 | Show Advanced Search                |                                                 | Sort by: Name                  | * Refresh          | @ Help                           |
| Users             | Search resources using the below filters | If no filters are specified, all re | sources are shown.                              |                                |                    |                                  |
| Roles             |                                          | Resource Type                       |                                                 | Resource Name                  |                    |                                  |
| Entitlements      | Show All Resources                       | ODA_D8                              | *                                               |                                |                    |                                  |
| Resources         | Search Reset Search Filters              |                                     |                                                 |                                |                    |                                  |
|                   | Page of 1 (1-3 of 3 items) $\times$      | < 1 > ×                             |                                                 |                                |                    |                                  |
|                   | db3                                      |                                     |                                                 |                                |                    |                                  |
|                   | ID: 324a42ea-bba2-477d-8bca-5a2          | 6af159f1c Copy                      | Type: ODA_D8                                    |                                | Actions *          |                                  |
|                   | Active: true                             |                                     | Created: Fri Feb 25 2022                        | 5-85-50 PM                     |                    |                                  |
|                   | Location: ecfa440e-2482-40c1-8cc         | d-67316cd48ba2                      |                                                 |                                |                    |                                  |
|                   | db4                                      |                                     |                                                 |                                |                    |                                  |
|                   | ID: deac01db-eaa8-4f4e-a511-aea          | M2be3a18 Copy                       | Type: ODA_DB                                    |                                | Actions *          |                                  |
|                   | Active: true                             |                                     | Created: Eri Feb 25 2022                        | 5-51-50 PM                     |                    |                                  |
|                   | Location: c3c63738-703e-4c1d-98          | de-95b551b67468                     |                                                 | 2.21.22.1                      |                    |                                  |
|                   | db5                                      |                                     |                                                 |                                |                    |                                  |
|                   | ID: 19245968-7775-4e9c-9448-3ad          | 44c41c5e1 Copy                      | Type: ODA_DB                                    |                                | Actions +          |                                  |
|                   | Primary Owner: odaadmin                  |                                     | Shared Access: user1<br>Created: Ed Eab 25 2022 | 11:14:00 DM                    |                    |                                  |
|                   | Location: /u01/app/odaorahomeh           | ise/odaadmin/product/1900           | 0/dbhome 4                                      | LITERS FIN                     |                    |                                  |

Log in as user1 to verify access to db5.

| Oracle Database Appliance                              |
|--------------------------------------------------------|
| User Name * user1 COA Password  Cogin Forgot password? |

Specify the temporary password created by the odaadmin user, and you are prompted to provide a new password. You can use a password similar to WELcome12## or create your own.

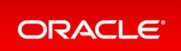

| Oracle Database Appliance                                                                                                    |
|----------------------------------------------------------------------------------------------------|
| Your ODA account is inactive as temporary password has not been changed on first login.<br>Configure the user1 user password to comply with your system<br>security requirements. After configuring the password, login using<br>the new password.<br>ODA Password * |
|                                                                                                    |
| Confirm ODA Password *                                                                                                    |
|                                                                                                    |
| Submit                                                                                                    |

When you log in with the new password, note that the **Current User** is displayed as user1. Note that there are fewer tabs on the top for user1.

| DRACLE              | Database Applian       | ce                                                          |                                         | System: oda   | Current User: user1 | Resources *      | Account * | 9. Search O   | CA Documer | ntation |
|---------------------|------------------------|-------------------------------------------------------------|-----------------------------------------|---------------|---------------------|------------------|-----------|---------------|------------|---------|
|                     |                        |                                                             |                                         |               |                     | Appliance        | Database  | Object Store  | Security   | Act     |
| pliance<br>Overview | Basic Informati        | on Advanced Info                                            | ormation                                |               |                     |                  |           | <b>O</b> Help |            |         |
| letwork             | System Inform          | ation                                                       |                                         |               |                     |                  |           |               |            |         |
| CPU Pool            |                        | ID: Se4ccd02-b380-420b-9ed6-7a28156238a7<br>Platform: X8-25 |                                         |               |                     |                  |           |               |            |         |
| tch Manager         |                        | Data Disk Count: 2<br>CPU Core Count: 8<br>DCS Accept 1     | 014000                                  |               |                     |                  |           |               |            |         |
|                     |                        | GI: 1<br>Created: Fi                                        | 9.14.0.0.0<br>ri Feb 25 2022 4:56:27 PM |               |                     |                  |           |               |            |         |
|                     |                        | Host Name: oda<br>Domain Name: example com                  |                                         |               |                     |                  |           |               |            |         |
|                     |                        | Time Zone: G<br>DNS Servers: 1<br>NTP Servers:              | MT<br>1.1.1                             |               |                     |                  |           |               |            |         |
|                     | Disk Group Information |                                                             |                                         |               |                     |                  |           |               |            |         |
|                     |                        |                                                             |                                         |               |                     |                  | Refresh   |               |            |         |
|                     | Name                   | Redundancy                                                  | Physical Total Space                    | Physical Free | Space Lo            | gical Free Space |           |               |            |         |
|                     | ► DATA                 | FLEX                                                        | 11.0 TB                                 | 10.0 TB       | 3.                  | 33 TB - 5.0 TB   |           |               |            |         |
|                     |                        |                                                             |                                         |               |                     |                  |           |               |            |         |

Click on the **Database** tab, and note that user1 has access to db5.

| ORACLE                                                 | Database Appliance System: oda Current User: user1 🐌 Resources * Account * 🔍 Search OCA Documentation for                                                                                                    |
|--------------------------------------------------------|----------------------------------------------------------------------------------------------------|
|                                                        | Appliance Database Object Store Security Activity                                                                                                    |
| Database<br>Database<br>Database Home<br>Backup Policy | search         Q,         Sort by:         Created: New to Old w         Refresh         Create Database         Show All Databases           Page         of 1 (1 of 1/litems)         K         (1 )>         X                                                                                                    |
|                                                        | db5         DD: 19245968-7775-4e9c-9448-3ad44c41c5e1         Copy         CDB: false         Shape: odb1         Actions *           Status: CONFIGURED         DB Version: 19.14.0.0.220118         Storage: ASM         Storage: ASM           Created: Fri Feb 25 2022 11:14:18 PM         System Name: oda         Storage: ASM         Storage: ASM |
|                                                        |                                                                                                    |

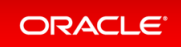
# Step 3 - Create a Resource by a User

Log in as user2, create a database, and have exclusive access to the database. First, log in as user2 with the temporary password created by odaadmin.

| Oracle Database Appliance |
|---------------------------|
|                           |
| User Name *<br>user2      |
| ODA Password D            |
|                           |
| Login Forgot password?    |

A new password for user2 is required. You can use a password similar to WELcome12##, or create your own.

| Oracle Database Appliance                                                                                                    |
|----------------------------------------------------------------------------------------------------|
| Your ODA account is inactive as temporary password has not been changed on first login.<br>Configure the user2 user password to comply with your system<br>security requirements. After configuring the password, login using<br>the new password.<br>ODA Password * |
|                                                                                                    |
| Confirm ODA Password *                                                                                                    |
|                                                                                                    |
| Submit                                                                                                    |

Log in as user2 with the new password.

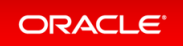

|              | Database Appli | ance                |                                | System: oda Cu    | irrent User: user2 | Resources *     | Account * | Search O     | OA Documer | ntation for. |
|--------------|----------------|---------------------|--------------------------------|-------------------|--------------------|-----------------|-----------|--------------|------------|--------------|
|              |                |                     |                                |                   |                    | Appliance       | Database  | Object Store | Security   | Activity     |
| pliance      | Basic Informa  | ation Advanced Info | ormation                       |                   |                    |                 |           | O Help       |            |              |
| letwork      | System Infor   | mation              |                                |                   |                    |                 |           |              |            |              |
| PU Pool      |                | ID: 5               | e4ccd02-b380-420b-9ed6-7a28156 | 238a7             |                    |                 |           |              |            |              |
|              |                | Platform: X         | 8-25                           |                   |                    |                 |           |              |            |              |
| atch Manager |                | Data Disk Count: 2  |                                |                   |                    |                 |           |              |            |              |
|              |                | CPU Core Count: 8   |                                |                   |                    |                 |           |              |            |              |
|              |                | DCS Agent: 1        | 9.14.0.0                       |                   |                    |                 |           |              |            |              |
|              |                | GEI                 | 9.14.0.0.0                     |                   |                    |                 |           |              |            |              |
|              |                | Created: r          | 11 PED 25 2022 4.5627 PM       |                   |                    |                 |           |              |            |              |
|              |                | Next Nexus          | 4                              |                   |                    |                 |           |              |            |              |
|              |                | Post Name: 0        | da                             |                   |                    |                 |           |              |            |              |
|              |                | Time Zone: (        | art                            |                   |                    |                 |           |              |            |              |
|              |                | DNS Servers: 1      | 111                            |                   |                    |                 |           |              |            |              |
|              |                | NTP Servers:        |                                |                   |                    |                 |           |              |            |              |
|              |                |                     |                                |                   |                    |                 |           |              |            |              |
|              | Disk Group In  | nformation          |                                |                   |                    |                 |           |              |            |              |
|              |                |                     |                                |                   |                    |                 | Refresh   |              |            |              |
|              | Name           | Redundancy          | Physical Total Space           | Physical Free Spa | ace Log            | ical Free Space |           |              |            |              |
|              | ► DATA         | FLEX                | 11.0 TB                        | 10.0 TB           | 3.3                | 3 TB - 5.0 TB   |           |              |            |              |
|              |                |                     |                                |                   |                    |                 |           |              |            |              |

Click on the **Database** tab. There are no database available to user2. Click **Create Database**.

| ORACLE        | Database Appliance |                       | System: oda                          | Current User: user2 | Resources * | Account * | 9, Search 0  | CA Documen | station for |  |
|---------------|--------------------|-----------------------|--------------------------------------|---------------------|-------------|-----------|--------------|------------|-------------|--|
|               |                    |                       |                                      |                     | Appliance   | Database  | Object Store | Security   | Activity    |  |
| Database      |                    |                       |                                      |                     |             |           | O Help       |            |             |  |
| Database      |                    |                       |                                      |                     |             |           |              |            |             |  |
| Database Home |                    |                       |                                      |                     |             |           |              |            |             |  |
| Backup Policy |                    |                       |                                      |                     |             |           |              |            |             |  |
|               |                    |                       |                                      |                     |             |           |              |            |             |  |
|               |                    |                       |                                      |                     |             |           |              |            |             |  |
|               |                    |                       |                                      |                     |             |           |              |            |             |  |
|               |                    | There is a            | a database                           |                     |             |           |              |            |             |  |
|               |                    | Click Create Database | o database.<br>Io create a new datab | 508                 |             |           |              |            |             |  |
|               |                    |                       | o create a new dataco                |                     |             |           |              |            |             |  |
|               |                    | Create Database       | Show All Databases                   |                     |             |           |              |            |             |  |
|               |                    | Learn                 | More                                 |                     |             |           |              |            |             |  |
|               |                    |                       |                                      |                     |             |           |              |            |             |  |
|               |                    |                       |                                      |                     |             |           |              |            |             |  |

Create a new database, user2db1.

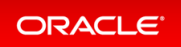

| ORACLE        | Database Appliance   |                            | System: oda | Current User: user2    | Resources *    | Account * | Search O     | DA Documen | ntation for. |
|---------------|----------------------|----------------------------|-------------|------------------------|----------------|-----------|--------------|------------|--------------|
|               |                      |                            |             |                        | Appliance      | Database  | Object Store | Security   | Activity     |
| Database      | Create Database      |                            |             |                        |                |           | O Help       |            |              |
| Database      |                      |                            |             |                        |                |           |              |            |              |
| Database Home | D8 Name *            | Database Edition           |             | SYS and PDB Admin U    | ser Password * |           |              |            |              |
|               | user2db1             | Enterprise Edition         | *           |                        |                |           |              |            |              |
| Backup Policy | D8 Unique Name       | Database Class             |             | Confirm Password       |                |           |              |            |              |
|               | user2db1u            | OLTP                       | *           |                        |                |           |              |            |              |
|               | Use Existing DB Home | Shape                      |             | Character Set          |                |           |              |            |              |
|               | O Yes @ No           | odb1(1 Core, 8G8 Memory)   | *           | AL32UTF8               | *              |           |              |            |              |
|               | DB Version           | Storage                    |             | National Character Set |                |           |              |            |              |
|               | 19.14.0.0.220118 *   | ASM                        |             | AL16UTF16              | *              |           |              |            |              |
|               | CDB O Yes · No       | Database Redundancy        |             | Language               |                |           |              |            |              |
|               |                      | Mirror                     | *           | AMERICAN               | *              |           |              |            |              |
|               |                      | Networks *                 |             | Territory              |                |           |              |            |              |
|               |                      | Public-network ×           |             | AMERICA.               | Ŧ              |           |              |            |              |
|               |                      | CPU Pool Name              |             | Enable TDE 🔘 Yes       | No             |           |              |            |              |
|               |                      | Select CPU Pool            |             | TDE Wallet Password    |                |           |              |            |              |
|               |                      | Configure EM Express O Yes | • No        |                        |                |           |              |            |              |
|               |                      |                            |             | Confirm TDE Wallet Pa  | ssword         |           |              |            |              |
|               |                      |                            |             | <                      | Back Cancel    | Create >  |              |            |              |

Click **Create** and verify that the database is created.

| ORACLE                         | Database Appliance                                                                                          | System:                                                                   | oda Current User: user2                  | Resources * Account *   | • 9. Search ODA Documentation for |
|--------------------------------|----------------------------------------------------------------------------------------------------|---------------------------------------------------------------------------|------------------------------------------|-------------------------|-----------------------------------|
|                                |                                                                                                    |                                                                           |                                          | Appliance Database      | Object Store Security Activity    |
| Database<br>Database           | Page of 1 (1 of 1 items) K < 1                                                                              | Sort by: Created: New to Old                                              | <ul> <li>Refresh Create Datab</li> </ul> | base Show All Databases | € Help                            |
| Database Home<br>Backup Policy | user2db1<br>ID: 9686d057-89a8-4308-aa3f-ed7cc720<br>Status: CREATING<br>Created: Sat Feb 26 2022 3:27:17 PM | e7533 Copy CD8: false<br>D8 Version: 19.14.0.0.220118<br>System Name: oda | Shape: odb1<br>Storage: ASM              | Actions +               |                                   |
|                                |                                                                                                    |                                                                           |                                          |                         |                                   |

Log in as user1 to verify that user1 does not have access to user2db1.

| Oracle Database Appliance                                        |
|------------------------------------------------------------------|
| User Name *<br>user1<br>COA Password @<br>Log/n Forgot password? |

You can verify that user1 only has access to db5.

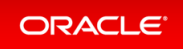

| ORACLE        | Database Appliance System: oda                                                                                      | Current User: user1 B Resources * Account * 0, Search DOA Documentation for |
|---------------|----------------------------------------------------------------------------------------------------|-----------------------------------------------------------------------------|
|               |                                                                                                    | Appliance Database Object Store Security Activity                           |
| Database      | search Q, Sort by: Created: New to Old + R                                                                          | Refresh Create Database Show All Databases                                  |
| Database      | Page of 1 (1 of 1 items) K < 1 > X                                                                                  |                                                                             |
| Backup Policy | db5<br>ID: 19245968-7775-4e9c-9448-3ad44c41c5e1 Copy CD8: false<br>Statute: CONFIGURED DB Version: 19.14.0.0.220118 | Shape: odb1 Actions +<br>Storages: ASM                                      |
|               | Created: Fri Feb 25 2022 11:14:18 PM System Name: oda                                                               | ator eye. Aum                                                               |
|               |                                                                                                    |                                                                             |

Log in as odaadmin to review resources and user access.

| Oracle Database Appliance |
|---------------------------|
|                           |
| User Name *<br>odaadmin   |
| ODA Password D            |
|                           |
| Login Forgot password?    |

When logged in as the odaadmin user, you can view all the databases.

| ORACLE                                                  | Database Appliance                                                                                                    | System: oda<br>Appliance                                       | Current User: odaadmin Database Object Store Mor | Resources * Account *<br>nitoring Security Multi- | Search ODA Documentation for<br>User Access Activity Diagnostics |
|---------------------------------------------------------|----------------------------------------------------------------------------------------------------|----------------------------------------------------------------|--------------------------------------------------|---------------------------------------------------|------------------------------------------------------------------|
| Database<br>Database                                    | pearch         Q,           Page         of 1 (1-4 of 4 item)         K         < 1 >         ×                        | Sort by:                                                       | Created: New to Old + Refre                      | esh Create Database                               | O Help                                                           |
| Database Home Storage<br>Database Home<br>Backup Policy | user2db1<br>ID: 9686d067-89a8-4308-aa3f-ed7cc72e7533 Copy<br>Status: CONFIGURED<br>Created: Sat Feb 26 2022 3:27:17 PM | Shape: odb1<br>Storage: ASM                                    | Actions *                                        |                                                   |                                                                  |
|                                                         | db5<br>ID: 19245968-7775-4e%-9448-3ad44c41c5e1 Copy<br>Status: CONFIGURED<br>Created: Fri Feb 25 2022 11:14:18 PM      | CDB: false<br>DB Version: 19.14.0.0.220118<br>System Name: oda | Shape: odb1<br>Storage: ASM                      | Actions *                                         |                                                                  |
|                                                         | db4<br>ID: deac01db-eaa8-414e-a511-aea042be3a18 Copy<br>Status: CONFIGURED<br>Created: Fri Feb 25 2022 5:51:50 PM      | CDB: false<br>DB Version: 19.14.0.0.220118<br>System Name: oda | Shape: odb1<br>Storage: ASM                      | Actions +                                         |                                                                  |
|                                                         | db3<br>ID: 324a42ea-bba2-477d-8bca-5a26af159ftc. Copy<br>Status: CONFIGURED<br>Created: Fri Feb 25 2022 5:45:50 PM     | CDB: false<br>DB Version: 19.13.0.0.211019<br>System Name: oda | Shape: odb1<br>Storage: ASM                      | Actions *                                         |                                                                  |

Click on the **Multi-User Access** tab, then click on the **Resources** tab on the left. Use the **Advanced Search** feature and search for ODA\_DB, You can see the Primary Owner of the database and Shared Access users for the databases. The user1 has access to db5, and user2 has access to user2db1.

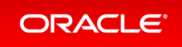

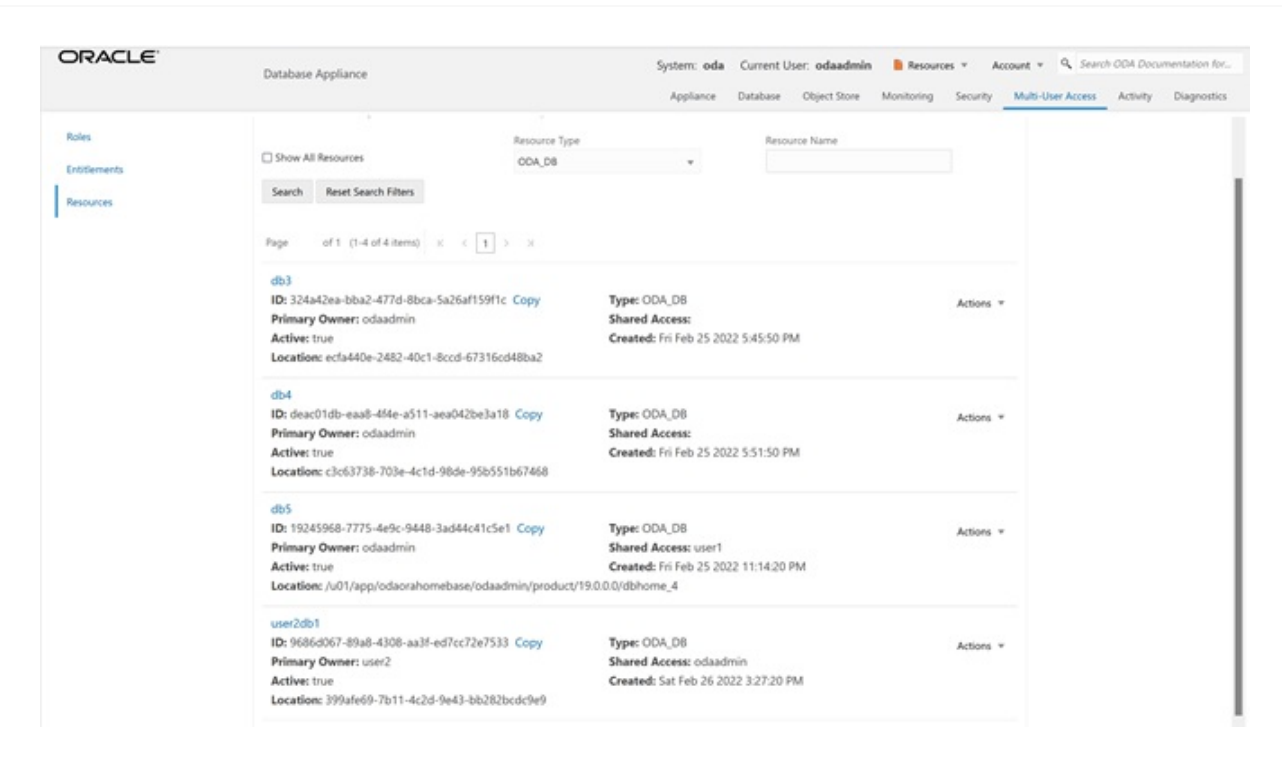

This concludes Lab 5.

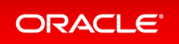

# Lab 6 - Monitoring and Resources

Use either the command line or web BUI to monitor Oracle Database Appliance software, hardware, and feature usage. Oracle Database Appliance also provides security reports, diagnostic information, and context sensitive online help (documentation, FAQ, blogs). An Oracle Enterprise Manager plug-in is available if you want to use Oracle Enterprise Manager to monitor your IT infrastructure.

This lab will demonstrate how to monitor Oracle Database Appliance with BUI and ODACLI commands.

- Step 1 Advanced Information, Security Reports, Diagnostics, Online Help
- Step 2 Hardware Monitoring and Feature Tracking
- Step 3 Review Appliance Configuration
- Step 4 Review Storage Configuration
- Step 5 Review Network Status

# Step 1 - Advanced Information, Security Reports, Diagnostics, Online Help

To view the Oracle Database Appliance software components, click on the **Advanced Information** tab on the Appliance Overview page.

| ORACLE                                                   | Database Appliance                                                                                  |                                                                        | System: oda<br>Appliance                 | Current User: odaade<br>Database Object Sto          | <b>min 🗎 Resources 👻 Account</b><br>re Monitoring Security Mu       | n v 9, Search ODA Documentar<br>ulti-User Access Activity Diag | tion for<br>gnostic |
|----------------------------------------------------------|----------------------------------------------------------------------------------------------------|------------------------------------------------------------------------|------------------------------------------|------------------------------------------------------|---------------------------------------------------------------------|----------------------------------------------------------------|---------------------|
| Appliance<br>Overview<br>Compute Instances<br>DB Systems | Basic Information Advanced I<br>Node Name: scaoda7142.us.oracle.e<br>Time)<br>& Grid Infrastructure | nformation                                                             | e Oct 19 2021 11:29:20                   | GMT-0700 (Pacific Day                                | Refresh Download                                                    | € Help                                                         |                     |
| Network<br>CPU Pool                                      | GI Version Home                                                                                     | Active Version<br>Information                                          | Active Version<br>Information            | Active Version<br>Information                        | Software Version<br>Information                                     |                                                                |                     |
| Oracle ASR<br>Patch Manager                              | 19.13.0.0.211019 /u01/app<br>/19.13.0.0/grid                                                        | Oracle Clusterware active<br>version on the cluster is<br>[19.0.0.0.0] | The cluster upgrade<br>state is [NORMAL] | The cluster active<br>patch level is<br>[573139142]. | Oracle Clustenware version<br>on node [scaoda7142] is<br>[19.0.0.0] |                                                                |                     |
|                                                          | <ul> <li>Database Homes</li> <li>Firmware Controller</li> </ul>                                     |                                                                        |                                          |                                                      |                                                                     |                                                                |                     |
|                                                          | Firmware Disk                                                                                       |                                                                        |                                          |                                                      |                                                                     |                                                                |                     |
|                                                          | ILOM                                                                                                |                                                                        |                                          |                                                      |                                                                     |                                                                |                     |
|                                                          | BIOS                                                                                                |                                                                        |                                          |                                                      |                                                                     |                                                                |                     |
|                                                          | List of Operating System RP                                                                         | Ms                                                                     |                                          |                                                      |                                                                     |                                                                |                     |

To view security-related information, click on the **Security** tab on the Appliance page.

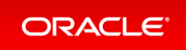

| ORACLE                              | Database Appliance                                                                               | System: oda Current User: odaadmin browner Account<br>Applance Database Object Store Monitoring Security Mult | <ul> <li>Q<sub>4</sub> Search ODA Documentation for</li> <li>i-User Access Activity Diagnostics</li> </ul> |
|-------------------------------------|--------------------------------------------------------------------------------------------------|----------------------------------------------------------------------------------------------------|----------------------------------------------------------------------------------------------------|
| Multi-User Access<br>Users<br>Roles | search         Q,           Page         of 1 (1-5 of 5 items)         ×         < 1 >         × | Sort by: User ID + Refresh Create User                                                                        | O Help                                                                                                    |
| Entitlements<br>Resources           | gnd<br>ID: ee8625df-8bdf-49fe-9962-f600f69796fe<br>Account Status: Active                        | Roles: ODA-GRID<br>User Type: System                                                                          |                                                                                                    |
|                                     | oakdroot<br>ID: b196ba2f-1f30-49c6-81d6-624752febf15<br>Account Status: Active                   | Roles: ODA-OAKDROOT<br>User Type: System                                                                      |                                                                                                    |
|                                     | odaadmin<br>ID: 63c082rb-de04-45dd-baed-66b569f0e808<br>Account Status: Active                   | Roles: ODA-ADMINISTRATOR<br>User Type: System                                                                 |                                                                                                    |
|                                     | oracle<br>ID: e95a29bd-9d16-4c35-90ff-60258bh63664<br>Account Status: Active                     | Roles: ODA-D8<br>User Type: System                                                                            |                                                                                                    |
|                                     | user1<br>ID: 41074189-6a90-4b0b-8a8d-d57d81342906<br>Account Status: Inactive                    | Roles: COA-DS Actions =<br>User Type: Custom                                                                  |                                                                                                    |

To view diagnostic and log usage information, click on the **Diagnostics** tab on the Appliance page.

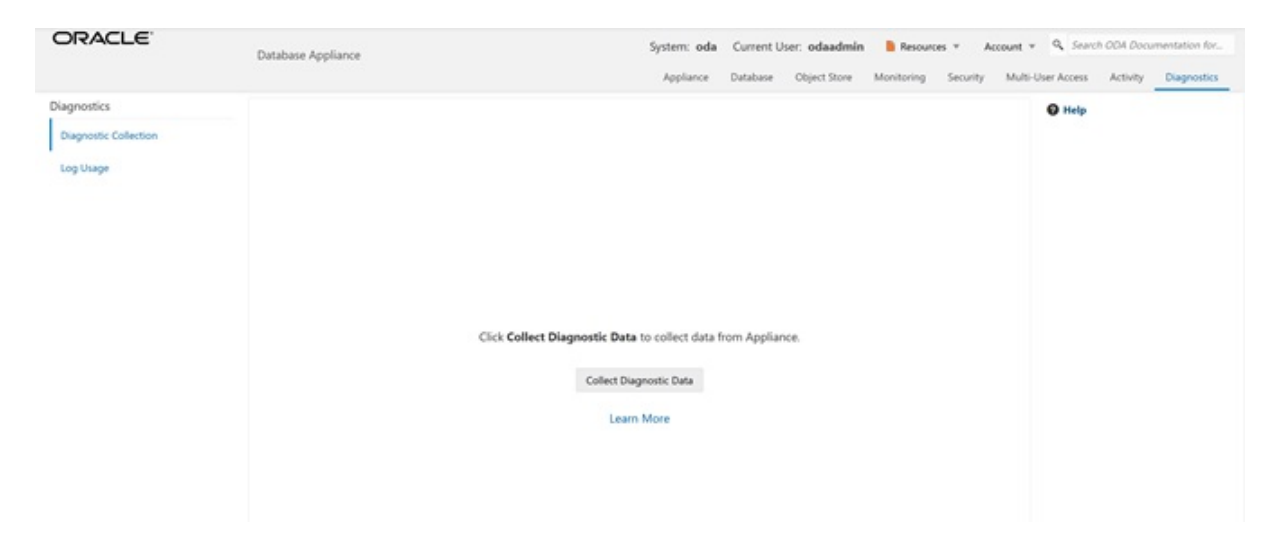

To view context sensitive in-line help information, click on **? Help**.

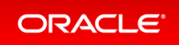

| ORACLE                                                                                                    | Database Applia                                 | ince                                                                                                    |                                                                                                    | System: oda Current User: o<br>Appliance Database Obje | daadmin 🔋 Resource | s v Account v Q Search OCM Documentation for<br>Security Multi-User Access Activity Diagnostics                                                    |
|----------------------------------------------------------------------------------------------------|-------------------------------------------------|----------------------------------------------------------------------------------------------------|----------------------------------------------------------------------------------------------------|--------------------------------------------------------|--------------------|----------------------------------------------------------------------------------------------------|
| Appliance<br>Overview<br>Compute Instances<br>DB Systems<br>Network<br>CPU Pool<br>Oracle ASR<br>Patch Manager | Bask informa<br>System Informa<br>Disk Group In | tion Advanced Info<br>mation<br>ID: 5<br>Platform: X<br>Data Disk Count: 2<br>CPU Core Count: 8<br>DCS Agent: 1<br>Gt: 1<br>Created: fr<br>Host Name: 0<br>Domain Name: 0<br>Domain Name: 0<br>DNS Servers: 1<br>NTP Servers: | rmation<br>e4ccd02-b380-4205-9ed6-7a2815<br>8-25<br>8.14.0.0.0<br>8.14.0.0.0<br>i Feb 25 2022 4:56:27 PM<br>da<br>ample.com<br>MT<br>3.1.1 | 6238#7                                                 |                    | Appliance     ×       FAQs                                                                                                    |
|                                                                                                    | Name                                            | Redundancy                                                                                                    | Physical Total Space                                                                                                    | Physical Free Space                                    | Logical Free S     | to deploy a single node appliance with the command<br>odacii create-appliance.                                                                     |
|                                                                                                    | ► DATA                                          | FLEX                                                                                                    | 11.0 TB                                                                                                    | 10.0 TB                                                | 3.33 TB - 5.0 TE   | Example JSON File to Create a Multi-Node Appliance                                                                                                 |
|                                                                                                    | ▶ RECO                                          | FLEX                                                                                                    | 490.0 G8                                                                                                    | 325.0 GB                                               | 108.33 GB - 16     | with the CU<br>Follow the JSON file example to create a JSON file to<br>deploy a multi-node appliance with the command<br>odacti create-appliance. |

You can also click inside the search box on the top right corner to search the Oracle Database Appliance documentation by topics.

| ORACLE                                                           | Database Applia                | ince                                                                                                    |                                                                                                    | System: oda Current User: o<br>Appliance Database Obj | odaadmin 🔒 Resources 👻<br>ect Store Monitoring Sec | Account * | Q Search ODA Documentation for                          |
|------------------------------------------------------------------|--------------------------------|----------------------------------------------------------------------------------------------------|----------------------------------------------------------------------------------------------------|-------------------------------------------------------|----------------------------------------------------|-----------|---------------------------------------------------------|
| Appliance<br>Overview<br>Compute Instances                       | Basic Informa<br>System Inform | tion Advanced Info                                                                                                    | rmation                                                                                                    |                                                       |                                                    |           | Backup Config<br>Backup Policy<br>Database<br>DB Sustem |
| DB Systems<br>Network<br>CPU Rool<br>Oracle ASR<br>Patch Manager |                                | ID: 5<br>Platform: 20<br>Data Disk Count: 2<br>CPU Core Count: 8<br>DCS Agent: 19<br>Git 19<br>Created: Fr<br>Host Name: or<br>Domain Name: or<br>Time Zone: G | e4ccd02-b380-420b-9ed6-7a2815<br>8-25<br>8.14.0.0.0<br>8.14.0.0.0<br>1 Feb 25 2022 4:56:27 PM<br>da<br>cample.com<br>MT | 6238#7                                                |                                                    |           | KVM                                                     |
|                                                                  | Disk Group In<br>Name<br>DATA  | DNS Servers: 1.<br>NTP Servers:<br>Iformation<br>Redundancy<br>FLEX                                                                                            | Physical Total Space<br>11.0 TB                                                                                         | Physical Free Space<br>10.0 TB                        | Logical Free Space<br>333 TB - 5.0 TB              | Refresh   |                                                         |
|                                                                  | RECO                           | FLEX                                                                                                    | 490.0 GB                                                                                                    | 325.0 G8                                              | 108.33 GB - 162.5 G                                | 8         |                                                         |

To view online help information such as Oracle Database Appliance documentation, FAQ, and blogs, click on the **Resources** tab on the Appliance page.

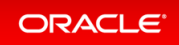

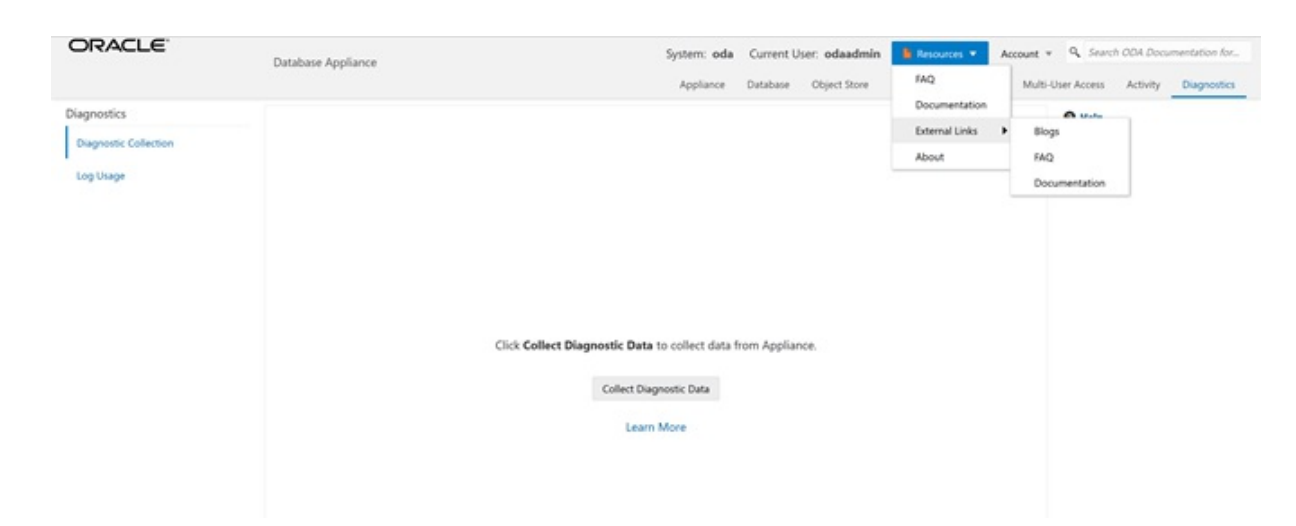

# Step 2 - Hardware Monitoring and Feature Tracking

The BUI displays Oracle Database Appliance hardware status and tracks feature usage including High Water Marks.

| ORACLE                                                      | Database Appliance                                                                                                    | System: oda Current User: odaadmin Resources * Account | <ul> <li>Q Search ODA Documentation for</li> <li>Inter Arrest Articley Discovering</li> </ul> |
|-------------------------------------------------------------|----------------------------------------------------------------------------------------------------|--------------------------------------------------------|-----------------------------------------------------------------------------------------------|
| Monitoring<br>Summary<br>System Components<br>Hardware View | Last Collection time: Sat Feb 26 2022 2:20:56 PM<br>Status<br>Login to the ILOM console of odasim-1 for more details. | Refresh                                                | O Help                                                                                        |
| Storage                                                     | Subsystem                                                                                                    | Status                                                 |                                                                                               |
| Node Components                                             | ► Storage                                                                                                    | O ONLINE                                               |                                                                                               |
| Hardware View                                               | Memory                                                                                                    | Øck                                                    |                                                                                               |
| Memory                                                      | Power                                                                                                    | Øck                                                    |                                                                                               |
| Power                                                       | Cooling                                                                                                    | Øck                                                    |                                                                                               |
| Cooling                                                     | Networking                                                                                                    | Øck                                                    |                                                                                               |
| Networking                                                  |                                                                                                    |                                                        |                                                                                               |
| Feature Tracking                                            |                                                                                                    |                                                        |                                                                                               |
| ORAchk Report                                               |                                                                                                    |                                                        |                                                                                               |

### Hardware Status

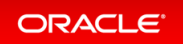

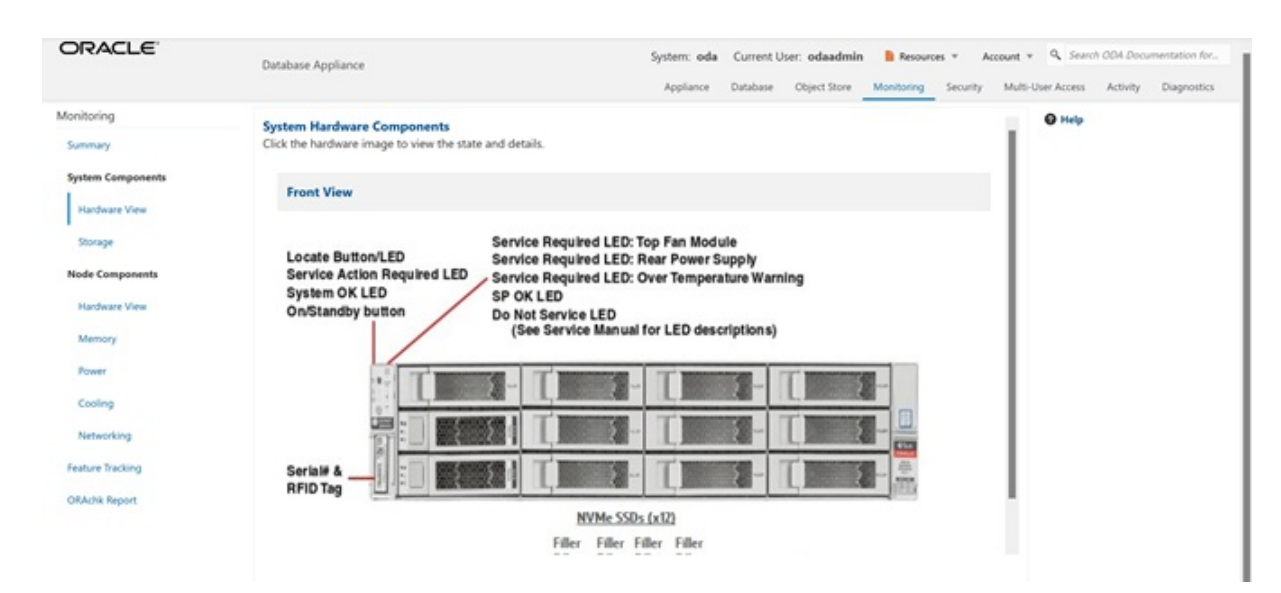

### Storage

| DRACLE                                                                        | Database Appl          | lance                     |                         |                                                         | System: oda                         | Current User: odaadmi                          | n 🗎 Resources 🔻                             | Account        | * 9. Search    | h ODA Documer | ntation fo |
|-------------------------------------------------------------------------------|------------------------|---------------------------|-------------------------|---------------------------------------------------------|-------------------------------------|------------------------------------------------|---------------------------------------------|----------------|----------------|---------------|------------|
|                                                                               |                        |                           |                         |                                                         | Appliance                           | Database Object Store                          | Monitoring Sec                              | urity Mul      | ti-User Access | Activity 0    | Diagnostic |
| onitoring                                                                     | 1.000                  |                           |                         |                                                         |                                     |                                                |                                             |                | <b>O</b> Help  |               |            |
| Summary                                                                       | Storage                |                           |                         |                                                         |                                     |                                                |                                             |                |                |               |            |
| System Components                                                             |                        |                           |                         |                                                         |                                     |                                                |                                             |                |                |               |            |
| Hardware View                                                                 |                        |                           |                         |                                                         |                                     |                                                |                                             |                |                |               |            |
| Storage                                                                       |                        |                           |                         | 2 ON                                                    | LINE (100%)                         |                                                |                                             |                |                |               |            |
| Node Components                                                               |                        |                           |                         |                                                         |                                     |                                                |                                             |                |                |               |            |
|                                                                               |                        |                           |                         |                                                         |                                     |                                                |                                             |                |                |               |            |
| Hardware View                                                                 |                        |                           |                         |                                                         |                                     |                                                |                                             |                |                |               |            |
| Hardware View                                                                 |                        |                           |                         |                                                         |                                     |                                                |                                             |                |                |               |            |
| Hardware View<br>Memory<br>Power                                              |                        |                           |                         | ONLINE C                                                | OFFUNE CUNONOWIN                    |                                                |                                             |                |                |               |            |
| Hardware View<br>Memory<br>Power<br>Cooling                                   | Name                   | State                     | Disk Type               | Concore Concore                                         | Disk Size(GB)                       | Multipath List                                 | Total Sectors                               | 5              |                |               |            |
| Hardware View<br>Memory<br>Power<br>Cooling<br>Networking                     | Name<br>pd_00          | State                     | Disk Type<br>NVD        | ONLINE     ONLINE     ASM Disk List     data_00;reco_00 | Disk Size(GB)<br>5961.63            | Multipath List<br>/dev/nvme0n1                 | Total Sectors<br>12502446768                | <b>5</b>       |                |               |            |
| Hardware View<br>Memory<br>Power<br>Cooling<br>Networking<br>Feature Tracking | Name<br>pd_00<br>pd_04 | State<br>ONLINE<br>ONLINE | Disk Type<br>NVD<br>NVD | ASM Disk List<br>data_00/reco_00<br>data_04/reco_04     | Disk Size(GB)<br>5961.63<br>5961.63 | Multipath List<br>/dev/nvme0n1<br>/dev/nvme1n1 | Total Sectors<br>12502446768<br>12502446768 | <b>5</b><br>5' |                |               |            |

## Hardware View

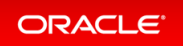

| ORACLE                                     | Database Appliance                                                                        | System: oda Current User: odaadmin Resources * Account * Q, Search ODA Documentation for<br>Applance Database Object Store Monitoring Security Multi-User Access Activity Diagnostics                                                                                                    |
|--------------------------------------------|-------------------------------------------------------------------------------------------|----------------------------------------------------------------------------------------------------|
| Monitoring<br>Summary                      | Node Hardware Components<br>Click the hardware image to view the state and details.       | O Help                                                                                                    |
| System Components<br>Hardware View         | Top View                                                                                  | Rear View                                                                                                    |
| Storage                                    | FCIn Blacks (0711)<br>PCIN 40400 5-11 PCIN 40400 5-6<br>215, 35, 45, 35, 46 PCIN 4040 5-6 | Skr38. Prival spherianti<br>Skr38. Prival spherianti<br>Skr38. Strand Strand Strand Strand Strand Strand<br>Skr38. Strand Strand S |
| Node Components<br>Hardware View<br>Memory |                                                                                           | Audio Ville - Vager - Vager -           |
| Power                                      |                                                                                           | To an and the filler of the filler of the fi          |
| Networking                                 | Uncome.                                                                                   | Without San 20 Dimension                                                                                                    |
| Feature Tracking                           |                                                                                           |                                                                                                    |
| ORAchk Report                              | For Machine (4)                                                                           |                                                                                                    |
|                                            | Balk Doles (PTB                                                                           |                                                                                                    |
|                                            |                                                                                           |                                                                                                    |

### Feature Tracking

The Feature Tracking output displayed in the simulator may not match the display on an actual Oracle Database Appliance. Following is a sample output:

| ORACLE            | Database Appliance                   |              |                | Applance Datab | Current User: oda-ad | imin Account v 🔘 Help v |
|-------------------|--------------------------------------|--------------|----------------|----------------|----------------------|-------------------------|
| Monitoring        | Feature Usage High Water Marks       |              |                |                | -                    |                         |
| System Components | Last Collection time: Wed Jun 23 202 | 1 1:00:01 PM |                |                |                      | Help                    |
| Storage           | Feature Name                         | Category     | Currently Used | Detected Usage | Total Samples        | Last Detected Usage Tin |
| Node Components   | Object Store                         | Object Store | false          | 0              | 1                    |                         |
| Hardware View     | Automatic Service Request (ASR)      | Server       | false          | 0              | 1                    |                         |
| Memory            |                                      |              |                |                |                      |                         |
| Power             |                                      |              |                |                |                      |                         |
| Cooling           |                                      |              |                |                |                      |                         |
| Networking        |                                      |              |                |                |                      |                         |
| Feature Tracking  |                                      |              |                |                |                      |                         |
| ORAchk Report     |                                      |              |                |                |                      |                         |

## High Water Marks

The High Water Marks output displayed in the simulator may not match the display on an actual Oracle Database Appliance.

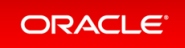

| ORACLE                             | Database Appliance                                          | Appliance D     | Current User: oda-admin A<br>atabase Object Store Monitoring | ccount = 🕲 Hel |
|------------------------------------|-------------------------------------------------------------|-----------------|--------------------------------------------------------------|----------------|
| Monitoring<br>Summary              | Feature Usage High Water Marks<br>search Q,                 |                 |                                                              | Help Downlos   |
| System Components<br>Hardware View | Last Collection time: Wed Jun 23 2021 1:00:01 PM            |                 |                                                              |                |
| Storage                            | Measured Feature Name                                       | High Water Mark | Last Changed Time                                            | Category       |
| Node Components                    | Maximum usage of CPU                                        | 0.00 %          | Wed Jun 23 2021 1:00:01 PM                                   | DCS Agent      |
| Hardware View                      | Maximum usage of Memory                                     | 331.29 MB       | Wed Jun 23 2021 1:00:01 PM                                   | DCS Agent      |
| Memory                             | Maximum number of threads                                   | 91              | Wed Jun 23 2021 1:00:01 PM                                   | DCS Agent      |
| Power                              | Maximum number of open file descriptors                     | 48              | Wed Jun 23 2021 1:00:01 PM                                   | DCS Agent      |
| Cooling                            | Maximum number of Object Store tenants                      | 0               | Wed Jun 23 2021 1:00:01 PM                                   | Object Store   |
| Networking                         | Maximum number of enabled CPU cores                         | 2               | Wed Jun 23 2021 1:00:01 PM                                   | Server         |
| Feature Tracking                   | Maximum number of disks                                     | 2               | Wed Jun 23 2021 1:00:01 PM                                   | Storage        |
| ORAchk Report                      | Maximum number of ASM Disks Groups                          | 0               | Wed Jun 23 2021 1:00:01 PM                                   | Storage        |
|                                    | Maximum size of ASM Disk Groups                             | 0.00 bytes      | Wed Jun 23 2021 1:00:01 PM                                   | Storage        |
|                                    | Maximum usage of ASM Disk Groups                            | 0.00 %          | Wed Jun 23 2021 1:00:01 PM                                   | Storage        |
|                                    | Maximum number of ASM Disks Groups with redundancy 'NORMAL' | 0               | Wed Jun 23 2021 1:00:01 PM                                   | Storage        |
|                                    | Maximum number of ASM Disks Groups with redundancy 'HIGH'   | 0               | Wed Jun 23 2021 1:00:01 PM                                   | Storage        |
|                                    | Maximum number of ASM Disks Groups with redundancy 'EXTERN' | 0               | Wed Jun 23 2021 1:00:01 PM                                   | Storage        |
|                                    | Maximum number of ASM Disks Groups with redundancy 'FLEX'   | 0               | Wed Jun 23 2021 1:00:01 PM                                   | Storage        |
|                                    | Maximum ASM Disk Groups compatibility                       |                 | Wed Jun 23 2021 1:00:01 PM                                   | Storage        |
|                                    | Minimum ASM Disk Groups compatibility                       |                 | Wed Jun 23 2021 1:00:01 PM                                   | Storage        |
|                                    | Maximum number of non-ACFS file systems                     | 3               | Wed Jun 23 2021 1:00:01 PM                                   | Storage        |
|                                    | Maximum size of non-ACFS file systems                       | 465.72 GB       | Wed Jun 23 2021 1:00:01 PM                                   | Storage        |

# Step 3 - Review Appliance Configuration

## Oracle Database Appliance Command Line Interface

The Oracle Database Appliance command line interfaces (odacli, odaadmcli) are tools that can also be used to install, configure, and interrogate the status of Oracle Database Appliance. ODACLI assists in the fast deployment, patching, and easy management of Oracle Database Appliance.

Review the following odaadmcli commands that provide information about Oracle Database Appliance configuration.

The sample output displayed in the simulator may not match exactly with the sample output on an actual appliance. For more details, refer to the Oracle Database Appliance documentation library for the latest release.

#### Command: odaadmcli show server

**Description:** Displays the server/node status, including Oracle ILOM IP address, firmware version, power consumption, and other details. This is helpful for an at-a-glance view of basic server and node information.

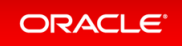

```
$ sudo odaadmcli show server
         Open Problems
Model
                                    : On
                                  : 0
                                    : ODA X7-2-HA
          Type
                                    : Rack Mount
          Part Number
                                    : ODA X7-2-HA
         Fait Number. ODA X/-2-IIASerial Number: 1750XD0003Primary OS: Not AvailableILOM Address: 10.145.203.81ILOM MAC Address: 00:10:E0:DA:CD:66
          Description
                                    : Oracle Database Appliance X7-2 High Availabi
lity 1750XD0003
                            : Off
          Locator Light
          Actual Power Consumption : 302 watts
          Ambient Temperature : 20.250 degree C
          Open Problems Report : System is healthy
```

#### Command: odacli describe-system

**Description:** Displays Oracle Database Appliance deployment status.

| Domain Name                                                       | : example.com                          |                                   |  |  |  |  |  |
|-------------------------------------------------------------------|----------------------------------------|-----------------------------------|--|--|--|--|--|
| Time Zone                                                         | : GMT                                  |                                   |  |  |  |  |  |
| DB Edition                                                        | : EE                                   |                                   |  |  |  |  |  |
| DNS Servers                                                       | : 1.1.1.1                              |                                   |  |  |  |  |  |
| NTP Servers                                                       | :                                      |                                   |  |  |  |  |  |
| Disk Group Information                                            |                                        |                                   |  |  |  |  |  |
| Disk Group Information                                            |                                        |                                   |  |  |  |  |  |
| Disk Group Information<br><br>DG Name                             | Redundancy                             | Percentage                        |  |  |  |  |  |
| Disk Group Information<br><br>DG Name<br>                         | Redundancy                             | Percentage                        |  |  |  |  |  |
| Disk Group Information<br><br>DG Name<br><br>Data                 | Redundancy<br><br>Flex                 | Percentage<br><br>80              |  |  |  |  |  |
| Disk Group Information<br><br>DG Name<br><br>Data<br>Reco         | Redundancy<br><br>Flex<br>Flex         | Percentage<br><br>80<br>20        |  |  |  |  |  |
| Disk Group Information<br><br>DG Name<br><br>Data<br>Reco<br>Redo | Redundancy<br><br>Flex<br>Flex<br>High | Percentage<br><br>80<br>20<br>100 |  |  |  |  |  |

#### Command: odaadmcli show processor

**Description:** This command displays information about the CPUs running in the system.

```
\$ sudo odaadmcli show processor
     NAME HEALTH HEALTH DETAILS PART NO. LOCATION
                                                  MODEL
MAX CLK SPEED TOTAL CORES ENABLED CORES
     CPU 0 OK
                               SR3AX PO (CPU 0) Intel(R) Xeon(R) Gold 6140
                 _
                          NA
CP 2.300 GHz
                 18
     CPU 1 OK
                 _
                               SR3AX P1 (CPU 1) Intel(R) Xeon(R) Gold 6140
CP 2.300 GHz
                 18
                          NA
```

Command: odaadmcli show memory

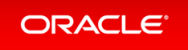

Description: This command displays information about the memory.

#### \$ sudo odaadmcli show memory

```
NAME HEALTH HEALTH DETAILS PART_NO. SERIAL_NO. LOCATION MANUFACTURER MEMORY_SIZE
CURR_CLK_SPEED_ECC_Errors
DIMM_0 OK - 3A4K40BB2-CTD 00CE02174337340008 P0/D0 Samsung 32 GB 2666 MHz 0
DIMM_11 OK - 3A4K40BB2-CTD 00CE0217433734000D P1/D0 Samsung 32 GB 2666 MHz 0
DIMM_12 OK - 3A4K40BB2-CTD 00CE02174237318364 P1/D2 Samsung 32 GB 2666 MHz 0
DIMM_16 OK - 3A4K40BB2-CTD 00CE0217423731A19A P1/D4 Samsung 32 GB 2666 MHz 0
DIMM_19 OK - 3A4K40BB2-CTD 00CE02174237318394 P1/D7 Samsung 32 GB 2666 MHz 0
DIMM_19 OK - 3A4K40BB2-CTD 00CE02174237318394 P1/D7 Samsung 32 GB 2666 MHz 0
DIMM_21 OK - 3A4K40BB2-CTD 00CE0217423731A195 P1/D9 Samsung 32 GB 2666 MHz 0
DIMM_23 OK - 3A4K40BB2-CTD 00CE0217423731A365 P1/D1 Samsung 32 GB 2666 MHz 0
DIMM_23 OK - 3A4K40BB2-CTD 00CE02174237318365 P1/D1 Samsung 32 GB 2666 MHz 0
DIMM_4 OK - 3A4K40BB2-CTD 00CE0217433734007B P0/D4 Samsung 32 GB 2666 MHz 0
DIMM_4 OK - 3A4K40BB2-CTD 00CE0217433734007B P0/D4 Samsung 32 GB 2666 MHz 0
DIMM_4 OK - 3A4K40BB2-CTD 00CE0217433734007B P0/D4 Samsung 32 GB 2666 MHz 0
```

#### Command: odaadmcli show power

**Description:** This command displays information about the power details for the appliance.

\$ sudo odaadmcli show power NAME HEALTH HEALTH DETAILS PART\_NO. SERIAL\_NO. LOCATION INPUT\_POWER OU TPUT\_POWER INLET\_TEMP EXHAUST\_TEMP Power\_Supply\_0 OK - 7333459 465824T+1647D30456 PS0 Present 135 watts 20 degrees C 42.500 degree C Power\_Supply\_1 OK - 7333459 465824T+1647D30762 PS1 Present 146 watts 20 degrees C 51.500 degree C

#### Command: odaadmcli show cooling

**Description:** This command displays information about the cooling of the appliance.

```
$ sudo odaadmcli show cooling
NAME HEALTH HEALTH_DETAILS LOCATION FAN % FAN SPEED
Fan_0 OK - FM0 35 % 6900 RPM
Fan_1 OK - FM0 34 % 5900 RPM
Fan 10 OK - FM2 32 % 6200 RPM
```

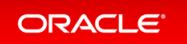

```
Fan_11 OK - FM2 31 % 5500 RPM
Fan_12 OK - FM3 32 % 6300 RPM
Fan_13 OK - FM3 31 % 5500 RPM
Fan_14 OK - FM3 32 % 6300 RPM
Fan_15 OK - FM3 31 % 5500 RPM
Fan_2 OK - FM0 36 % 6800 RPM
Fan_3 OK - FM0 34 % 5900 RPM
Fan_4 OK - FM1 35 % 6800 RPM
Fan_6 OK - FM1 32 % 6300 RPM
Fan_6 OK - FM1 32 % 6300 RPM
Fan_7 OK - FM1 29 % 5100 RPM
Fan_8 OK - FM2 32 % 6300 RPM
Fan_9 OK - FM2 31 % 5500 RPM
```

# Step 4 - Review Storage Configuration

Review the following odaadmcli commands that provide information about Oracle Database Appliance configuration.

### Command: odaadmcli show disk

**Description:** This command is helpful for getting a view into the device mapping and current state of the hard disks. The output lists the drives in the ODA X7-2-HA.

| \$ sudo oda | admcli show disk |             |      |  |
|-------------|------------------|-------------|------|--|
|             | NAME             | PATH        | TYPE |  |
| STATE       | STATE D          | ETAILS      |      |  |
|             | e0_pd_00         | /dev/sdbv   | HDD  |  |
| ONLINE      | Good             |             |      |  |
|             | e0_pd_01         | /dev/sdbw   | HDD  |  |
| ONLINE      | Good             |             |      |  |
|             | e0_pd_02         | /dev/sdbx   | HDD  |  |
| ONLINE      | Good             |             |      |  |
|             | e0_pd_03         | /dev/sdby   | HDD  |  |
| ONLINE      | GOOD             |             | ממנו |  |
| ONT THE     | eu_pa_u4         | /dev/sdbz   | плл  |  |
|             | el nd 15         | /dev/sdca   | асин |  |
| ONLINE      | Good             | , acv, saca |      |  |
| ONLINE      | e0 pd 06         | /dev/sdcb   | HDD  |  |
| ONLINE      | Good             | , ,         |      |  |
|             | e0 pd 07         | /dev/sdcc   | HDD  |  |
| ONLINE      | Good             |             |      |  |
|             | e0_pd_08         | /dev/sdcd   | HDD  |  |
| ONLINE      | Good             |             |      |  |

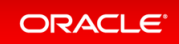

|         | e0_pd_09         | /dev/sdce  | HDD |  |
|---------|------------------|------------|-----|--|
| ONLINE  | e0_pd_10         | /dev/sdcf  | HDD |  |
| ONLINE  | Good<br>e0_pd_11 | /dev/sdcg  | HDD |  |
| ONLINE  | Good<br>e0 pd 12 | /dev/sdch  | HDD |  |
| ONLINE  | Good<br>e0 pd 13 | /dev/sdci  | HDD |  |
| ONLINE  | Good             | /dev/sdci  | НОП |  |
| ONLINE  | Good             | /dev/adala |     |  |
| ONLINE  | eu_pd_15<br>Good | /dev/sack  | 550 |  |
| ONLINE  | eU_pd_16<br>Good | /dev/sdcl  | SSD |  |
| ONLINE  | e0_pd_17<br>Good | /dev/sdcm  | SSD |  |
| ONLINE  | e0_pd_18<br>Good | /dev/sdcn  | SSD |  |
| ONT.TNF | e0_pd_19<br>Good | /dev/sdco  | SSD |  |
| ONI TNE | e0_pd_20         | /dev/sdcp  | SSD |  |
|         | e0_pd_21         | /dev/sdcq  | SSD |  |
| ONLINE  | e0_pd_22         | /dev/sdcr  | SSD |  |
| ONLINE  | Good<br>e0_pd_23 | /dev/sdcs  | SSD |  |
| ONLINE  | Good             |            |     |  |

### Command: odaadmcli show diskgroup

**Description:** Lists Oracle ASM disk groups configured on Oracle Database Appliance.

DATA is where the database data files are stored.

FLASH is where the hot files or small databases can be placed to improve performance

RECO is where the backups, archive logs, and redo logs of the database are stored.

REDO is where the redo logs of the database are stored.

```
$ sudo odaadmcli show diskgroup
DiskGroups
DATA
```

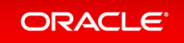

FLASH RECO REDO

#### Command: odaadmcli show fs

**Description:** Lists the details of the Oracle Database Appliance X8-2 file systems, including total Space, Free Space, Disk Group, and other details.

The sample output displayed in the simulator may not match exactly with the sample output on an actual appliance. For more details, refer to the Oracle Database Appliance documentation library for the latest release.

| \$ <b>sudo o</b> | daadmcli show fs  |            |                |               |           |
|------------------|-------------------|------------|----------------|---------------|-----------|
| Туре             | Total Space       | Free Space | Total DG Space | Free DG Space | Diskgroup |
| Mount Po         | int               |            |                |               |           |
| ext3             | 30109M            | 25254M     | -              | -             |           |
| /                |                   |            |                |               |           |
| ext3             | 476M              | 405M       | -              | -             |           |
| /boot            |                   |            |                |               |           |
| ext3             | 60347M            | 22117M     | -              | -             |           |
| /opt             |                   |            |                |               |           |
| ext3             | 100665M           | 72839M     | _              | -             |           |
| /u01             |                   |            |                |               |           |
| acfs             | 5120M             | 4625M      | 112116480M     | 111977204M    | DATA      |
| /opt/ora         | cle/dcs/commonsto | re         |                |               |           |

#### Command: odaadmcli show raidsyncstatus

**Description:** Lists the status of the boot disk HW RAID.

| \$ sudo od             | aadmcli show 1 | raidsyncstatus |                     |           |
|------------------------|----------------|----------------|---------------------|-----------|
| Raid Type<br>ercentage | Raid Device    | Partitions     | RaidStatus Recovery | RecoveryP |
| S/W Raid<br>N/A        | md0            | sdb2 sda2      | UU No               |           |
| S/W Raid<br>N/A        | mdl            | sdb3 sda3      | UU No               |           |

Command: odaadmcli show storage

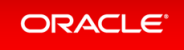

**Description:** The following command displays the storage controllers and drives.

```
$ sudo odaadmcli show storage
==== BEGIN STORAGE DUMP ======
Host Description: Oracle Corporation: ORACLE SERVER X7-2
Total number of controllers: 2
             Тd
                       = 0
             Serial Num = 500605b00d3e88c0
             Vendor = LSI Logic
                      = ORCL-EXT-SAS3
             Model
             FwVers
                      = 13.00.00.00
             strId = mpt3sas:3b:00.0
                       = 1
             Id
             Serial Num = 500605b00d3e8450
             Vendor = LSI Logic
             Model = ORCL-EXT-SAS3
FwVers = 13.00.00.00
             strId = mpt3sas:5e:00.0
Total number of expanders: 2
                    = 0
             Id
             Serial Num = 50800200022f163f
             Vendor = ORACLE
             Model
                      = DE3-24C
             FwVers = 0306
strId = Secondary
             WWN
                       = 50800200022e41be
             Τd
                       = 1
             Serial Num = 50800200022f163f
             Vendor = ORACLE
                     = DE3-24C
             Model
             FwVers
                       = 0306
             strId
                       = Primary
                       = 50800200022e447e
             WWN
Total number of PDs: 24
             /dev/sdaa
                            HGST
                                             HDD 9796gb slot: 0 exp: 0
                                                                            Η
7210A520SUN010T
             /dev/sdab
                            HGST
                                             HDD 9796qb slot: 1
                                                                  exp: 0
                                                                            Η
7210A520SUN010T
             /dev/sdac
                            HGST
                                             HDD 9796qb slot: 2
                                                                  exp: 0
                                                                            Η
7210A520SUN010T
             /dev/sdad
                            HGST
                                             HDD 9796qb slot: 3
                                                                  exp: 0
                                                                            Η
7210A520SUN010T
             /dev/sdae
                                             HDD 9796qb slot: 4
                            HGST
                                                                  exp:
                                                                        0
                                                                            Η
7210A520SUN010T
             /dev/sdaf
                            HGST
                                              HDD 9796qb slot: 5 exp: 0
                                                                            Н
```

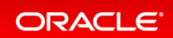

| 7210A520SUN010T                  |        |                                            |
|----------------------------------|--------|--------------------------------------------|
| /dev/sdag                        | HGST   | HDD 9796gb slot: 6 exp: 0 H                |
| 7210A520SUN010T                  |        |                                            |
| /dev/sdah                        | HGST   | HDD 9796gb slot: 7 exp: 0 H                |
| /210A520SUN010T                  | UCCU   | UDD 0706ab alet. 9 orm. 0 U                |
| 721025205UN010T                  | ПGЭТ   | HUD 9790gb SIOL: 6 exp: 0 H                |
| /dev/sdaj                        | HGST   | HDD 9796qb slot: 9 exp: 0 H                |
| 7210A520SUN010T                  |        | 5 1                                        |
| /dev/sdak                        | HGST   | HDD 9796gb slot: 10 exp: 0 H               |
| 7210A520SUN010T                  |        |                                            |
| /dev/sdal                        | HGST   | HDD 9796gb slot: 11 exp: 0 H               |
| 7210A520SUN010T                  | UCCIII | 1000070 (which all at the 10 percent of 11 |
| / UEV / SUAIII<br>72107520500100 | HGSI   | HUD 9796gb SIOL: 12 exp: 0 H               |
| /210A32030N0101<br>/dev/sdan     | HGST   | HDD 9796ab slot: 13 exp: 0 H               |
| 7210A520SUN010T                  | 11001  |                                            |
| /dev/sdao                        | HGST   | HDD 9796gb slot: 14 exp: 0 H               |
| 7210A520SUN010T                  |        |                                            |
| /dev/sdap                        | HGST   | SSD 3200gb slot: 15 exp: 0 H               |
| BCAC2DH2SUN3.2T                  | ност   |                                            |
|                                  | HGST   | 55D 3200gb Slot: 16 exp: 0 H               |
| /dev/sdar                        | HGST   | SSD 3200ab slot: 17 exp: 0 H               |
| BCAC2DH2SUN3.2T                  | 11001  | 000 0200go 0100. 17 exp. 0 11              |
| /dev/sdas                        | HGST   | SSD 3200gb slot: 18 exp: 0 H               |
| BCAC2DH2SUN3.2T                  |        |                                            |
| /dev/sdat                        | HGST   | SSD 3200gb slot: 19 exp: 0 H               |
| BCAC2DH2SUN3.2T                  | HOOT   |                                            |
| /dev/sdau                        | HGST   | SSD 800gb slot: 20 exp: 0 H                |
| bCAC2DH4SUN0UUG<br>/dev/sdav     | HGST   | SSD 800ab slot · 21 exp· 0 H               |
| BCAC2DH4SUN800G                  | 11001  | 55D 000gb 510C. 21 CAP. 0 11               |
| /dev/sdaw                        | HGST   | SSD 800qb slot: 22 exp: 0 H                |
| BCAC2DH4SUN800G                  |        |                                            |
| /dev/sdax                        | HGST   | SSD 800gb slot: 23 exp: 0 H                |
| BCAC2DH4SUN800G                  |        |                                            |
| ==== END STORAGE DUMP ====       |        |                                            |
|                                  |        |                                            |

# Step 5 - Review Network Status

Review the following  ${\tt odaadmcli}$  command that provide information about Oracle Database Appliance configuration.

## Command: odaadmcli show network

**Description:** Displays the MAC address, health status, and temperature of the network ports.

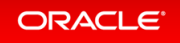

| \$ sudo odaadm | cli show netwo | rk                |          |         |              |       |
|----------------|----------------|-------------------|----------|---------|--------------|-------|
| NAME           | HEAL           | TH HEALTH_DETAILS | LOCATION | PART_NO | MANUFACTURER | MAC_A |
| DDRESS         | LINK_DETECTED  | DIE_TEMP          |          |         |              |       |
| Ether          | net_NIC_0 OK   | _                 | NET0     | i210    | INTEL        | 00:10 |
| :E0:DA:CD:62   | no (eml)       | N/A               |          |         |              |       |
| Ether          | net_NIC_1 OK   | -                 | NET1     | BCM5741 | 7Broadcom    | 00:10 |
| :E0:DA:CD:63   | yes (em2)      | N/A               |          |         |              |       |
| Ether          | net_NIC_2 OK   | -                 | NET2     | BCM5741 | 7Broadcom    | 00:10 |
| :E0:DA:CD:64   | yes (em3)      | N/A               |          |         |              |       |
| Ether          | net_NIC_3 -    | -                 | NET3     | X540    | INTEL        | 00:0A |
| :F7:CF:36:38   | yes (p1p2)     | -                 |          |         |              |       |
| Ether          | net_NIC_4 -    | -                 | NET4     | X540    | INTEL        | 00:0A |
| :F7:CF:36:30   | yes (plpl)     | -                 |          |         |              |       |

This concludes Lab 6.

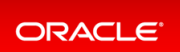